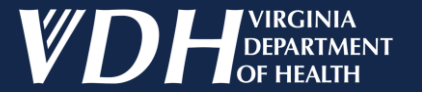

# **VFC/VFA Vaccine Ordering**

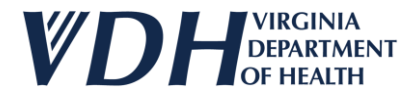

## **VFC/VFA Vaccine Ordering Introduction**

Today we will cover:

- Logging In
- Basic Navigation
- New Vaccine Orders
- New Vaccine Transfers
- New Vaccine Wastages
- New Vaccine Returns
- Returns History
- Wastages History
- Transfers History

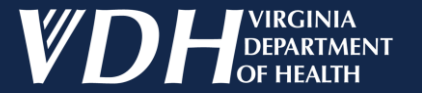

# **VFC/VFA Vaccine Ordering**

#### New Vaccine Orders

## **New Vaccine Orders Introduction**

As a Provider you should have access to the following:

- Reviewing Provider Details
- Inputting Vaccine Orders
- Uploading Supporting Documents
- Inputting Inventory Updates
- Inputting Additional Information
- Creating a New Vaccine Order

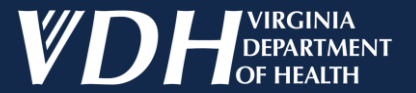

## **New Vaccines**

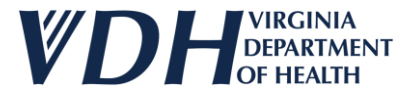

After logging in, select your organization by clicking on the pencil.

| Edit | Status  | Organization                                               | Organization Type | Affiliation            | Region       | Program |
|------|---------|------------------------------------------------------------|-------------------|------------------------|--------------|---------|
| 1    | Active  | Carilion Children's Tanglewood Center- Adolescent Medicine | Pediatrician      |                        | South West   | VIIS    |
| 1    | Active  | Carilion Children's Pediatric Medicine - Rocky Mount       | Pediatrician      | Carilion Health System | South West   | VIIS    |
| 1    | Active  | UVA Pediatrics Harrisonburg - Medical Avenue               | Pediatrician      | UVA Health System      | West Central | VIIS    |
| 1    | Active  | ROAHD-Roanoke City Health Department                       | Public Health     |                        | South West   | VIIS    |
| 1    | Active  | CrossOver Healthcare Ministry Inc WEST END                 | Free Clinic       |                        | West Central | VIIS    |
| -    | Active  | UVA Pediatrics Harrisonburg - McGaheysville                | Pediatrician      | UVA Health System      | West Central | VIIS    |
| /    | Pending | Jessi Test1                                                | Employee Health   |                        | West Central | VIIS    |

Step 1

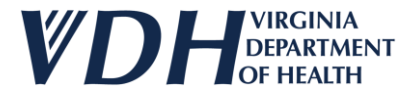

The Organization page will appear. Be careful not to change the VIIS Code & VFC/VFA Pin.

| ORGANIZATION CON                                                                                                    | TACTS AGREEMENTS REVIE                          | Orders &<br>ew & Submit Inventory Orders His                                                                                                    | Returns & Wasta<br>Wastages & Transf<br>Story Transfers Histor | <u>vs &amp;</u><br><u>GES &amp;</u><br><u>FERS</u><br><u>82</u> |
|----------------------------------------------------------------------------------------------------|-------------------------------------------------|----------------------------------------------------------------------------------------------------|----------------------------------------------------------------|-----------------------------------------------------------------|
| Organization Name*<br>VIIS Org Code<br>(for existing accounts)<br>Are you a VFC/VFA Pr<br>Already exchange dat<br>with VIIS or want to?*<br>Phone #*<br>ex:(123) 456-7890 | Jessi Test1<br>7886<br>Step 2<br>(767) 565-6545 | Image: Constraint of the system         Image: Constraint of the system         Image: Constraint of the system <th>/FA Pin 7886</th> <th></th> | /FA Pin 7886                                                   |                                                                 |
| Physical Address Address Line1*                                                                                                    | Plum In                                         | Address Line2                                                                                                    |                                                                |                                                                 |
| Zip*                                                                                                    | 23059                                           | City                                                                                                    | GLEN ALLEN                                                     | 🥥 State VA 😡                                                    |
| ** Enter Other (specify) if Organization Typ<br>e mandatory                                                                                                    | e is Other                                      |                                                                                                    |                                                                | Update Next                                                     |

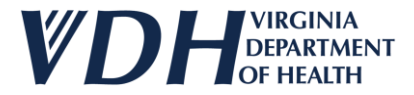

#### Select the Orders & Inventory Tab.

| Organization Contacts                                                                           | Agreements     | Review & Submit Invento | &<br>ORY ORDERS                                                    | <u>Returns &amp;</u><br><u>Wastages &amp;</u><br>History Transfers | <u>Returns &amp;</u><br><u>Wastages &amp;</u><br><u>Transfers</u><br>History |          |            |
|-------------------------------------------------------------------------------------------------|----------------|-------------------------|--------------------------------------------------------------------|--------------------------------------------------------------------|------------------------------------------------------------------------------|----------|------------|
| General                                                                                         |                |                         |                                                                    |                                                                    |                                                                              |          |            |
| Organization Name*                                                                              | Jessi Test1    |                         | <ul> <li>Organization Type*</li> <li>Other (specify) **</li> </ul> | Employee Hea                                                       | alth                                                                         |          | <b>~</b> @ |
| (for existing accounts)<br>Are you a VFC/VFA Provider?*<br>Already exchange data electronically |                |                         | If Yes, what                                                       | Step 3                                                             |                                                                              | Ø        |            |
| with VIIS or want to?*<br>Phone #*<br>ex:(123) 456-7890                                         | (767) 565-6545 |                         | ex:(123) 456-788<br>Alt Phone #<br>ex:(123) 456-7890               |                                                                    |                                                                              |          |            |
| Physical Address                                                                                |                |                         |                                                                    |                                                                    |                                                                              |          |            |
| Address Line1*                                                                                  | Plum In        |                         | Address Line2     City                                             |                                                                    |                                                                              | -        | @          |
| 21p*                                                                                            | 23059          |                         | City                                                               | GLEN ALLEN                                                         |                                                                              | State VA |            |
|                                                                                                 |                |                         |                                                                    |                                                                    |                                                                              |          |            |
| ** Enter Other (specify) if Organization Type is Other                                          |                |                         |                                                                    |                                                                    |                                                                              |          |            |
| are mandatory                                                                                   |                |                         |                                                                    |                                                                    |                                                                              | Update   | Next       |

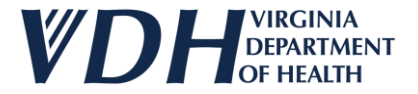

Select the Provider Details Dropdown to review your organization's details.

| Organization <u>Contacts</u>       | Agreements | Review & Submit | <u>Orders &amp;</u><br>Inventory | Ret<br>Was<br>Orders History Tra | <u>turns &amp;</u><br>stages &<br>ansfers | <u>Returns &amp;</u><br>Wastages &<br>Transfers<br>History |                       |
|------------------------------------|------------|-----------------|----------------------------------|----------------------------------|-------------------------------------------|------------------------------------------------------------|-----------------------|
| Provider Details                   |            |                 |                                  |                                  |                                           | Expand All Sections                                        | Collapse All Sections |
| Pediatric Vaccine                  |            |                 |                                  |                                  |                                           |                                                            |                       |
| Adult Vaccine Supporting Documents | Step 4     |                 |                                  |                                  |                                           |                                                            |                       |
| Additional Information             |            |                 |                                  |                                  |                                           |                                                            |                       |
|                                    |            |                 |                                  |                                  |                                           | Create Order                                               |                       |
| * are mandatory                    |            |                 |                                  |                                  |                                           |                                                            |                       |

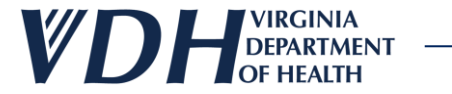

#### The Provider Details sub-section will appear.

| All changes in Key staff a<br>inning address and hours | ce or to reinstate those privileges.<br>Ind provider details must be communicated to the V<br>are precessary for vaccines to be delivered correct | se plan and re-enroll into the VFC/VFA program by the due date. For tho<br>/VSA program. Key staff include: the medical director or equivalent who<br>/v | ose past due, please contact VVSA to<br>a signed the provider agreement, th | team immediately to discuss next steps for an<br>ne vaccine coordinator, and the backup coordi | uninterrupted<br>inator. Up-to-date |
|--------------------------------------------------------|----------------------------------------------------------------------------------------------------|----------------------------------------------------------------------------------------------------|-----------------------------------------------------------------------------|------------------------------------------------------------------------------------------------|-------------------------------------|
| dical Director Info                                    | mation                                                                                                    | yy-                                                                                                    |                                                                             |                                                                                                |                                     |
| edical Director Med                                    |                                                                                                    | Medical Director<br>Middle Name                                                                                                    | Medical Director                                                            | Dir                                                                                            |                                     |
|                                                        |                                                                                                    |                                                                                                    |                                                                             |                                                                                                |                                     |
| Idress Line1                                           | Jarin dr                                                                                                    | Address Line2                                                                                                    | Zip                                                                         | 23059                                                                                          |                                     |
| VA                                                     |                                                                                                    | State GLEN ALLEN                                                                                                    |                                                                             |                                                                                                | Stop 5                              |
|                                                        | 51.10                                                                                                    |                                                                                                    |                                                                             |                                                                                                | Step 5                              |
| ipping Hours                                           | Pirst Open Interval                                                                                                    |                                                                                                    |                                                                             |                                                                                                |                                     |
| esdav                                                  |                                                                                                    | 13:00 × To 17:00 ×                                                                                                    |                                                                             |                                                                                                |                                     |
| ednesday                                               | Select × To Select ×                                                                                                    | Select × To Select ×                                                                                                    |                                                                             |                                                                                                |                                     |
| ursday                                                 | Select V To Select V                                                                                                    | Select V To Select V                                                                                                    |                                                                             |                                                                                                |                                     |
| iday                                                   | Select V 10 Select                                                                                                    | Select V To Select V                                                                                                    |                                                                             |                                                                                                |                                     |
|                                                        |                                                                                                    |                                                                                                    |                                                                             |                                                                                                |                                     |
| mary Contact Infor                                     | maion                                                                                                    |                                                                                                    |                                                                             |                                                                                                |                                     |
| rst Name Prim                                          |                                                                                                    | Last Name test                                                                                                    | Email                                                                       | primtest@gmail.com                                                                             |                                     |
| one (787)                                              | 877-8787 -                                                                                                    |                                                                                                    |                                                                             |                                                                                                |                                     |
| condary Contact In                                     | formaion                                                                                                    |                                                                                                    |                                                                             |                                                                                                |                                     |
| rst Name Sec.                                          |                                                                                                    | Last Name test                                                                                                    | Email                                                                       | sectest@gmail.com                                                                              |                                     |

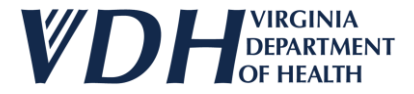

#### Select the Pediatric Vaccine Dropdown to input a new vaccine order.

| Organization Contacts | Agreements | Review & Submit | Orders &<br>Inventory | Orders History | <u>Returns &amp;</u><br><u>Wastages &amp;</u><br><u>Transfers</u> | <u>Returns &amp;</u><br><u>Wastages &amp;</u><br><u>Transfers</u><br><u>History</u> |  |
|-----------------------|------------|-----------------|-----------------------|----------------|-------------------------------------------------------------------|-------------------------------------------------------------------------------------|--|
|                       |            |                 |                       |                |                                                                   | Expand All Sections   Collapse All Sections                                         |  |
| Provider Details      |            |                 |                       |                |                                                                   |                                                                                     |  |
| Pediatric Vaccine     |            |                 |                       |                |                                                                   |                                                                                     |  |
| Adult Vaccine         |            | _               |                       |                |                                                                   |                                                                                     |  |
| Supporting Documents  | Step 6     |                 |                       |                |                                                                   |                                                                                     |  |
|                       |            |                 |                       |                |                                                                   | Create Order                                                                        |  |
| * are mandatory       |            |                 |                       |                |                                                                   |                                                                                     |  |

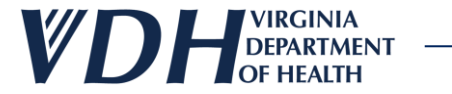

The Pediatric Vaccine sub-section will appear.

| Pediatric Vaccine      |              |                     |                                         |         |
|------------------------|--------------|---------------------|-----------------------------------------|---------|
| Vaccine                |              |                     |                                         |         |
| Vaccine Select Vaccine | ✓ Brand Name | Select Brand Name 🗸 | Unit Shipping Size Select Unit Shipping | ng size |
| NDC Code               | CPT Code     |                     | Quantity<br>Requested                   |         |
|                        |              |                     | hequested                               |         |
| Add Vaccine Cancel     |              |                     | $\sim$                                  |         |
|                        |              |                     |                                         |         |
|                        |              |                     |                                         |         |
|                        |              |                     |                                         | Step 7  |

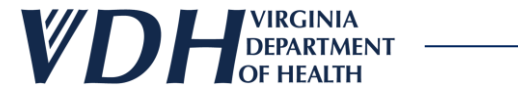

Fill in the Pediatric Vaccine sub-section. Select Add Vaccine button.

| Pediatric Vaccine                                                                                      |          |
|----------------------------------------------------------------------------------------------------|----------|
| Vaccine                                                                                                |          |
| Vaccine Covid-19 (Age 12 years and older)   Brand Name Comirnaty®  Unit Shipping Size 10 pack-1 d      | ose vial |
| NDC Code         00069-2362-10         CPT Code         91320         Quantity<br>Reguested         10 |          |
| Add Vaccine Cancel                                                                                     |          |
|                                                                                                    | Step 8   |
| Step 9                                                                                                 |          |

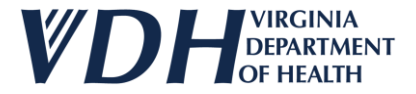

Your new Pediatric Vaccine order will appear.

| Pediatric Vaccin | e       |                                   |            |            |                      |               |                    |                           |                   |
|------------------|---------|-----------------------------------|------------|------------|----------------------|---------------|--------------------|---------------------------|-------------------|
| Vaccine          |         |                                   |            |            |                      |               |                    |                           |                   |
| Vaccine          | Sele    | ect Vaccine                       | ~          | Brand Name | Select Brand Name    | ~             | Unit Shipping Size | Select Unit Shipping size | ~                 |
| NDC Code         |         |                                   |            | CPT Code   |                      |               | Quantity           |                           |                   |
|                  |         |                                   |            |            |                      |               | Requested          |                           |                   |
| Add Vacci        | ne Cano | cel                               |            |            |                      |               |                    |                           |                   |
| Delete           | Line#   | Vaccine                           | Brand Name |            | Unit Shipping Size   | NDC Code      | CPT Code           | Qi                        | iantity Requested |
| ×                | 1       | Covid-19 (Age 12 years and older) | Comirnaty® |            | 10 pack- 1 dose vial | 00069-2362-10 | 91320              | 10                        |                   |
|                  |         |                                   |            |            |                      |               |                    |                           | )                 |

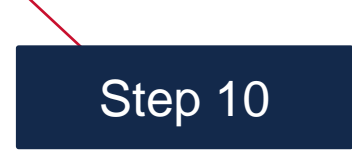

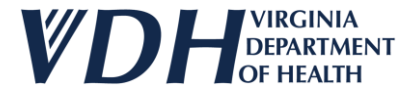

If you have filled in the Pediatric Vaccine sub-section, but <u>not</u> selected the Add Vaccine button yet, click the Cancel button to clear fields.

| Pediatric Vaccine |                                   |            |            |   |                       |                      |   |
|-------------------|-----------------------------------|------------|------------|---|-----------------------|----------------------|---|
| Vaccine           |                                   |            |            |   |                       |                      |   |
| Vaccine           | Covid-19 (Age 12 years and older) | Brand Name | Comirnaty® | ~ | Unit Shipping Size    | 10 pack- 1 dose vial | ~ |
| NDC Code          | 00069-2362-10                     | CPT Code   | 91320      |   | Quantity<br>Requested | 10                   |   |
| Add Vaccine       | Cancel                            |            |            |   |                       |                      |   |
|                   |                                   |            |            |   |                       |                      |   |
|                   | Step 11                           |            |            |   |                       |                      |   |

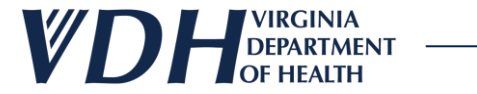

The order will clear.

| Pediatric Vaccine |                 |            |                   |                       |                              |         |  |
|-------------------|-----------------|------------|-------------------|-----------------------|------------------------------|---------|--|
| Vaccine           |                 |            |                   |                       |                              |         |  |
| Vaccine Sel       | vet Vaccine 🗸 🗸 | Brand Name | Select Brand Name | ✓ Unit Shipping       | Size Select Unit Shipping si | ze      |  |
| NDC Code          |                 | CPT Code   |                   | Quantity<br>Requested |                              |         |  |
|                   |                 |            |                   |                       |                              |         |  |
| Add Vaccine Can   | cel             |            |                   |                       |                              |         |  |
|                   |                 |            |                   |                       |                              |         |  |
|                   |                 |            |                   |                       |                              |         |  |
|                   |                 |            |                   |                       |                              | Step 12 |  |

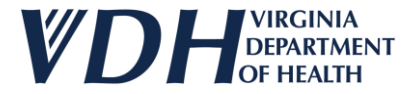

If you have filled in the Pediatric Vaccine sub-section, and selected the Add Vaccine button, click the red x to, cancel your order.

| Pediatric Vacc | ine      |                                   |            |            |                     |               |                    |                           |                    |
|----------------|----------|-----------------------------------|------------|------------|---------------------|---------------|--------------------|---------------------------|--------------------|
| Vaccine        |          |                                   |            |            |                     |               |                    |                           |                    |
| Vaccine        | Sel      | ect Vaccine                       | ~          | Brand Name | Select Brand Name   | ~             | Unit Shipping Size | Select Unit Shipping size | ~                  |
| NDC Code       |          |                                   |            | CPT Code   |                     |               | Quantity           |                           |                    |
|                |          | _                                 |            |            |                     |               |                    |                           |                    |
| Add Vac        | cine Can | icel                              |            |            |                     |               |                    |                           |                    |
| Jelete         | \ine#    | Vaccine                           | Brand Name | Ui         | nit Shipping Size   | NDC Code      | CPT Code           |                           | Quantity Requested |
| X              | 1        | Covid-19 (Age 12 years and older) | Comirnaty® | 10         | ) pack- 1 dose vial | 00069-2362-10 | 91320              |                           | 10                 |
|                |          |                                   |            |            |                     |               |                    |                           |                    |

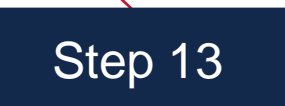

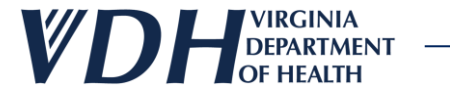

Your new Pediatric Vaccine order will disappear.

| Pediatric Vaccine |             |         |            |            |                   |          |                       |                           |   |
|-------------------|-------------|---------|------------|------------|-------------------|----------|-----------------------|---------------------------|---|
| Vaccine           |             |         |            |            |                   |          |                       |                           |   |
| Vaccine           | Select Vacc | ine     | ~          | Brand Name | Select Brand Name | ~        | Unit Shipping Size    | Select Unit Shipping size | ~ |
| NDC Code          |             |         |            | CPT Code   |                   |          | Quantity<br>Requested |                           |   |
| Add Vaccine       | Cancel      |         |            |            |                   |          |                       |                           |   |
| Delete            | Line#       | Vaccine | Brand Name | Unit Sl    | hipping Size      | NDC Code | CPT Code              | Quantity Requested        |   |
| No Records four   | nd          |         |            |            |                   |          |                       |                           |   |
|                   |             |         |            |            |                   |          |                       |                           |   |
|                   |             |         |            |            |                   |          | $\sim$                |                           |   |
|                   |             |         |            |            |                   |          |                       |                           |   |
|                   |             |         |            |            |                   |          |                       | Step 14                   |   |

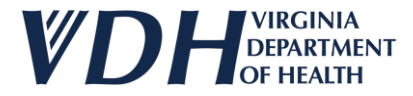

To complete your new order, need at least one document type submitted. Select the Supporting Documents dropdown.

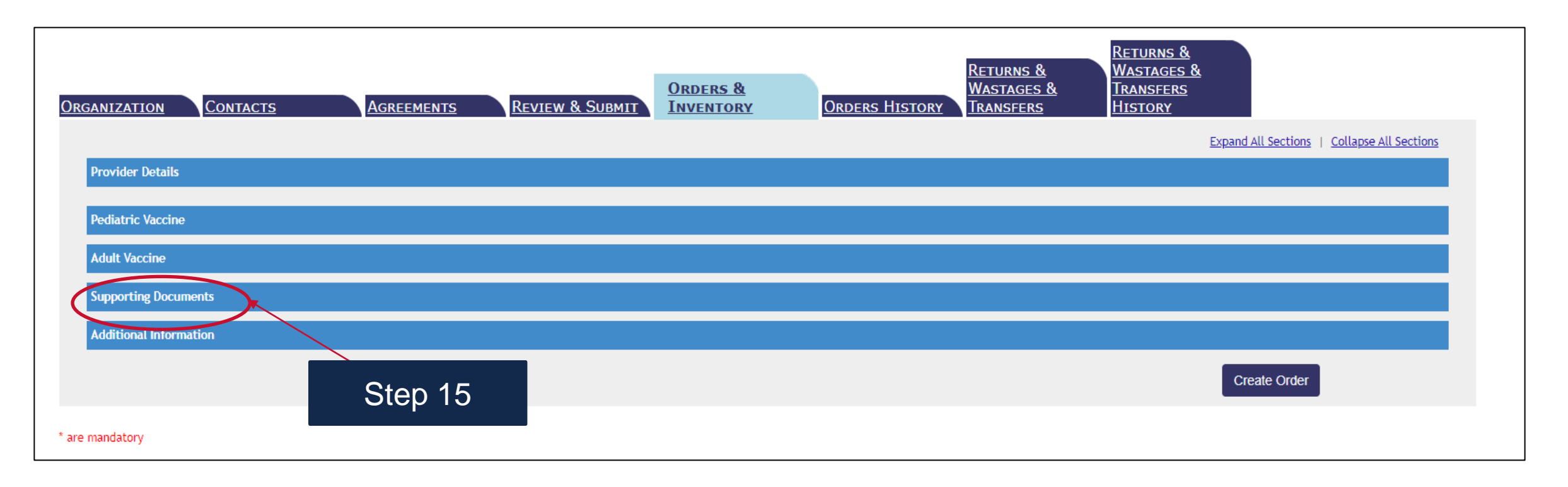

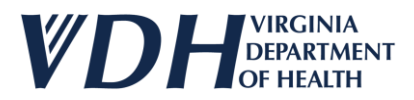

Select the Supporting Document Type from the dropdown. Click the Choose File to Upload button. Select your file and click the Upload button.

| Supporting Documents                                                                    |               |             |             |
|-----------------------------------------------------------------------------------------|---------------|-------------|-------------|
| Upload Documents                                                                        |               |             |             |
| Note: Upload at least one Data Legger Report for Order Review. Supporting Document Type | Step 16       |             |             |
| Allowed file types: PDF,DOC,DOCX,CSV,XLS,XLSX. Choose File to Upload Upload             |               | Step 17     |             |
| Delete Li "                                                                             | Document Name | Uploaded By | Uploaded On |
| No Records found Step 18                                                                |               |             |             |

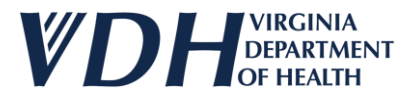

To complete your new order, need at least one document type submitted. Select the Supporting Documents dropdown. (Select the red x to cancel your upload.)

| Supporting Documents                                              |                          |                        |             |              |  |
|-------------------------------------------------------------------|--------------------------|------------------------|-------------|--------------|--|
| Upload Documents                                                  |                          |                        |             |              |  |
| Note: Upload at least one Data Logger Re                          | port for Order Review.   |                        |             |              |  |
| Supporting<br>Document Type                                       | Logger Report 🗸          |                        |             |              |  |
| Allowed file types: PDF,DOC,DOCX,CSV,<br>Allowed file size: 2 MB. | XLS,XLSX. Choose File to | Upload                 |             |              |  |
| Upload                                                            |                          |                        |             |              |  |
| Delete Linc# Docume                                               | ent Type                 | Document Name          | Uploaded By | Uploaded On  |  |
| 1 Refriger                                                        | rator Data Logger Report | Inventory test doc.pdf | Jessi test  | 02/22/2024   |  |
| Additional Information                                            |                          |                        |             |              |  |
|                                                                   |                          |                        | Step 19     | Create Order |  |

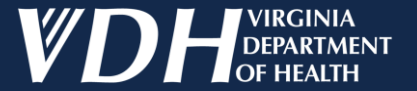

## Inventory

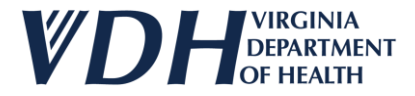

Select the Pediatric Vaccine dropdown to access the Inventory sub-section for this new order.

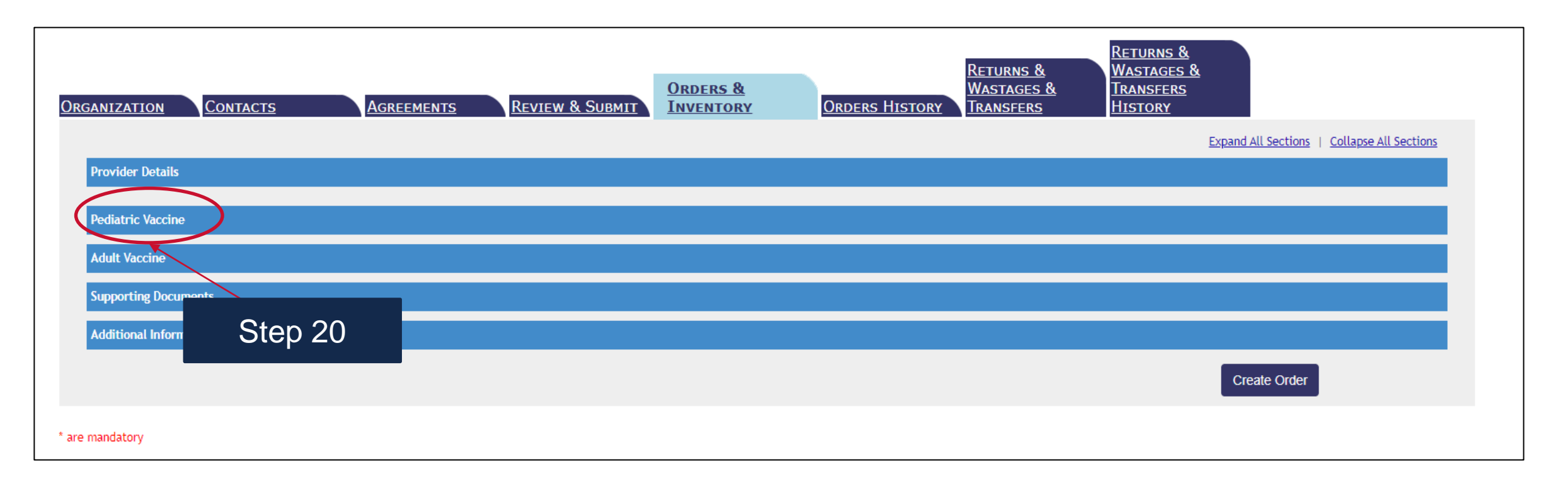

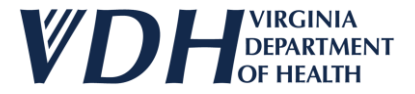

Scroll down to the Inventory sub sections and fill in the fields.

| diatric Vaccine     |        |                      |                          |                          |                      |               |   |                                             |                           |                    |
|---------------------|--------|----------------------|--------------------------|--------------------------|----------------------|---------------|---|---------------------------------------------|---------------------------|--------------------|
| Vaccine             |        |                      |                          |                          |                      |               |   |                                             |                           |                    |
| Vaccine<br>NDC Code | Sele   | ct Vaccine           | <b>~</b>                 | Brand Name<br>CPT Code   | Select Brand Name    |               | ~ | Unit Shipping Size<br>Quantity<br>Requested | Select Unit Shipping size | <b>~</b> ]         |
| Add Vaccine         | Cano   | cel                  |                          |                          |                      |               |   |                                             |                           |                    |
| Delete L            | Line#  | Vaccine              | Brand Name               |                          | Unit Shipping Size   | NDC Code      |   | CPT Code                                    |                           | Quantity Requested |
| ×                   | 1      | Covid-19 (Age 12 yea | rs and older) Comirnaty® |                          | 10 pack- 1 dose vial | 00069-2362-10 |   | 91320                                       |                           | 10                 |
| Inventory           |        |                      |                          |                          |                      |               |   |                                             |                           |                    |
| Vaccine             | Sele   | ct Vaccine           | ~                        | Brand Name               | Select Brand Name    |               | ~ | Unit Shipping Size                          | Select Unit Shipping size | ~                  |
| NDC Code            |        |                      |                          | Estimated Dose           | s On                 |               |   | Doses On Hand                               |                           |                    |
| Lot#                |        |                      |                          | Hand<br>Lot Expiration I | Date                 |               |   |                                             |                           |                    |
| Add Inventor        | ry Car | ncel                 |                          |                          |                      |               |   |                                             |                           |                    |
|                     |        |                      |                          |                          |                      |               |   |                                             |                           | Step 21            |

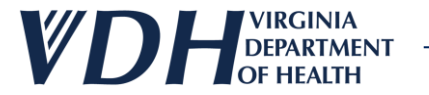

Step 22

#### Select the Add Inventory button to add inventory.

| Pediatric Vaccin    | e         |                                   |            |                         |                      |               |                      |                                                     |                    |
|---------------------|-----------|-----------------------------------|------------|-------------------------|----------------------|---------------|----------------------|-----------------------------------------------------|--------------------|
| Vaccine             |           |                                   |            |                         |                      |               |                      |                                                     |                    |
| Vaccine<br>NDC Code | Selec     | t Vaccine                         | ~          | Brand Name<br>CPT Code  | Select Brand Name    | ~             | ) Unit<br>Qua<br>Req | t Shipping Size Select Unit Sh<br>Intity<br>Juested | ipping size ✓      |
| Add Vacci           | ine Cance | el                                |            |                         |                      |               |                      |                                                     |                    |
| Delete              | Line#     | Vaccine                           | Brand Name |                         | Unit Shipping Size   | NDC Code      |                      | CPT Code                                            | Quantity Requested |
| ×                   | 1         | Covid-19 (Age 12 years and older) | Comirnaty® |                         | 10 pack- 1 dose vial | 00069-2362-10 |                      | 91320                                               | 10                 |
| Inventory           |           |                                   |            |                         |                      |               |                      |                                                     |                    |
| Vaccine             | Covid     | I-19 (Age 12 years and older)     | ~          | Brand Name              | Comirnaty®           | ~             | Uni                  | t Shipping Size 10 pack- 1 do                       | se vial 🗸          |
| NDC Code            | 00069     | 9-2362-10                         |            | Estimated Doses<br>Hand | ; On 2               |               | Dos                  | es On Hand 2                                        |                    |
| Lot#                | 1234      |                                   |            | Lot Expiration D        | ate 02/29/2024       |               |                      |                                                     |                    |
| Add Inven           | ntory Can | cel                               |            |                         |                      |               |                      |                                                     |                    |
|                     |           | 01 00                             |            |                         |                      |               |                      |                                                     |                    |

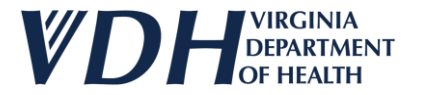

#### Your updated inventory will appear.

| leenie        | Select Vaccine                       | ✓ Bran            | nd Name Select Brand Na | ame 🗸         | Unit Shipping Size    | Select Unit Shipping | size 🗸             |
|---------------|--------------------------------------|-------------------|-------------------------|---------------|-----------------------|----------------------|--------------------|
| OC Code       |                                      | СРТ               | l Code                  |               | Quantity<br>Requested |                      |                    |
| Add Vaccine   | Cancel                               |                   |                         |               |                       |                      |                    |
| elete Line#   | t Vaccine                            | Brand Name        | Unit Shipping Size      | NDC Code      | CPT Code              |                      | Quantity Requested |
| ×             | 1 Covid-19 (Age 12 years and o       | older) Comirnaty® | 10 pack- 1 dose vial    | 00069-2362-10 | 91320                 |                      | 10                 |
| rentory       |                                      |                   |                         |               |                       |                      |                    |
| ccine         | Select Vaccine                       | ✓ Bra             | nd Name Select Brand Na | ame 🗸         | Unit Shipping Size    | Select Unit Shipping | size 🗸             |
| OC Code       |                                      | Esti              | imated Doses On         |               | Doses On Hand         |                      |                    |
| ot#           |                                      | Lot               | Expiration Date         |               |                       |                      |                    |
| Add Inventory | Cancel                               |                   | ·                       |               |                       |                      |                    |
| ,             |                                      |                   |                         |               | Estimated Doses       |                      | Lot Expiration     |
| elete Line#   | Vaccine                              | Brand Name        | Unit Shipping Size      | NDC Code      | On Hand               | Doses On Hand        | Lot# Date          |
| X             | Covid-19 (Age 12 years and<br>older) | Comirnaty®        | 10 pack- 1 dose vial    | 00069-2362-10 | 2                     | 2                    | 02/29/2024         |
| Vaccine       | K                                    |                   |                         |               |                       |                      |                    |
|               |                                      |                   |                         |               |                       |                      |                    |
|               |                                      |                   |                         |               |                       |                      |                    |

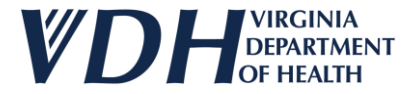

If you want to clear your inventory fields and you have <u>not</u> selected the Add Inventory button yet click the Cancel button.

| ediatric Vaccin      | 1e    |                              |                       |                        |                      |               |                                                                       |                                    |                    |
|----------------------|-------|------------------------------|-----------------------|------------------------|----------------------|---------------|-----------------------------------------------------------------------|------------------------------------|--------------------|
| Vaccine              |       |                              |                       |                        |                      |               |                                                                       |                                    |                    |
| Vaccine<br>NDC Code  | [     | Select Vaccine               | <b>~</b>              | Brand Name<br>CPT Code | Select Brand Name    | ×             | <ul> <li>Unit Shippin</li> <li>Quantity</li> <li>Requested</li> </ul> | g Size Select Unit Shipping size   | • •                |
| Add Vacci            | ine   | Cancel                       |                       |                        |                      |               |                                                                       |                                    |                    |
| Delete               | Line# | Vaccine                      | Brand Name            |                        | Unit Shipping Size   | NDC Code      | CPT Co                                                                | ode                                | Quantity Requested |
| ×                    | 1     | Covid-19 (Age 12 years       | and older) Comirnaty® |                        | 10 pack- 1 dose vial | 00069-2362-10 | 91320                                                                 |                                    | 10                 |
| Inventory<br>Vaccine |       | Covid-19 (Age 12 years and o | der)                  | Brand Name             | Comirnaty®           |               | Unit Shippin                                                          | <b>9 Size</b> 10 packs 1 dose vial |                    |
| NDC Code             | [     | 00069-2362-10                |                       | Estimated Dose<br>Hand | es On 2              |               | Doses On Ha                                                           | and 2                              |                    |
| Lot#                 | [     | 1234                         |                       | Lot Expiration         | Date 02/29/2024      |               |                                                                       |                                    |                    |
| Add Inver            | ntory | Cancel                       | Step 24               | 1                      |                      |               |                                                                       |                                    |                    |

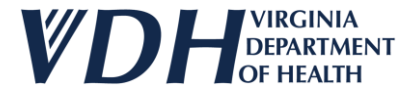

If you want to clear your inventory fields and you have selected the Add Inventory button, click the red x.

| accine<br>DC Code   | Select Vaccine                    | ~              | Brand Name<br>CPT Code | Select Brand Name    | ~             | Unit Shipping Size<br>Quantity<br>Requested | Select Unit Shipp | ing size | <b>~</b> ]         |
|---------------------|-----------------------------------|----------------|------------------------|----------------------|---------------|---------------------------------------------|-------------------|----------|--------------------|
| Add Vaccine         | Cancel                            | Dana d Marra   |                        | Unit Chinging Size   |               |                                             |                   | 0        | atitu Domunato d   |
| X                   | 1 Covid-19 (Age 12 years and old  | er) Comirnaty® |                        | 10 pack- 1 dose vial | 00069-2362-10 | 91320                                       |                   | 10       | itity kequested    |
| t#<br>Add Inventory | Cancel                            |                | Lot Expiration D       | it fit is fit        |               | Estimated Doses                             | <b>D</b>          |          | Lot Expiration     |
|                     | Covid-19 (Age 12 years and older) | Comirnaty®     | 10                     | pack- 1 dose vial    | 00069-2362-10 | On Hand<br>2                                | 2                 | 1234     | Date<br>02/29/2024 |
| Vaccine             |                                   |                | ·                      |                      | ,             | ·                                           |                   |          |                    |
|                     |                                   |                |                        |                      |               |                                             |                   |          |                    |

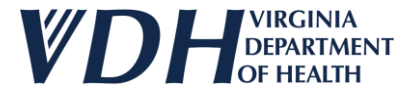

Once you have reported an item as inventory it will display as an option to select.

| Inve | entory          |            |                                   |            |                            |                  |               |               |                     |                           |                  |               |
|------|-----------------|------------|-----------------------------------|------------|----------------------------|------------------|---------------|---------------|---------------------|---------------------------|------------------|---------------|
| Vac  | cine*           | Select Vac | cine                              | ~          | Brand Name*                | Select Brand Na  | ame           | ~             | Unit Shipping Size* | Select Unit Shipping size | )                | ~             |
| NDO  | C Code*         |            |                                   |            | Estimated Doses On<br>Hand |                  |               |               | Doses On Hand*      |                           |                  |               |
| Lot  | #*              |            |                                   |            | Lot Expiration Date        |                  |               |               |                     |                           |                  |               |
| A    | Add Inventory C | lear       |                                   |            |                            |                  |               |               |                     |                           |                  |               |
|      |                 |            | - 1                               |            |                            |                  |               |               |                     |                           |                  |               |
|      | Previously Repo | rted Inver | ntory                             |            |                            |                  |               |               |                     |                           |                  | ]             |
|      |                 |            |                                   |            |                            |                  |               |               |                     |                           |                  | Export        |
|      | Li              | ine#       | Vaccine                           | Brand Name | Unit Shi                   | pping Size       | NDC Code      | Doses On Hand | Lot#                | Lot Expiration Date       | Inventory Status | Reported Date |
|      | Select          | 1          | DTaP                              | Daptacel   | 10 pack                    | - 1 dose vial    | 49281-0286-10 | 12            | T1234               | 07/06/2024                | Pending Review   | 06/06/2024    |
|      |                 | 3          | Covid-19 (Age 12 years and older) | Comirnaty  | 10 pack                    | - 1 dose syringe | 00069-2377-10 | 5             | 123                 | 06/04/2024                | Pending Review   | 06/06/2024    |
|      |                 |            |                                   |            |                            |                  |               |               |                     |                           |                  |               |

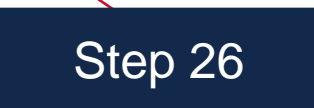

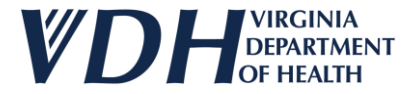

If you select a Previously Reported Inventory item it will auto fill the Inventory fields.

| Inventory<br>Vaccine*<br>NDC Code*<br>Lot#*<br>Add Inventory<br>Previously Re | PTaP<br>49281-028<br>T1234<br>Clear | 6-10               |                 | ✓         | Brand Name*<br>Estimated Doses On<br>Hand<br>Lot Expiration Date* | Daptacel<br>12<br>07/06/2024 |               | ~             | Unit Shipping Size*<br>Doses On Hand* | 10 pack – 1 dose vial |                  |               |
|-------------------------------------------------------------------------------|-------------------------------------|--------------------|-----------------|-----------|-------------------------------------------------------------------|------------------------------|---------------|---------------|---------------------------------------|-----------------------|------------------|---------------|
|                                                                               |                                     |                    | Step            | 27        |                                                                   |                              |               |               |                                       |                       |                  | Export        |
|                                                                               | Line#                               | Vaccine            | ·               |           | Unit Shipp                                                        | ing Size                     | NDC Code      | Doses On Hand | Lot#                                  | Lot Expiration Date   | Inventory Status | Reported Date |
| Select                                                                        | 1                                   | DTaP               |                 | Daptacel  | 10 pack -                                                         | dose vial                    | 49281-0286-10 | 12            | T1234                                 | 07/06/2024            | Pending Review   | 06/06/2024    |
| <u>Select</u>                                                                 | 3                                   | Covid-19 (Age 12 y | ears and older) | Comirnaty | 10 pack -                                                         | dose syringe                 | 00069-2377-10 | 5             | 123                                   | 06/04/2024            | Pending Review   | 06/06/2024    |

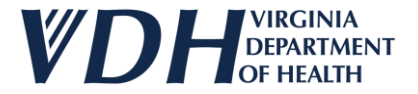

Select the Additional Information dropdown (if needed).

| accine      | (      | Select Vaccine                  | ~                     | Brand Name     | Select Brand Name    | ````          | Unit Shipping Size         | Select Unit Shippir | ng size | ~                      |
|-------------|--------|---------------------------------|-----------------------|----------------|----------------------|---------------|----------------------------|---------------------|---------|------------------------|
| IDC Code    | [      |                                 |                       | CPT Code       |                      |               | Quantity<br>Requested      |                     |         | ]                      |
| Add Vacc    | ine    | Cancel                          |                       |                |                      |               |                            |                     |         |                        |
| Delete      | Line#  | Vaccine                         | Brand Name            |                | Unit Shipping Size   | NDC Code      | CPT Code                   |                     | Quantit | y Requested            |
| ×           | 1      | Covid-19 (Age 12 years          | and older) Comirnaty® |                | 10 pack- 1 dose vial | 00069-2362-10 | 91320                      |                     | 10      |                        |
| ventory     |        |                                 |                       |                |                      |               |                            |                     |         |                        |
| accine      | [      | Select Vaccine                  | ~                     | Brand Name     | Select Brand Name    | · · · ·       | Unit Shipping Size         | Select Unit Shippir | ng size | ~                      |
| DC Code     | [      |                                 |                       | Estimated Dose | es On                |               | Doses On Hand              |                     |         |                        |
| ot#         | ſ      |                                 |                       | Lot Expiration | Date                 |               |                            |                     |         |                        |
| Add Inver   | ntory  | Cancel                          |                       |                |                      |               |                            |                     |         |                        |
| Delete      | Line#  | Vaccine                         | Brand Name            | ι              | Init Shipping Size   | NDC Code      | Estimated Doses<br>On Hand | Doses On Hand       | Lot#    | Lot Expiration<br>Date |
| ×           | 1      | Covid-19 (Age 12 years a older) | and Comirnaty®        | 1              | 0 pack- 1 dose vial  | 00069-2362-10 | 2                          | 2                   | 1234    | 02/29/2024             |
| t Vaccine   |        |                                 |                       |                |                      |               |                            |                     |         |                        |
| orting Doci | uments |                                 |                       |                |                      |               |                            |                     |         |                        |
|             |        |                                 |                       |                |                      |               |                            |                     |         |                        |

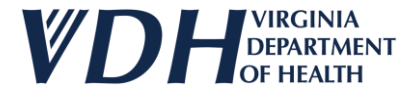

Fill out info (if needed).

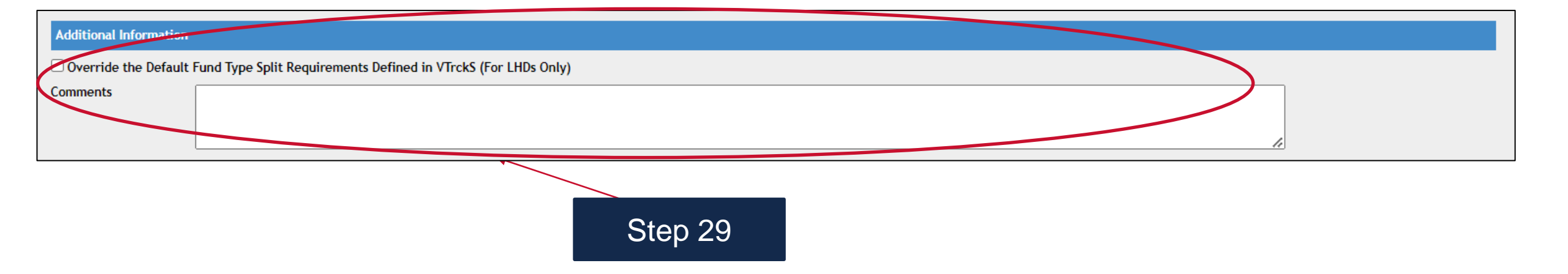

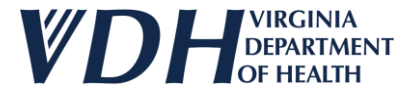

Select the Create Order button to place your order for the new vaccine.

| Math     Math                                                                                                    |                                                 |                                                                                                    |                       |                         |                                 |               | _ |                         |                               |        | Expand Air Sections   Conapse Air Sect |
|----------------------------------------------------------------------------------------------------|-------------------------------------------------|----------------------------------------------------------------------------------------------------|-----------------------|-------------------------|---------------------------------|---------------|---|-------------------------|-------------------------------|--------|----------------------------------------|
| Image: Series of the series of the series                                                                                                    | tails                                           |                                                                                                    |                       |                         |                                 |               |   |                         |                               |        |                                        |
| Image: Second Second                                                                                                    | ccine                                           |                                                                                                    |                       |                         |                                 |               |   |                         |                               |        |                                        |
| Inter         Inter         Inter<         Inter         Inter         Inter         Inter         Inter         Inter <t< td=""><td>1</td><td>De la contra da contra da</td><td></td><td>Proved Name</td><td>Co. L. J. Brand Marrie</td><td></td><td></td><td>Unit Chinaing Ciza</td><td>C. Seat Held Obligation along</td><td></td><td></td></t<> | 1                                               | De la contra da contra da |                       | Proved Name             | Co. L. J. Brand Marrie          |               |   | Unit Chinaing Ciza      | C. Seat Held Obligation along |        |                                        |
| Note:         Constrained         Note State Stat                                                                                                    | de                                              | Select Vaccine                                                                                                    | ¥                     | CPT Code                | Select Brand Name               |               |   | Quantity Requested      | Select Unit Shipping size     |        | ¥                                      |
| Valuation         Valuation         Control Notion         OPTICAL         OPTICAL         OpticAl Proprietability         OpticAl Proprietability         OpticAl Propritability         Op                                                                                                    | Versine Cancel                                  |                                                                                                    |                       |                         | -                               |               |   |                         |                               |        |                                        |
| Last         Last         Last Alast         Outsample         Description         Outsample         Outsample         Outsa                                                                                                    | Line                                            | Vaccine                                                                                                    | Rrand Name            |                         | is Chinalog Size                | NDC Code      | _ | CRT Code                |                               | Quanti | to Demosted                            |
| set Set Vacion Set Vacion Se                                                                                                    | X                                               | 1 Covid-19 (Age 12 years and older)                                                                                                    | Comirnaty®            | 10                      | pack- 1 dose vial               | 00069-2362-10 |   | 91320                   |                               | 10     | ly requested                           |
| Series Haves       Faired Mares       Series Haves       Unit Shipping Size       Series Link Shipping Size       Series Link Shipping Size       Series Shipping Size       Series Link Ship                                                                                                    |                                                 |                                                                                                    |                       |                         |                                 |               |   |                         |                               |        |                                        |
| intermediation       intermediation       intermediatintermediatintermediation       intermediatio                                                                                                    | , ry                                            | Select Varcing                                                                                                    | ~                     | Brand Name              | Select Brand Name               |               | ~ | Unit Shipping Size      | Select Unit Shipping size     |        | ~                                      |
| Line       Line         Terms       Line         Line       Line       Line         Line       Line <thline< th=""> <t< td=""><td>de</td><td></td><td></td><td>Estimated Doses On Hand</td><td></td><td></td><td></td><td>Doses On Hand</td><td></td><td></td><td></td></t<></thline<>                                                                                                    | de                                              |                                                                                                    |                       | Estimated Doses On Hand |                                 |               |   | Doses On Hand           |                               |        |                                        |
| Line       Nacion       Nacional Security       Description Description       Description Description         1       Carial 19 Ages 12 years and ader)       Carinera year       10 gask 1 dase vidt       NOC Code       Edinated Dases On Hand       Calid       Caligaria Dase       Description Description         No       Carinera year       Carinera year       Oppose 1 dase vidt       Dood > 124 · 1       2       2       124       0239 / 2024         No       Code       Use 20 A vidt       Dood > 124 · 1       Dood > 124 · 1                                                                                                    |                                                 |                                                                                                    |                       | Lot Expiration Date     |                                 |               |   |                         |                               |        |                                        |
| Live Vector Brand have Brand have Bit Shopping Size NOC Code Extinated Does On Hand Does On Hand Lot //// Lot Polymoton Dee   ************************************                                                                                                    | Inventory Cancel                                |                                                                                                    |                       |                         |                                 |               |   |                         |                               |        |                                        |
| 1 Condicating Deciminants Jape     Linds Documents Jape     Documents Lings     Image: Section Conditionation Conditionationationationation Conditionationation Conditionation Condit                                                                                                    | e Line#                                         | Vaccine                                                                                                    | Brand Name            | Unit Sh                 | ipping Size                     | NDC Code      |   | Estimated Doses On Hand | Doses On Hand                 | Lot#   | Lot Expiration Date                    |
| tine                                                                                                    | ×                                               | 1 Covid-19 (Age 12 years and older)                                                                                                    | Comirnaty®            | 10 pack                 | <ul> <li>1 dose vial</li> </ul> | 00069-2362-10 |   | 2                       | 2                             | 1234   | 02/29/2024                             |
| ine                                                                                                    |                                                 |                                                                                                    |                       |                         |                                 |               |   |                         |                               |        |                                        |
| Documents     Index one Data Lagger Report for Over Review.   Selest Supporting Document Type   Selest Supporting Document Type   Choose File to Upload   If life yize: y DPDCDC, UCX, XUX, XUX, XUX, XUX, XUX, XUX, XU                                                                                                    | ine                                             |                                                                                                    |                       |                         |                                 |               |   |                         |                               |        |                                        |
| i Documents<br>jeloa da trast ore. Data Logge Report je<br>tile geee: Proper Seleta Supporting Document Type<br>tile i geee: Proper Seleta Supporting Document Type<br>tile i geee: Proper Seleta Supporting Document Type<br>tile i geee: Proper Seleta Supporting Document Type<br>tile geee: Proper Seleta Supporting Document Type<br>tile geee: Proper Seleta Supporting Document Type<br>tile geee: Proper Seleta Supporting Document Type<br>tile geee: Proper Seleta Supporting Document Type<br>tile geee: Proper Seleta Supporting Document Type<br>tile geee: Proper Seleta Supporting Document Type<br>tile geee: Proper Seleta Seleta                                                                                                    | Documents                                       |                                                                                                    |                       |                         |                                 |               |   |                         |                               |        |                                        |
| ada at a ran Data Logger Roport for Oder Review.<br>ting Document Type Select Supporting Document Type  Select Supporting Document Type  Choose File to Upload<br>ad<br>T let see: 2 POF Document Type Poet Poet Poet Poet Poet Poet Poet Poe                                                                                                    | Documents                                       |                                                                                                    |                       |                         |                                 |               |   |                         |                               |        |                                        |
| tile joe:: PDFDDC.DDCX,SSY,XSX,SX.SX<br>df lie joe:: PDFDDC.DDCX,SSY,XSX,SX,SX<br>ad<br>ter ite ize:: 2 MX<br>ter ite ize:: 2 MX<br>ter i                                                                                                    | pload at least one Data Log                     | ger Report for Order Review.                                                                                                    |                       |                         |                                 |               |   |                         |                               |        |                                        |
| Inel       Document Type       Document Name       Uploaded by       Uploaded On         Image: Series Control Control Co                                                                                                    | ting Document Type                              | Select Supporting Document Type                                                                                                    | <b></b>               |                         |                                 |               |   |                         |                               |        |                                        |
| Ind         Document Type         Document Name         Uploaded Dy         Uploaded Om           1         1         Refrigerator Data Logger Report         Immentory text docpdf         Jeasi text         02/22/2024                                                                                                    | d file types: PDF,DOC,DOC<br>d file size: 2 MB. | X,CSV,XLS,XLSX.                                                                                                    | Choose File to Upload |                         |                                 |               |   |                         |                               |        |                                        |
| Line#         Document Type         Document Mane         Uploaded Dy         Uploaded On           1         Refrigerator Data Logger Report         Inventory test docpdf         Jessi test         02/22/2024                                                                                                    | ad                                              |                                                                                                    |                       |                         |                                 |               |   |                         |                               |        |                                        |
| Interface     Contraction     Contraction       1     Refrigeration     Interface     Jessi test     02/22/204                                                                                                    | linet                                           | Document Type                                                                                                    |                       | Document Name           |                                 | Unloaded By   |   |                         | Unloaded On                   |        |                                        |
| leformation e the Default Fund Type Split Requirements Defined in VTrckS (For LHDs Only)                                                                                                    | X                                               | 1 Refrigerator Data Logger Report                                                                                                    |                       | Inventory test doc.pdf  |                                 | Jessi test    | / |                         | 02/22/2024                    |        |                                        |
| Information the Default Fund Type Split Requirements Defined in VTrckS (For LHDs Only)                                                                                                    |                                                 |                                                                                                    |                       |                         |                                 |               |   |                         |                               |        |                                        |
| the Default Fund Type Split Requirements Defined in VTrckS (For LHDs Only)                                                                                                    | Information                                     |                                                                                                    |                       |                         |                                 |               |   |                         |                               |        |                                        |
|                                                                                                    | the Default Fund Type S                         | iplit Requirements Defined in VTrckS (For LHDs Only)                                                                                                    |                       |                         |                                 |               |   |                         |                               |        |                                        |
|                                                                                                    |                                                 |                                                                                                    |                       |                         |                                 |               |   |                         |                               |        |                                        |

Step 30

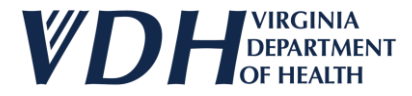

The Success box will appear when you have officially created your order. Select the Ok button to move on to your next task.

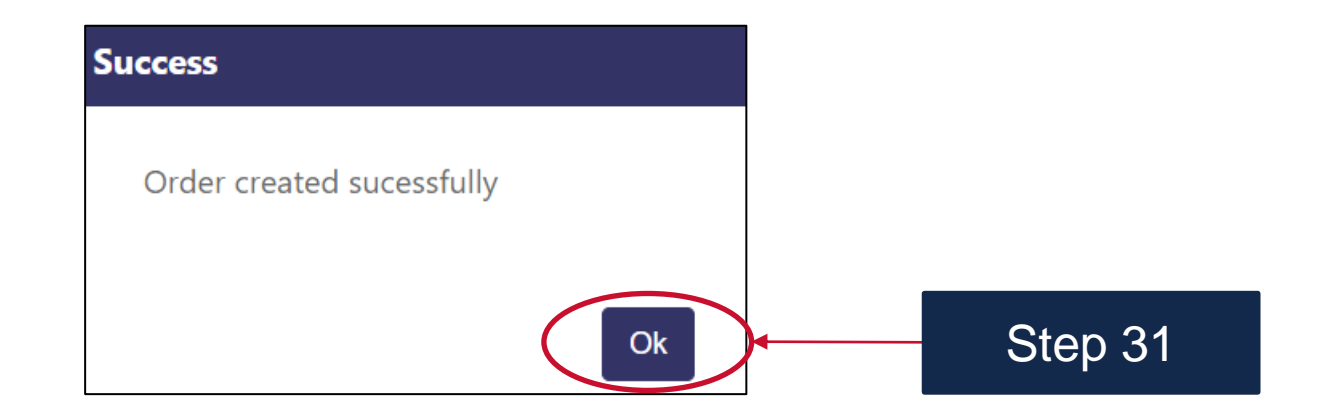

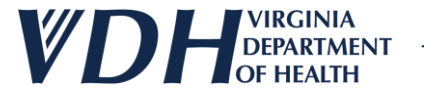

#### **Live Demo**

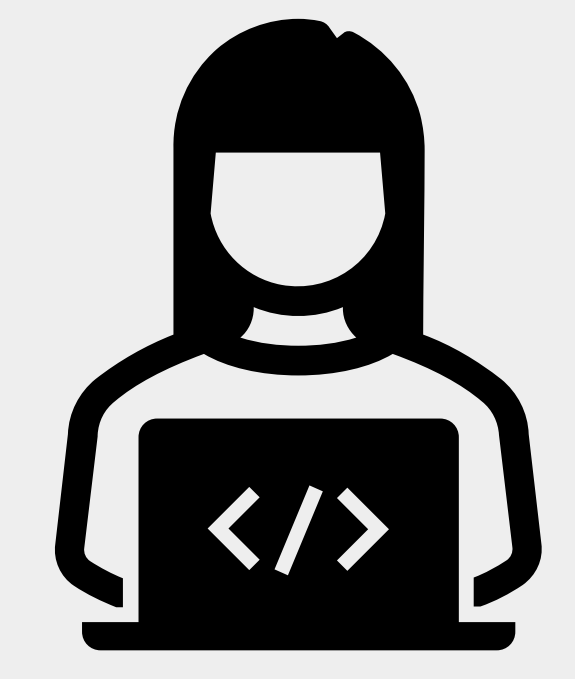

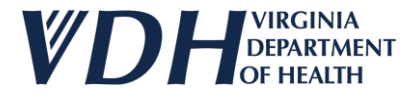

### **New Vaccine Orders Review**

As a Provider you should have full editing access to the following:

- Reviewing Provider Details
- Inputting Vaccine Orders
- Uploading Supporting Documents
- Inputting Inventory Updates
- Inputting Additional Information
- Creating a New Vaccine Order
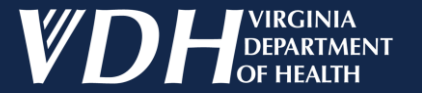

# **VFC/VFA Vaccine Ordering**

New Vaccine Transfers

## **New Vaccine Transfers Introduction**

As a Provider you should have full editing access to the following:

- Vaccine Transfers
- Vaccine Transfers Grid
- Other Details
- Exporting & Printing New Vaccine Transfer Details

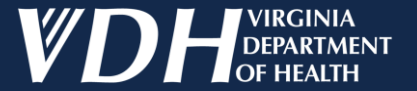

## Vaccine Transfers

#### After logging in, select your organization by clicking on the pencil.

| Edit | Status  | Organization                                               | Organization Type | Affiliation            | Region       | Program |
|------|---------|------------------------------------------------------------|-------------------|------------------------|--------------|---------|
| 1    | Active  | Carilion Children's Tanglewood Center- Adolescent Medicine | Pediatrician      |                        | South West   | VIIS    |
| 1    | Active  | Carilion Children's Pediatric Medicine - Rocky Mount       | Pediatrician      | Carilion Health System | South West   | VIIS    |
| 1    | Active  | UVA Pediatrics Harrisonburg - Medical Avenue               | Pediatrician      | UVA Health System      | West Central | VIIS    |
| 1    | Active  | ROAHD-Roanoke City Health Department                       | Public Health     |                        | South West   | VIIS    |
| 1    | Active  | CrossOver Healthcare Ministry Inc WEST END                 | Free Clinic       |                        | West Central | VIIS    |
|      | Active  | UVA Pediatrics Harrisonburg - McGaheysville                | Pediatrician      | UVA Health System      | West Central | VIIS    |
| /    | Pending | Jessi Test1                                                | Employee Health   |                        | West Central | VIIS    |

Step 1

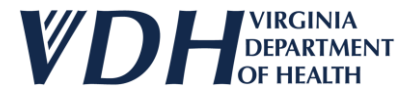

The Organization page will appear. Be careful not to change the VIIS Code & VFC/VFA Pin.

| Organization Cont                                                                                                    | ACTS AGREEMENTS                                 | <u>Orders &amp;</u><br><u>Review &amp; Submit</u> Inventory | Orders History                                                                                                    | Returns & Was<br>Wastages & Trai<br>Transfers Hist | <u>URNS &amp;</u><br><u>STAGES &amp;</u><br><u>NSFERS</u><br><u>FORY</u> |        |
|----------------------------------------------------------------------------------------------------|-------------------------------------------------|-------------------------------------------------------------|----------------------------------------------------------------------------------------------------|----------------------------------------------------|--------------------------------------------------------------------------|--------|
| General<br>Organization Name*<br>VIIS Org Code<br>(for existing accounts)<br>Are you a VFC/VFA Pr<br>Already exchange dat<br>with VIIS or want to?*<br>Phone #*<br>ex:(123) 456-7890 | Jessi Test1<br>7886<br>Step 2<br>(767) 565-6545 | · · · · · · · · · · · · · · · · · · ·                       | Organization Type*<br>Other (specify) **<br>If Yes, what is your VFC/VFA Pin<br>Fax #<br>ex:(123) 456-7890<br>Alt Phone #<br>ex:(123) 456-7890 | Employee Health 7886                               |                                                                          |        |
| Physical Address                                                                                                    |                                                 |                                                             |                                                                                                    |                                                    |                                                                          |        |
| Address Line1*<br>Zip*                                                                                                    | Plum In<br>23059                                | @                                                           | Address Line2<br>City                                                                                                    | GLEN ALLEN                                         | ⊘ State VA                                                               | 0      |
| ** Enter Other (specify) if Organization Type is<br>are mandatory                                                                                                    | s Other                                         |                                                             |                                                                                                    |                                                    | Undate                                                                   | Next - |

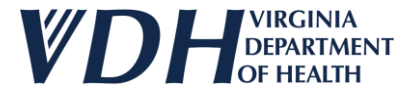

#### Select the Returns & Wastages & Transfers Tab.

| ORGANIZATION CONTACTS                                   | Agreements   | Orders 8<br>Review & Submit Inventor | y <u>Orders History</u>                  | Returns &<br>Wastages &<br>Transfers | <u>Returns &amp;</u><br>Wastages &<br>Transfers<br>History |          |
|---------------------------------------------------------|--------------|--------------------------------------|------------------------------------------|--------------------------------------|------------------------------------------------------------|----------|
| General                                                 |              |                                      |                                          |                                      |                                                            |          |
| Organization Name*                                      | Jessi Test1  |                                      | Organization Type*<br>Other (specify) ** | Employee Health                      |                                                            | ✓ @      |
| (for existing accounts)<br>Are you a VFC/VFA Provider?* | ● Yes ○ No @ |                                      | If Yes, what is your VFC/VFA Pin         | 7886                                 | Step 3                                                     |          |
| with VIIS or want to?* Phone #*                         | O Yes ● No @ |                                      | ex:(123) 456-7890<br>Alt Phone #         |                                      |                                                            |          |
| Physical Address                                        |              |                                      | Address Line 2                           |                                      |                                                            |          |
| Zip*                                                    | 23059        |                                      | City                                     | GLEN ALLEN                           | State VA                                                   |          |
| ** Enter Other (specify) if Organization Type is Other  |              |                                      |                                          |                                      |                                                            |          |
| are mandatory                                           |              |                                      |                                          |                                      | Upda                                                       | ate Next |

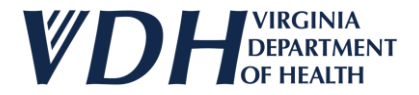

Select the Transfers dropdown.

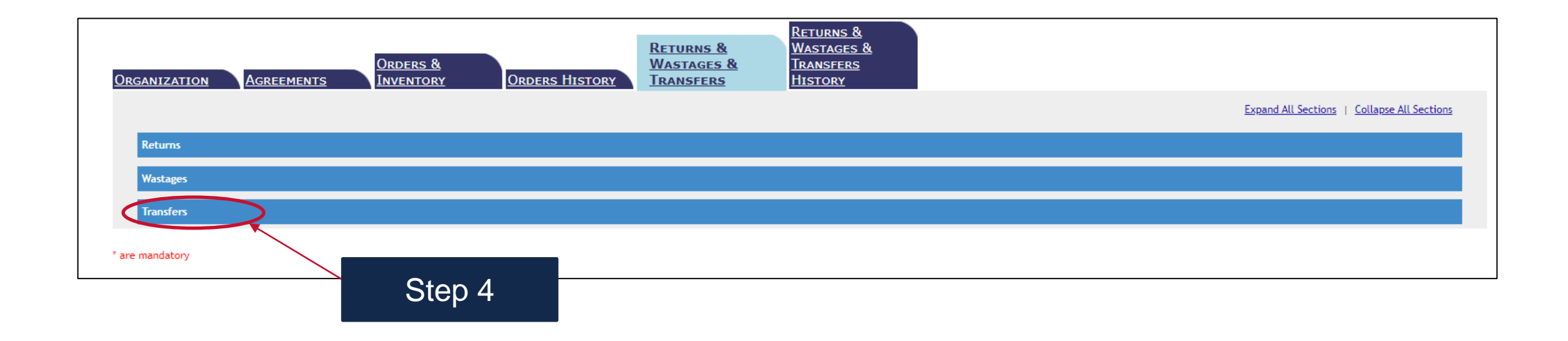

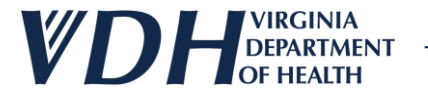

#### Fill in Transfers grid info.

| ansfers                                                                          |                                                    |                                                                   |
|----------------------------------------------------------------------------------|----------------------------------------------------|-------------------------------------------------------------------|
| Vaccine Transfers                                                                |                                                    |                                                                   |
| Note: VFC/VFA Vaccines Transfers are only allowed between providers actively enr | olled in the VFC/VFA program.                      |                                                                   |
| Select the Vaccine<br>Type   Pediatric O Adult                                   |                                                    |                                                                   |
| Vaccine Select Vaccine 🗸                                                         | Brand Name Select Brand Name                       | ✓ Unit Shipping Size Select Unit Shipping size ✓                  |
| NDC Code                                                                         | Lot#                                               | Expiration Date                                                   |
| Quantity Transfered                                                              | Transfer Reason Select Transfer Reason             | ✓                                                                 |
|                                                                                  |                                                    |                                                                   |
|                                                                                  |                                                    |                                                                   |
| Address                                                                          | City                                               | Zip                                                               |
| Provider Name                                                                    | Provider PIN                                       | Date Transferred                                                  |
| Add Vaccine Clear                                                                |                                                    | Step 5                                                            |
| Contract Type Vaccine Brand Name NDC Code Unit Ship                              | ping Size Lot Number Quantity Transferred in Doses | Expiration vate Iranster keason Provider PIN Provider Name City Z |
| No Records found                                                                 |                                                    |                                                                   |

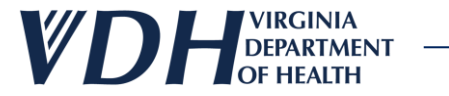

#### Fill in the Transfer to Details info.

| Note: VFC/VFA Vacci<br>Select the Vaccine<br>Type | nes Transfers are only allowed between providers actively e      | nrolled in the VFC/VFA pro | gram.                              |                        |                           |                      |
|---------------------------------------------------|------------------------------------------------------------------|----------------------------|------------------------------------|------------------------|---------------------------|----------------------|
| Vaccine                                           | Covid-19 (Age 12 years and older)                                | Brand Name                 | Comirnaty®                         | ✓ Unit Shipping        | Size 10 pack- 1 dose vial | ~                    |
| NDC Code                                          | 00069-2362-10                                                    | Lot#                       | 1234567                            | Expiration Da          | te 04/10/2024             |                      |
| Quantity Transfered                               | 1 2                                                              | Transfer Reason            | Compliance Issue                   | ~                      |                           |                      |
| Transfer To D<br>Address<br>Provider Name         | etails<br>101 Main St<br>ESHD- EASTERN SHORE HEALTH DISTRICT-ACC | City<br>ON Provider PIN    | GLEN ALLEN<br>001A                 | Zip<br>Date Transferre | 23059<br>04/09/2024       |                      |
|                                                   | Clear                                                            |                            |                                    |                        |                           |                      |
| Add Vaccine<br>Contract Type                      | Vaccine Brand Name NDC Code Unit Sh                              | ipping Size Lot Nur        | nber Quantity Transferred in Doses | Expiration Date Trans  | fer Reason Provider PIN   | Provider Name City Z |

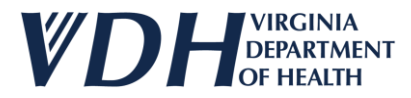

Type in the first numeral of the address and click the Tab button on your keyboard to select your address options.

| IZATION CON                                                                                                    | TACTS                                                                            | <u>Agreements</u>                       | REVIEW & SUBMI                | <u>Orders &amp;</u><br><u>Inventory</u>                           | OR                    | ders Histo                                                              |                                      | <u>STAGES &amp;</u> |                            | <u>NSFERS</u><br>FORY |                           |           |
|----------------------------------------------------------------------------------------------------|----------------------------------------------------------------------------------|-----------------------------------------|-------------------------------|-------------------------------------------------------------------|-----------------------|-------------------------------------------------------------------------|--------------------------------------|---------------------|----------------------------|-----------------------|---------------------------|-----------|
| ums                                                                                                    |                                                                                  |                                         |                               |                                                                   |                       |                                                                         |                                      |                     |                            |                       |                           |           |
| stages                                                                                                    |                                                                                  |                                         |                               |                                                                   |                       |                                                                         |                                      |                     |                            |                       |                           |           |
| nsfers                                                                                                    |                                                                                  |                                         |                               |                                                                   |                       |                                                                         |                                      |                     |                            |                       |                           |           |
|                                                                                                    |                                                                                  |                                         |                               |                                                                   |                       |                                                                         |                                      | ing list            |                            |                       |                           |           |
| accine Transfers                                                                                                    |                                                                                  |                                         |                               |                                                                   | Please s              | elect Addres                                                            | s from follow                        | ing usi.            |                            |                       |                           |           |
| Vaccine Transfers                                                                                                   | Transfers are only allow                                                         | ed between providers a                  | actively enrolled in the VFC/ | VFA program.                                                      | Zip                   | AddressLn1                                                              | AddressLn2                           | ing ust.<br>PIN (   | City                       | Sta                   |                           |           |
| Vaccine Transfers Note: VFC/VFA Vaccines Vaccine* NDC Code* Quantity Transferred in                                 | Transfers are only allow<br>Covid-19 (Age 12 yea<br>00069-2377-10                | ed between providers a                  | actively enrolled in the VFC/ | VFA program.<br>Brand Name*<br>Lot#*<br>Transfer Reason*          | Zip<br>23093          | AddressLn1<br>101<br>WOOLFOLK<br>AVE.                                   | AddressLn2<br>SUITE 202              | 109A                | City<br>LOUISA             | Sta<br>VA             | ipping Size*<br>ion Date* | 10        |
| Vaccine Transfers<br>Note: VFC/VFA Vaccines<br>Vaccine*<br>NDC Code*<br>Quantity Transfered in<br>Doses*            | Transfers are only allow<br>Covid-19 (Age 12 yea<br>00069-2377-10<br>12<br>ails  | ed between providers a<br>rs and older) | actively enrolled in the VFC/ | VFA program.<br>Brand Name*<br>Lot#*<br>Transfer Reason*          | Zip<br>23093<br>23224 | AddressLn1<br>101<br>WOOLFOLK<br>AVE.<br>101<br>COWARDIN<br>AVE         | AddressLn2<br>SUITE 202<br>SUITE 302 | PIN 109A            | City<br>LOUISA<br>RICHMOND | Sta<br>VA<br>VA       | pping Size*<br>ion Date*  | 10<br>06/ |
| Vaccine Transfers Note: VFC/VFA Vaccines Vaccine* NDC Code* Quantity Transfered in Doses* Transfer To Deta Address* | Transfers are only allown<br>Covid-19 (Age 12 yea<br>00069-2377-10<br>12<br>ails | ed between providers a                  | actively enrolled in the VFC/ | VFA program.<br>Brand Name*<br>Lot#*<br>Transfer Reason*<br>City* | Zip<br>23093<br>23224 | AddressLn1<br>101<br>WOOLFOLK<br>AVE.<br>101<br>COWARDIN<br>AVE<br>1015 | AddressLn2<br>SUITE 202<br>SUITE 302 | PIN 109A 1          | City<br>LOUISA<br>RICHMOND | Str<br>VA<br>VA       | pping Size*<br>ion Date*  |           |

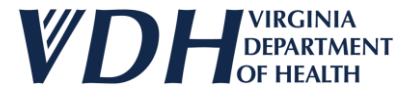

#### New Vaccine Transfer info appears.

| Transfers                                                                      |                             |                      |            |                                  |                    |                     |              |                  |               |       |  |
|--------------------------------------------------------------------------------|-----------------------------|----------------------|------------|----------------------------------|--------------------|---------------------|--------------|------------------|---------------|-------|--|
| Vaccine Transfers                                                              |                             |                      |            |                                  |                    |                     |              |                  |               |       |  |
| Note: VFC/VFA Vaccines Transfers are only allowed between providers actively e | nrolled in the VFC/VFA prog | gram.                |            |                                  |                    |                     |              |                  |               |       |  |
| Select the Vaccine                                                             |                             |                      |            |                                  |                    |                     |              |                  |               |       |  |
| Vaccine Soloct Vaccino                                                         | Brand Name                  | Select Brand Name    |            | La Unit Sh                       | inning Size        | Soloct Unit Shin    |              |                  |               |       |  |
| NDC Code                                                                       | Lot#                        | Select Drand Name    |            | Expirat                          | ion Date           | Select Onit Ship    | ping size    |                  | •             |       |  |
| Quantity Transfered                                                            | Transfer Reason             | Select Transfer Reas | on         | ~                                |                    |                     |              |                  |               |       |  |
| in Doses                                                                       |                             |                      |            |                                  |                    |                     |              |                  |               |       |  |
| Transfer To Details                                                            |                             |                      |            |                                  | Stor               | ר <u>א</u>          |              |                  |               | _     |  |
| Address                                                                        | City                        |                      |            | Zip                              | Ole                | 50                  |              |                  |               |       |  |
| Provider Name                                                                  | Provider PIN                |                      |            | Date Tra                         | nsferred           |                     |              |                  |               |       |  |
|                                                                                |                             |                      |            | /                                |                    |                     |              |                  |               |       |  |
|                                                                                |                             |                      |            | ¥                                |                    |                     |              |                  |               |       |  |
| Contract Type Vaccine Brand Name                                               | NDC Code                    | Unit Shipping Size   | Lot Number | Quantity Transferred<br>in Doses | Expiration<br>Date | Transfer<br>Reason  | Provider Pin | Provider<br>Name | City          | Zip   |  |
|                                                                                |                             |                      |            |                                  |                    |                     |              | ESHD-<br>EASTERN |               |       |  |
| Pediatric Covid-19 (Age 12 years Comirnaty®                                    | 00069-2362-10               | 10 pack- 1 dose vial | 1234567    | 2                                | 04/10/2024         | Compliance<br>Issue | 001A         | SHORE<br>HEALTH  | GLEN<br>ALLEN | 23059 |  |
|                                                                                |                             |                      |            |                                  |                    |                     |              | DISTRICT-        |               |       |  |
|                                                                                | 1                           | 1                    | 1          |                                  | 1                  |                     |              | 1                | 1             |       |  |

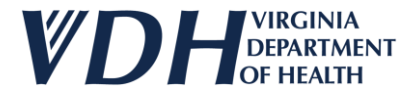

Check the Other Details box.

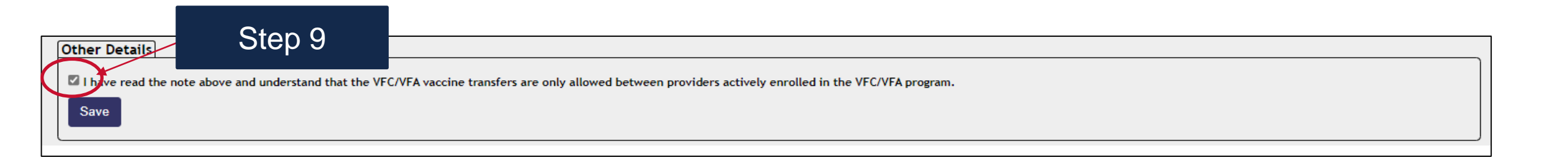

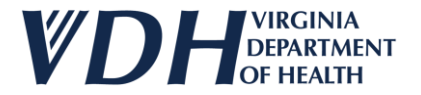

Select Save button.

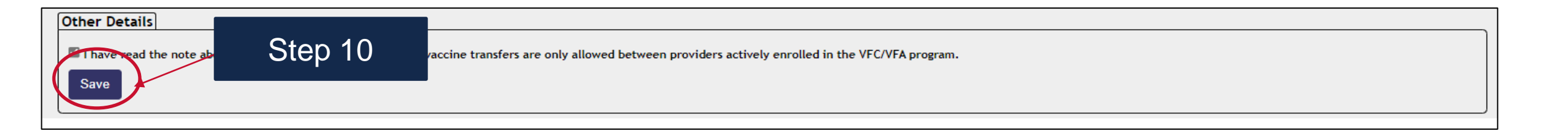

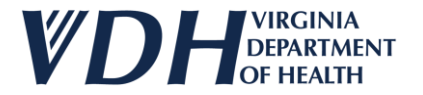

#### Select Ok button.

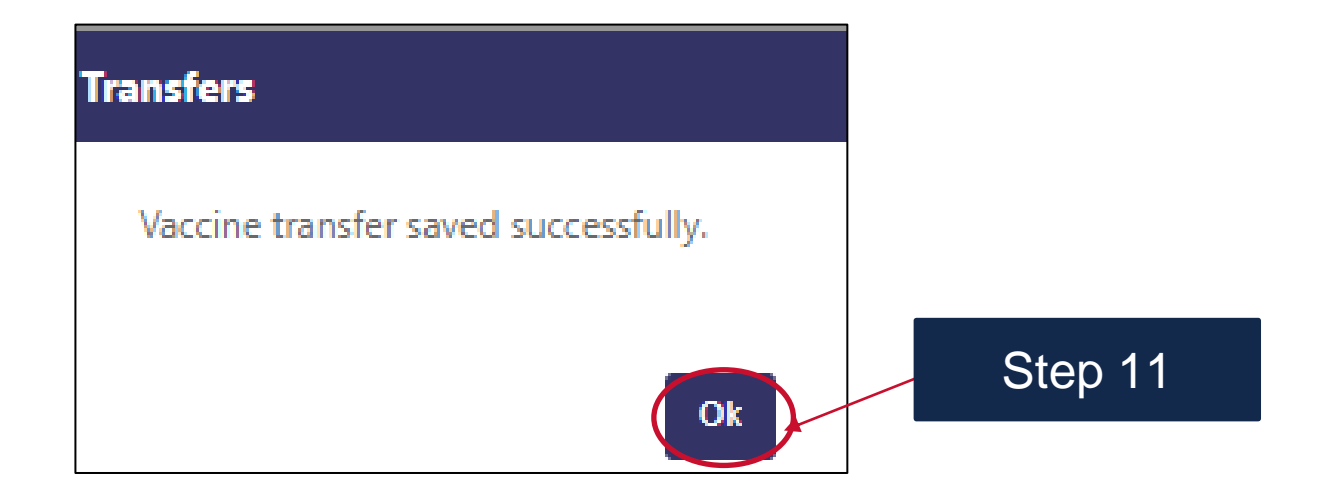

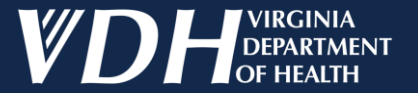

# Exporting & Printing New Vaccine Transfers Details

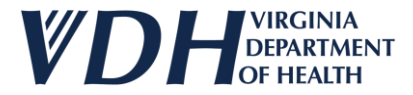

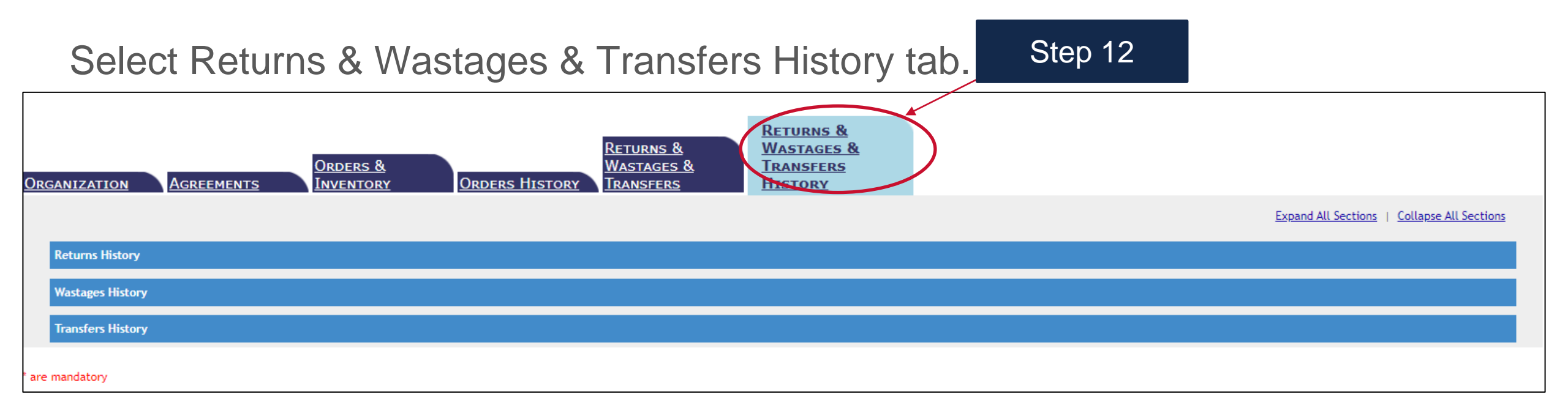

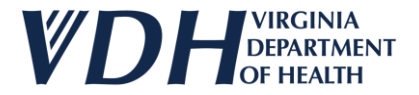

#### Select Transfers History dropdown

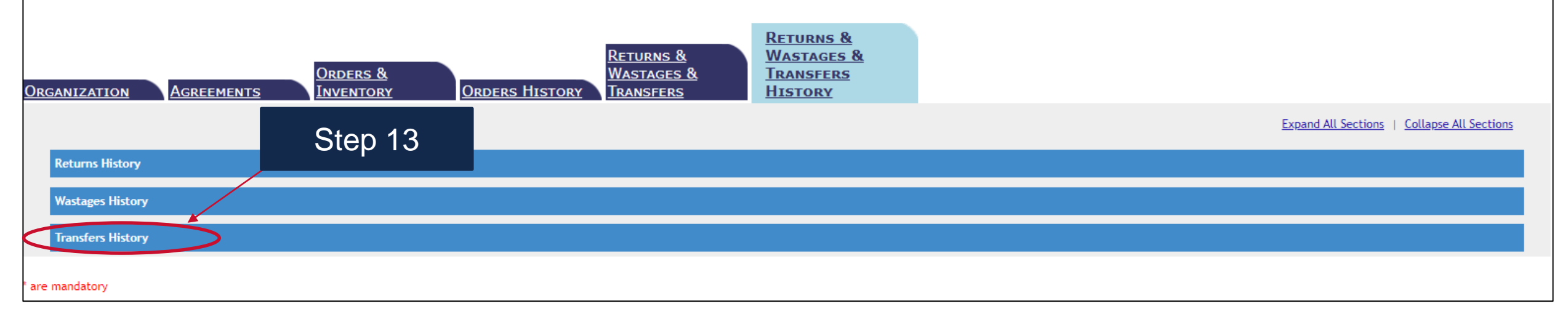

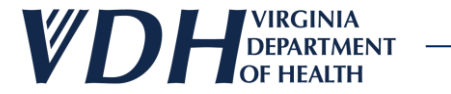

Select Vaccine Transfers History info.

| Transfers History              |                      |                 |
|--------------------------------|----------------------|-----------------|
| Vaccine Transfers History      |                      |                 |
| Transfer Status Pending Review | Date From            | Date To         |
| Reported By(Email)             | Transfer to Provider | Transfer to PIN |
| Search Transfers Clear         |                      |                 |
|                                |                      |                 |
|                                |                      |                 |
|                                |                      |                 |
|                                |                      |                 |
|                                | Step 14              |                 |
|                                |                      |                 |

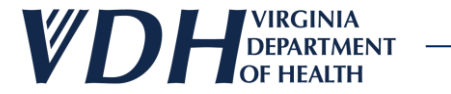

#### Select Search Transfers button.

| Transfers History  |                           |                      |                 |  |  |  |  |  |  |  |  |  |  |
|--------------------|---------------------------|----------------------|-----------------|--|--|--|--|--|--|--|--|--|--|
| Vaccine Transfer   | Vaccine Transfers History |                      |                 |  |  |  |  |  |  |  |  |  |  |
| Transfer Status    | Pending Review ~          | Date From            | Date To         |  |  |  |  |  |  |  |  |  |  |
| Reported By(Email) |                           | Transfer to Provider | Transfer to PIN |  |  |  |  |  |  |  |  |  |  |
| Search Transfers   | Clear                     |                      |                 |  |  |  |  |  |  |  |  |  |  |
|                    |                           |                      |                 |  |  |  |  |  |  |  |  |  |  |
|                    | Step 15                   |                      |                 |  |  |  |  |  |  |  |  |  |  |

After Transfers appear, select details link.

|           |               | Transfer Number   | Date Reported | <u>Reported By</u>       | <u>Transfer Status</u> | Transfer to PIN | Transfer to Provider Name                                                                          |
|-----------|---------------|-------------------|---------------|--------------------------|------------------------|-----------------|----------------------------------------------------------------------------------------------------|
| $\square$ | <u>Detail</u> | <u>s</u> 7        | 04/11/2024    | tasudhindra@deloitte.com | Pending Review         | 001A            | ESHD- EASTERN SHORE HEALTH DISTRICT-ACCOMACK                                                       |
|           | <u>Detail</u> | <u>is</u> 6       | 04/11/2024    | tasudhindra@deloitte.com | Pending Review         | A4B,770I        | Carilion Children's Tanglewood Center- Adolescent<br>Medicine,ROAHD-Roanoke City Health Department |
|           | <u>Detail</u> | Details 3 04/09   |               | iessi.test@gmail.com     | Pending Review         | 001A            | ESHD- EASTERN SHORE HEALTH DISTRICT-ACCOMACK                                                       |
|           | <u>Detail</u> | <u>ls</u> 2       | Stop 16       | @gmail.com               | Pending Review         | 001A            | ESHD- EASTERN SHORE HEALTH DISTRICT-ACCOMACK                                                       |
|           | 1 to 4 o      | f 4 Page Size: 10 | Step to       |                          |                        |                 |                                                                                                    |

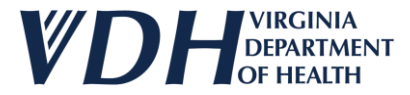

After Transfers Details box appears, select Print button.

| Tran   | sfer Detai                    | ls                                            |                     |                   |                          |              |                                     |                    |                           |                 |                                                              |                     |               |       |                     |      |
|--------|-------------------------------|-----------------------------------------------|---------------------|-------------------|--------------------------|--------------|-------------------------------------|--------------------|---------------------------|-----------------|--------------------------------------------------------------|---------------------|---------------|-------|---------------------|------|
| ſ      | Details for Transfer Number:7 |                                               |                     |                   |                          |              |                                     |                    |                           |                 |                                                              |                     |               |       | -                   |      |
|        | Contract<br>Type              | Vaccine                                       | Brand<br>Name       | NDC<br>Code       | Unit<br>Shipping<br>Size | Lot Number   | Quantity<br>Transferred<br>in Doses | Expiration<br>Date | Transfer<br>Reason        | Provider<br>PIN | Provider<br>Name                                             | Provider<br>Address | City          | Zip   | Transferred<br>Date |      |
|        | Pediatric                     | Covid-19 (Age 5<br>years through<br>11 years) | COVID-19<br>Vaccine | 59267-<br>4331-02 | 10 pack- 1<br>dose vial  | 1141F        | 16                                  | 05/03/2024         | Non<br>vaccine<br>product | 001A            | ESHD-<br>EASTERN<br>SHORE<br>HEALTH<br>DISTRICT-<br>ACCOMACK | 101 Main<br>St      | GLEN<br>ALLEN | 23059 | 05/07/2024          |      |
| т      | ransfer Stat                  | tus Pending Rev                               | view                |                   | ∽ Rev                    | iewed Date N | /A                                  |                    |                           | Re              | viewed by                                                    | N/A                 |               |       |                     |      |
| A<br>P | dditional A<br>rovider        | dmin Comments                                 | for CDC And         |                   |                          |              |                                     |                    |                           |                 |                                                              |                     |               |       |                     |      |
|        |                               |                                               |                     |                   |                          |              |                                     |                    |                           |                 |                                                              |                     | 11            |       |                     |      |
|        | Print                         |                                               |                     |                   |                          |              |                                     |                    |                           |                 |                                                              |                     |               |       |                     |      |
|        |                               |                                               |                     |                   |                          |              |                                     |                    |                           |                 |                                                              |                     |               |       | Ca                  | ncel |
|        |                               |                                               | Step                | 17                |                          |              |                                     |                    |                           |                 |                                                              |                     |               |       |                     |      |

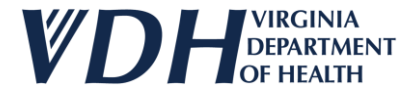

Your Vaccine Transfers details will download as an excel file to your computer. Print it out and place it in the box you are sending.

|                                                                                                    | Virginia Departm                             | ent of Health - VERIP                                                       | Registration System                                                                   | Downloads                                  | "□ ♀ … ৵ |
|----------------------------------------------------------------------------------------------------|----------------------------------------------|-----------------------------------------------------------------------------|---------------------------------------------------------------------------------------|--------------------------------------------|----------|
| Home Existing Registrations Mandate Pre Registration                                                                                                    |                                              |                                                                             |                                                                                       | Transfers4_11_2024 2_45_05 PM              | 1.xlsx   |
| VIIS Registration for ROAHD-Roanoke City Health Department                                                                                                    | ment                                         |                                                                             |                                                                                       | Transfers4_11_2024 2_44_24 PM<br>Open file | l.xlsx   |
|                                                                                                    | RETURNS &                                    |                                                                             |                                                                                       | Transfers4_11_2024 8_44_11 PM<br>Open file | 1.xlsx   |
| ORGANIZATION AGREEMENTS Transfer Details                                                                                                    | WASTAGES &                                   | IRANSEERS                                                                   |                                                                                       | Returns4_11_2024 2_39_<br>Removed          | Sten 18  |
| Details for Transfer Number:7                                                                                                    |                                              |                                                                             |                                                                                       | See more                                   |          |
| Contract Vaccine Brand<br>Wastages History Name                                                                                                    | NDC Unit<br>Code Shipping Lot Number<br>Size | Quantity Expiration Transfer Pro<br>Transferred Date Reason PIN<br>in Doses | vvider Provider Provider<br>I Name Address                                            | Zip Date                                   |          |
| Vaccine Transfers History         Covid-19 (Age 5 years through 11 years)         COVID-19 Vaccine           Transfer Status         Pending R         Covid-19 (Age 5 years through 11 years)         COVID-19 Vaccine                                                                                                    | 59267- 10 pack- 1<br>4331-02 dose vial 1141F | 16 05/03/2024 Non<br>vaccine<br>product 007                                 | A BEND-<br>EASTERN<br>SHORE 101 Main GLEN<br>HEALTH St ALLEN<br>DISTRICT-<br>ACCOMACK | 23059 05/07/2024                           |          |
| Reported By(Email)  Search Transfers  Clear  Clear                                                                                                    | Reviewed Date N/4                            | A                                                                           | Reviewed by N/A                                                                       |                                            |          |
| Additional Additional |                                              |                                                                             |                                                                                       |                                            |          |
| Details     7       Details     6       Details     3       Details     2       1 to 4 of 4. Page Size: [10 v]                                                                                                    |                                              |                                                                             |                                                                                       | Z IOMACK<br>Scent<br>IOMACK<br>Cancel      |          |
| * are mandatory                                                                                                    |                                              |                                                                             |                                                                                       |                                            |          |
|                                                                                                    |                                              |                                                                             |                                                                                       |                                            |          |

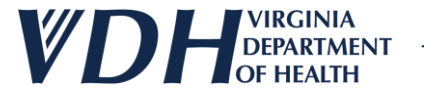

## **Live Demo**

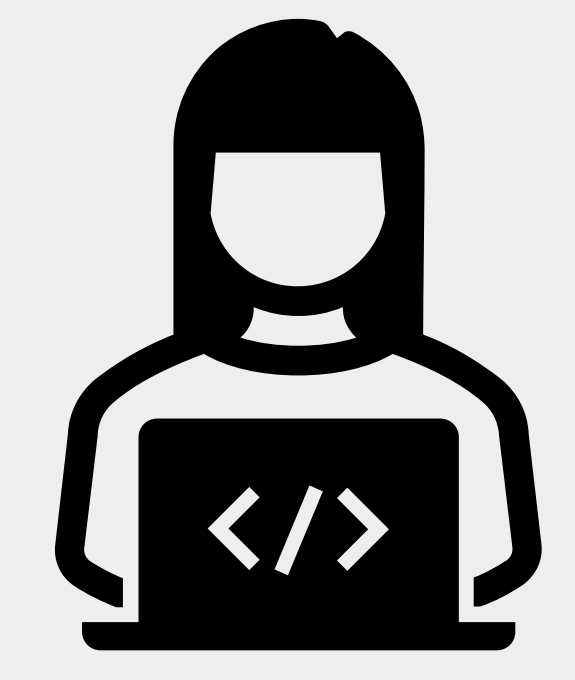

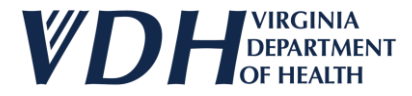

## **New Vaccine Transfers Review**

As a reminder, as a Provider you should have full editing access to the following:

- Vaccine Transfers
- Vaccine Transfers Grid
- Other Details
- Exporting & Printing New Vaccine Transfer Details

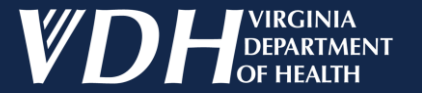

# **VFC/VFA Vaccine Ordering**

New Vaccine Wastages

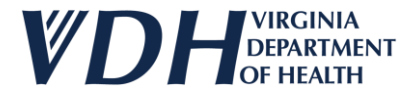

## **New Vaccine Wastages Introduction**

As a Provider you should have full editing access to the following:

- Vaccine Wastages
- Vaccine Wastages Grid
- Other Details

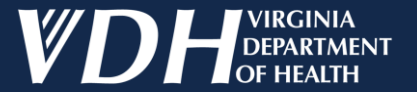

## Vaccine Wastages

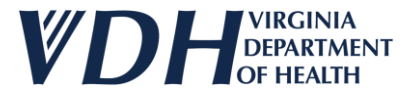

#### After logging in, select your organization by clicking on the pencil.

| Edit | Status  | Organization                                               | Organization Type | Region                 | Program      |      |
|------|---------|------------------------------------------------------------|-------------------|------------------------|--------------|------|
| 1    | Active  | Carilion Children's Tanglewood Center- Adolescent Medicine | Pediatrician      |                        | South West   | VIIS |
| 1    | Active  | Carilion Children's Pediatric Medicine - Rocky Mount       | Pediatrician      | Carilion Health System | South West   | VIIS |
| 1    | Active  | UVA Pediatrics Harrisonburg - Medical Avenue               | Pediatrician      | UVA Health System      | West Central | VIIS |
| 1    | Active  | ROAHD-Roanoke City Health Department                       | Public Health     |                        | South West   | VIIS |
| 1    | Active  | CrossOver Healthcare Ministry Inc WEST END                 | Free Clinic       |                        | West Central | VIIS |
|      | Active  | UVA Pediatrics Harrisonburg - McGaheysville                | Pediatrician      | UVA Health System      | West Central | VIIS |
| /    | Pending | Jessi Test1                                                | Employee Health   |                        | West Central | VIIS |

Step 1

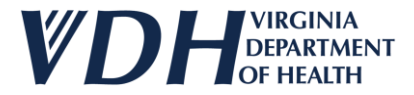

The Organization page will appear. Be careful not to change the VIIS Code & VFC/VFA Pin.

| ORGANIZATION CONTACTS                                                                                                    | Agreements Review & Submit Inventory                | Orders History                                                                                                    | Returns &         Wastages &         Vastages &         Transfers         Ransfers         History |  |
|----------------------------------------------------------------------------------------------------|-----------------------------------------------------|----------------------------------------------------------------------------------------------------|----------------------------------------------------------------------------------------------------|--|
| Organization Name*<br>VIIS Org Code<br>(for existing accounts)<br>Are you a VFC/VFA Pr<br>Already exchange dat<br>with VIIS or want to?*<br>Phone #*<br>ex:(123) 456-7890 | Jessi Test1 @<br>7886 @<br>ep 2<br>(767) 565-6545 - | Organization Type*<br>Other (specify) **<br>If Yes, what is your VFC/VFA Pin<br>Fax #<br>ex:(123) 456-7890<br>Alt Phone #<br>ex:(123) 456-7890 | Employee Health 7886                                                                               |  |
| Physical Address Address Line1*                                                                                                    | Plum In                                             | Address Line2                                                                                                    |                                                                                                    |  |
| Zip* ** Enter Other (specify) if Organization Type is Other                                                                                                    | 23059                                               | City                                                                                                    | GLEN ALLEN State VA                                                                                |  |

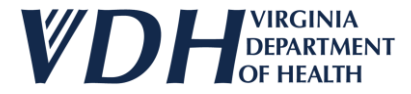

#### Select the Returns & Wastages & Transfers Tab.

| Organization Contacts                                          | Agreements     | Review & Submit Invent | <u>&amp;</u><br>DRY ORDERS HISTORY | RETURNS & WA<br>WASTAGES & TRA<br>TRANSFERS HIS | <u>rurns &amp;</u><br><u>stages &amp;</u><br><u>ANSFERS</u><br><u>STORY</u> |            |
|----------------------------------------------------------------|----------------|------------------------|------------------------------------|-------------------------------------------------|-----------------------------------------------------------------------------|------------|
| General                                                        |                |                        |                                    |                                                 |                                                                             |            |
| Organization Name*                                             | Jessi Test1    |                        | Organization Type*                 | Employee Health                                 | <u> </u>                                                                    | ✓ @        |
| (for existing accounts)<br>Are you a VFC/VFA Provider?*        | ● Yes ○ No @   |                        | If Yes, what is your VFC/VFA Pin   | 7886                                            | Step 3                                                                      |            |
| Already exchange data electronically<br>with VIIS or want to?* | 🔿 Yes 🖲 No 🥥   |                        | Fax #<br>ex:(123) 456-7890         |                                                 |                                                                             |            |
| Phone #*<br>ex:(123) 456-7890                                  | (767) 565-6545 | -                      | Alt Phone #<br>ex:(123) 456-7890   |                                                 |                                                                             | ·          |
| Physical Address                                               |                |                        |                                    |                                                 |                                                                             | ,          |
| Address Line1*                                                 | Plum In        |                        | Address Line2                      |                                                 |                                                                             |            |
| Zip*                                                           | 23059          |                        | City                               | GLEN ALLEN                                      | State VA                                                                    | $\bigcirc$ |
|                                                                |                |                        |                                    |                                                 |                                                                             |            |
| ** Enter Other (specify) if Organization Type is Other         |                |                        |                                    |                                                 |                                                                             |            |
| ire mandatory                                                  |                |                        |                                    |                                                 | Update                                                                      | Next       |

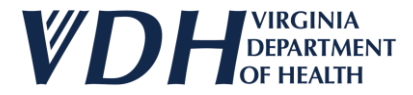

Select the Wastages dropdown.

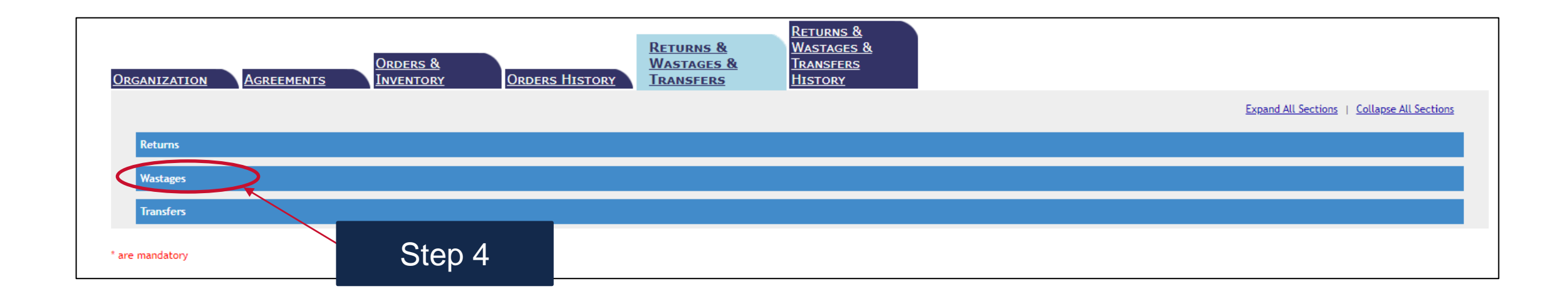

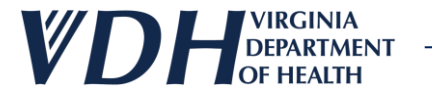

#### Fill in Wastages grid info.

| Wastages                                                                           |                                                                                            |                                              |
|------------------------------------------------------------------------------------|--------------------------------------------------------------------------------------------|----------------------------------------------|
| Vaccine Wastages                                                                   |                                                                                            |                                              |
| Note: Vaccine Wastage includes basardous and lost vaccines that should be reported | d but not returned. Hazardous vaccine includes open vials, broken vials, and attached need | dles.                                        |
| Select the Vaccine<br>Type                                                         |                                                                                            |                                              |
| Vaccine Select Vaccine 🗸                                                           | Brand Name Select Brand Name 🗸                                                             | Unit Shipping size Select Unit Shipping size |
| NDC Code                                                                           | Lot#                                                                                       | Expiration Date                              |
| Quantity Wasted in Doses                                                           | Wastage Reason V                                                                           |                                              |
| Add Vaccine Clear                                                                  |                                                                                            |                                              |
| Contract Type Vaccine Brand Name Unit Ship                                         | oping Size NDC Code Lot Number Quantity Wasted in                                          | Doses Expiration Date Wastage Reason         |
| No Records found                                                                   |                                                                                            |                                              |
|                                                                                    |                                                                                            | Step 5                                       |

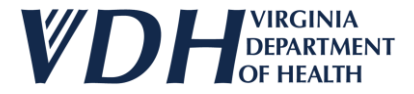

#### Check the Other Details box.

| Vaccine Vac        | Wastages    | )                             | andour and lost vaccines that she | uld be reported b | but not roturned. Has                                        | ardaus vassias includer |                           | and attached poor    | lor                       |                          |                 |                        |
|--------------------|-------------|-------------------------------|-----------------------------------|-------------------|--------------------------------------------------------------|-------------------------|---------------------------|----------------------|---------------------------|--------------------------|-----------------|------------------------|
| Select the<br>Type | e Vaccine   | <ul> <li>Pediatric</li> </ul> | • Adult                           | uta be reported t | but not returned. Haz                                        | ardous vaccine includes | s open viais, broken viai | s, and attached need | les.                      |                          |                 |                        |
| Vaccine            |             | Select Vaccir                 | ne                                | ~                 | Brand Name Select Brand Name VInit Shipping size Select Unit |                         |                           |                      | Select Unit Shipping size | Shipping size 🗸          |                 |                        |
| NDC Code           | NDC Code    |                               |                                   |                   |                                                              | Expiration Date         |                           |                      |                           |                          |                 |                        |
| Quantity<br>Doses  | Wasted in   |                               |                                   |                   | Wastage Reason                                               | Select Wastage Re       | ect Wastage Reason        |                      |                           |                          |                 |                        |
| Add Va             | accine (    | Clear                         |                                   |                   |                                                              |                         |                           |                      |                           |                          |                 |                        |
|                    | Contrac     | t Type                        | Vaccine                           | Brand Name        | Unit                                                         | Shipping Size           | NDC Code                  | Lot Numb             | ег                        | Quantity Wasted in Doses | Expiration Date | Wastage Reason         |
| ×                  | Pediatrio   | c                             | Covid-19 (Age 12 years and older) | Comirnaty®        | 10 pa                                                        | ack- 1 dose vial        | 00069-2362-10             | 123456               |                           | 2                        | 03/28/2024      | Broken<br>Vial/Syringe |
| Other De           | etails      |                               | Step 6                            |                   |                                                              |                         |                           |                      |                           |                          |                 |                        |
| 🗹 l have           | read the no | ote above and                 | understand what qualifies as h    | azardous vaccine  | e. I acknowledge that                                        | t hazardous vaccine wi  | ll not be returned.       |                      |                           |                          |                 |                        |
| Save               |             |                               |                                   |                   |                                                              |                         |                           |                      |                           |                          |                 |                        |

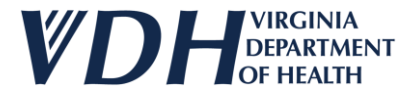

#### Select Save button.

| Va                                            | ccine W                                                                                                    | astages       |                                   |            |                |                   |               |         |                    |                           |                 |                        |
|-----------------------------------------------|----------------------------------------------------------------------------------------------------|---------------|-----------------------------------|------------|----------------|-------------------|---------------|---------|--------------------|---------------------------|-----------------|------------------------|
| No                                            | Note: Vaccine Wastage includes hazardous and lost vaccines that should be reported but not returned. Hazardous vaccine includes open vials, broken vials, and attached needles. |               |                                   |            |                |                   |               |         |                    |                           |                 |                        |
| Select the Vaccine<br>Type  Pediatric O Adult |                                                                                                    |               |                                   |            |                |                   |               |         |                    |                           |                 |                        |
| Va                                            | iccine                                                                                                    | Select        | Vaccine                           | ~          | Brand Name     | Select Brand Name | )             | ~       | Unit Shipping size | Select Unit Shipping size |                 | ~                      |
| N                                             | OC Code                                                                                                    |               |                                   |            | Lot#           |                   |               |         | Expiration Date    |                           |                 |                        |
| Qu                                            | uantity Wa<br>oses                                                                                                    | asted in      |                                   |            | Wastage Reason | Select Wastage Re | ason          | ~       |                    |                           |                 |                        |
|                                               | Add Vaco                                                                                                    | ine Clear     |                                   |            |                |                   |               |         |                    |                           |                 |                        |
|                                               |                                                                                                    | Contract Type | Vaccine                           | Brand Name | Unit Sl        | nipping Size      | NDC Code      | Lot Num | ber                | Quantity Wasted in Doses  | Expiration Date | Wastage Reason         |
|                                               | ×                                                                                                    | Pediatric     | Covid-19 (Age 12 years and older) | Comirnaty® | 10 pac         | k- 1 dose vial    | 00069-2362-10 | 123456  |                    | 2                         | 03/28/2024      | Broken<br>Vial/Syringe |
|                                               | Other Details       Other Details       I have read the note ab       Save   Step 7 azardous vaccine. I acknowledge that hazardous vaccine will not be returned.                |               |                                   |            |                |                   |               |         |                    |                           |                 |                        |

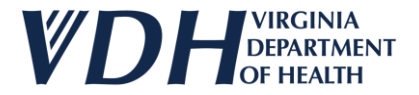

#### Select Ok button.

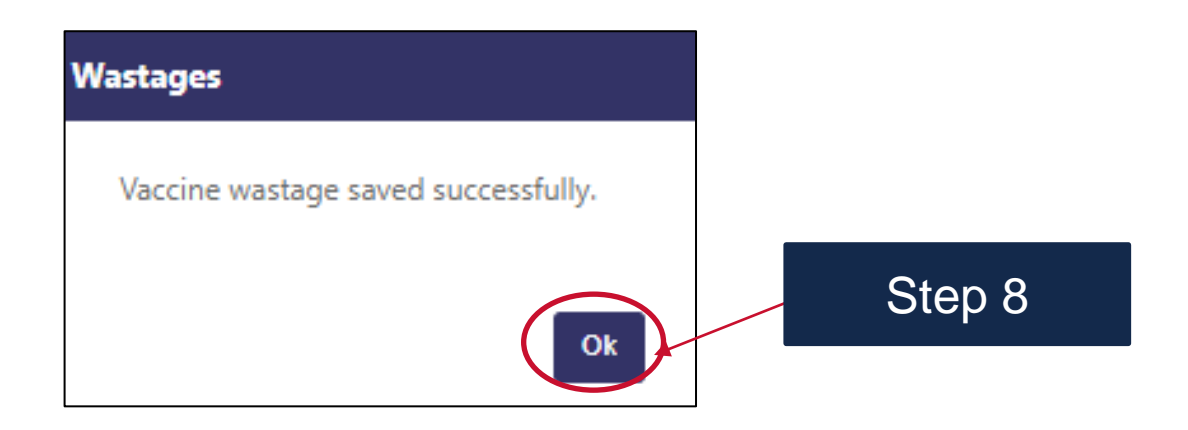

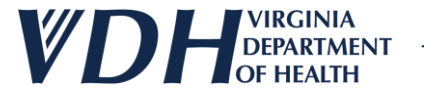

## **Live Demo**

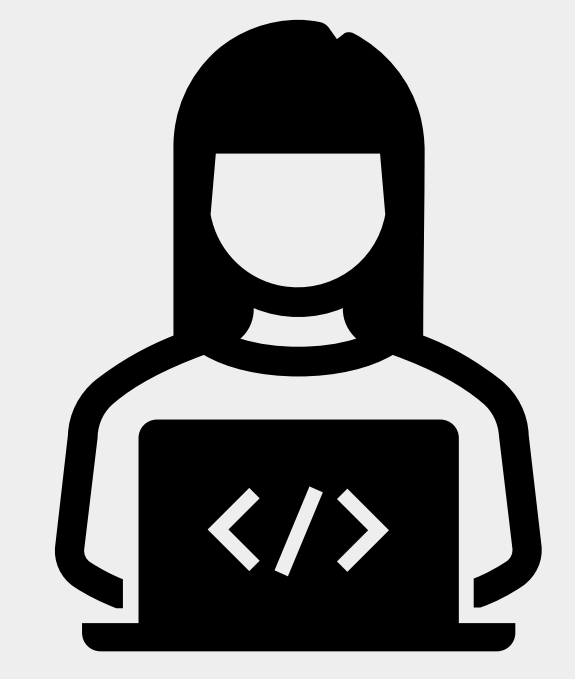
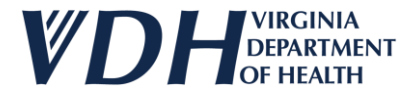

## **New Vaccine Wastages Review**

As a Provider you should have full editing access to the following:

- Vaccine Wastages
- Vaccine Wastages Grid
- Other Details

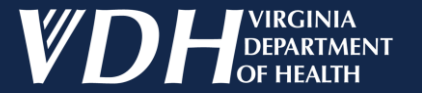

# **VFC/VFA Vaccine Ordering**

#### New Vaccine Returns

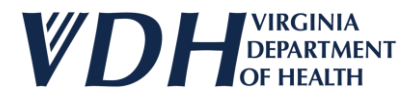

## **New Vaccine Returns Introduction**

As a Provider you should have full editing access to the following:

- Vaccine Returns
- Vaccine Returns Grid
- Shipping and Other Details
- Exporting & Printing New Vaccine Returns Details

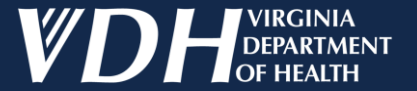

## **Vaccine Returns**

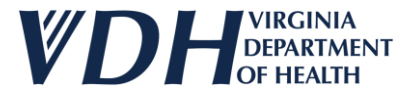

After logging in, select your organization by clicking on the pencil.

| Edit | Status  | Organization                                               | Organization Type | Affiliation            | Region       | Program |
|------|---------|------------------------------------------------------------|-------------------|------------------------|--------------|---------|
| 1    | Active  | Carilion Children's Tanglewood Center- Adolescent Medicine | Pediatrician      |                        | South West   | VIIS    |
| 1    | Active  | Carilion Children's Pediatric Medicine - Rocky Mount       | Pediatrician      | Carilion Health System | South West   | VIIS    |
| 1    | Active  | UVA Pediatrics Harrisonburg - Medical Avenue               | Pediatrician      | UVA Health System      | West Central | VIIS    |
| 1    | Active  | ROAHD-Roanoke City Health Department                       | Public Health     |                        | South West   | VIIS    |
| 1    | Active  | CrossOver Healthcare Ministry Inc WEST END                 | Free Clinic       |                        | West Central | VIIS    |
| -    | Active  | UVA Pediatrics Harrisonburg - McGaheysville                | Pediatrician      | UVA Health System      | West Central | VIIS    |
| /    | Pending | Jessi Test1                                                | Employee Health   |                        | West Central | VIIS    |

Step 1

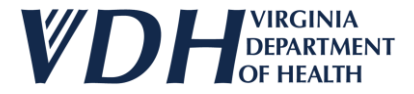

#### Select the Returns and Wastage Transfers Tab.

| Organization Contacts                                       | Agreements Review & Submit Inventor | ORDERS HISTORY                   | Returns &<br>Wastages &<br>Transfers<br>History |
|-------------------------------------------------------------|-------------------------------------|----------------------------------|-------------------------------------------------|
| General                                                     |                                     |                                  |                                                 |
| Organization Name*                                          | Jessi Test1                         | Organization Type*               | Employee Health                                 |
| VIIS Org Code<br>(for existing accounts)                    | 7886                                | Other (specify) **               | Stop 2                                          |
| Are you a VFC/VFA Provider?*                                | ● Yes ○ No 🥥                        | If Yes, what is your VFC/VFA Pin |                                                 |
| Already exchange data electronically with VIIS or want to?* | ○Yes ® No 🥥                         | Fax #<br>ex:(123) 456-7890       |                                                 |
| Phone #*<br>ex:(123) 456-7890                               | (767) 565-6545 -                    | Alt Phone #<br>ex:(123) 456-7890 |                                                 |
| Physical Address                                            |                                     |                                  |                                                 |
| Address Line1*                                              | Plum In                             | Address Line2                    |                                                 |
| Zip*                                                        | 23059                               | City                             | GLEN ALLEN 💿 State VA                           |
|                                                             |                                     |                                  |                                                 |
|                                                             |                                     |                                  |                                                 |
| ** Enter Other (specify) if Organization Type is Other      |                                     |                                  |                                                 |
| are mandatory                                               |                                     |                                  | Update Next                                     |
|                                                             |                                     |                                  |                                                 |

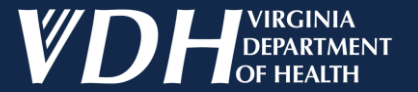

## Vaccine Returns Grid

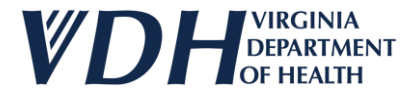

Select the Returns dropdown.

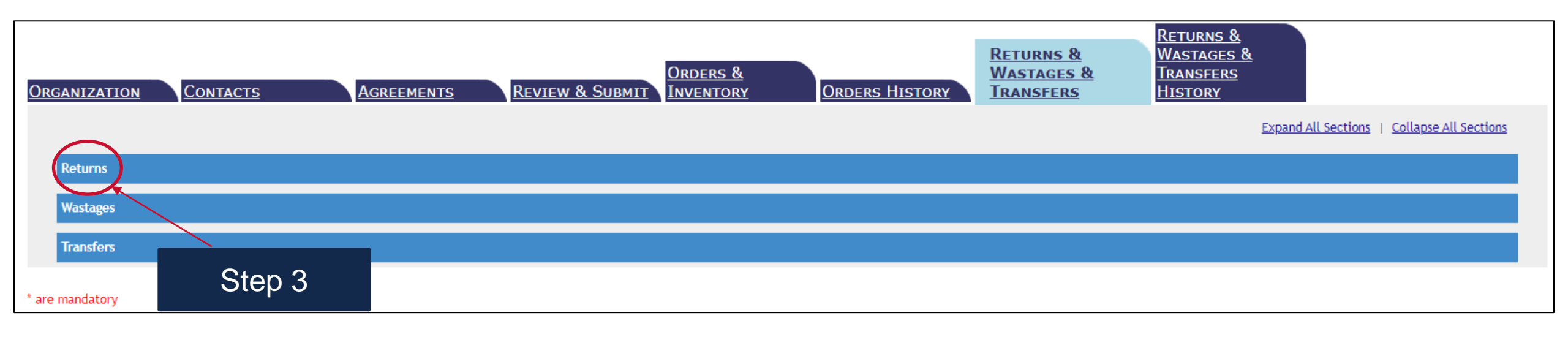

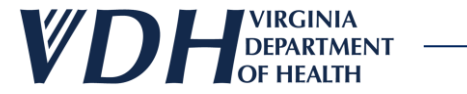

#### Review the Returns sub sections.

| ZATION C                                                                                                 | Contacts                                                                                                    | Agreements                                                                                                    | <u>Review &amp; S</u>                                                                                             | <u>Orders &amp;</u><br>JBMIT INVENTORY                                                               | Orders History                                                                                                    | <u>Returns &amp;</u><br>Wastages &<br>Transfers                                                            | <u>Returns &amp;</u><br>Wastages &<br>Transfers<br>History                                                                                                    |                                                                  |      |
|----------------------------------------------------------------------------------------------------|----------------------------------------------------------------------------------------------------|----------------------------------------------------------------------------------------------------|----------------------------------------------------------------------------------------------------|----------------------------------------------------------------------------------------------------|----------------------------------------------------------------------------------------------------|----------------------------------------------------------------------------------------------------|----------------------------------------------------------------------------------------------------|------------------------------------------------------------------|------|
|                                                                                                    |                                                                                                    |                                                                                                    |                                                                                                    |                                                                                                    |                                                                                                    |                                                                                                    | Expand All Sections   Col                                                                                                    | llapse All Sections                                              |      |
| rns                                                                                                    | _                                                                                                    |                                                                                                    |                                                                                                    |                                                                                                    |                                                                                                    |                                                                                                    |                                                                                                    |                                                                  |      |
| ccine Returns<br>ote: The informati<br>our spam folder. Ti<br>vailable by email i<br>ox to your UPS driv | ion reported on this form<br>he unique UPS return labe<br>in about 15-30 minutes aft<br>ver. Please allow three bu | is recorded in CDC's orde<br>I will be emailed from U<br>ter the return is approve<br>siness days for the Order<br>so of collection | ring system. Once ente<br>PS Quantum View [pkgi<br>d by VDH. Check the sp<br>Center to process the<br>fact credit | red, McKesson will send a UPS R<br>nfo@ups.com] to the contact en<br>am folder before contacting the | eturn Label via email for expired a<br>nail address. The subject of the er<br>Order Center. Place the label on t<br>ne (open viats, broken viats, atte | r spoiled (non-hazardou<br>ail with the return labe<br>re box with a printed co<br>of needles) should be r | s) vaccine. If a return label is not received via en<br>l will be titled "UPS Label Delivery, ." Return lab<br>py of this form (see below) to serve as a packing<br>eported as wastage but not returned. The return | nail, check<br>els should be<br>slip. Give the<br>label is to be |      |
| elect the Vaccine<br>pe                                                                                  | Pediatric      Adult                                                                                               | se of the thing the exci                                                                                                    | se tax creuit.                                                                                                    |                                                                                                    |                                                                                                    |                                                                                                    |                                                                                                    |                                                                  |      |
| ecine                                                                                                    | Select Vaccine                                                                                                    |                                                                                                    | ✓ Brand Nar                                                                                                    | Select Brand Name                                                                                    | ~                                                                                                    | Unit Shipping size                                                                                         | Select Unit Shipping size                                                                                                    | ~                                                                |      |
| )C Code                                                                                                  |                                                                                                    |                                                                                                    | Lot#                                                                                                    |                                                                                                    |                                                                                                    | Expiration Date                                                                                            |                                                                                                    | <u> </u>                                                         |      |
| ianticy Returned<br>Doses                                                                                |                                                                                                    |                                                                                                    | Return Ty                                                                                                    | Return Only                                                                                          | ~                                                                                                    | Return Reason                                                                                              | Select Return Reason                                                                                                    | ~                                                                |      |
| Add Vaccine                                                                                              | Clear                                                                                                    |                                                                                                    |                                                                                                    |                                                                                                    |                                                                                                    |                                                                                                    |                                                                                                    |                                                                  |      |
| Contract Type                                                                                            | Vaccine Bra                                                                                                    | and Name Unit S                                                                                                    | hipping Size                                                                                                    | NDC Code Lot Number                                                                                  | Quantity Returned in Dose                                                                                                    | Expirat                                                                                                    | ion Date Return Type Return R                                                                                                    | eason                                                            |      |
| o Records found                                                                                          |                                                                                                    |                                                                                                    |                                                                                                    |                                                                                                    |                                                                                                    |                                                                                                    |                                                                                                    | 🗋                                                                |      |
| ipping and Ot                                                                                            | her Details                                                                                                    |                                                                                                    |                                                                                                    |                                                                                                    |                                                                                                    |                                                                                                    |                                                                                                    |                                                                  | Step |
| umber of Labels                                                                                          |                                                                                                    |                                                                                                    | Label Ship                                                                                                    | ping EMAIL                                                                                           | ~                                                                                                    | Label Recipient                                                                                            | Select Label Recipient Email                                                                                                    | <b>→</b>                                                         |      |
| I have read the                                                                                          | note above and understa                                                                                            | nd what qualifies as ha                                                                                                    | zardous vaccine. I ack                                                                                            | nowledge that hazardous vaccir                                                                       | ne will not be returned.                                                                                                    | Linda                                                                                                    |                                                                                                    |                                                                  |      |
| Save                                                                                                    |                                                                                                    | 4                                                                                                    |                                                                                                    | 0                                                                                                    |                                                                                                    |                                                                                                    |                                                                                                    |                                                                  |      |
| Save                                                                                                    |                                                                                                    |                                                                                                    |                                                                                                    |                                                                                                    |                                                                                                    |                                                                                                    |                                                                                                    |                                                                  |      |

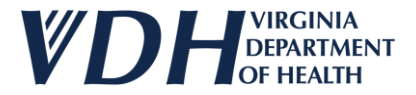

#### Input the info into the sub sections.

| ZATION                                                                | Contacts Agreements                                                                                                    | Review & Submit              | Orders &<br>Inventory       | Orders History                     | Wastages &<br>Transfers             | Transfers<br>History                                  |                     |
|-----------------------------------------------------------------------|----------------------------------------------------------------------------------------------------|------------------------------|-----------------------------|------------------------------------|-------------------------------------|-------------------------------------------------------|---------------------|
|                                                                       |                                                                                                    |                              |                             |                                    |                                     | Expand All Sections   Col                             | llapse All Sections |
| ns                                                                    |                                                                                                    |                              |                             |                                    |                                     |                                                       |                     |
| cine Retur                                                            | rns                                                                                                    |                              |                             |                                    |                                     |                                                       |                     |
| x to your UPS c<br>ed for non-haz<br>elect the Vaccio<br>pe           | driver. Please allow three business days for the Order 6<br>ardous vaccine for the purpose of contecting the excise<br>ine<br>© Pediatric O Adult | tax credit.                  | e return. Hazardous vaccino | e (open vials, broken vials, attac | ed needles) <del>should be re</del> | <u>ported as wastage but not returned.</u> The return | label is to be      |
| /accine                                                               | Covid-19 (Age 12 years and older)                                                                                                    | ✓ Brand Name                 | Comirnaty®                  | ~                                  | Unit Shipping size                  | 10 pack- 1 dose vial                                  | ~                   |
|                                                                       | 00069-2362-10                                                                                                    | Lot#                         | 12345                       |                                    | Expiration Date                     | 02/29/2024                                            |                     |
| IDC Code                                                              | 00000 2002 10                                                                                                    |                              |                             |                                    | Roturn Roason                       |                                                       |                     |
| IDC Code<br>Juantity Retorne                                          | red 3                                                                                                    | Return Type                  | Return Only                 | ¥                                  | Return Reuson                       | Mechanical failure                                    |                     |
| DC Code<br>Juantity Retorn<br>Doses                                   | ed 3                                                                                                    | Return Type                  | Return Only                 | ¥                                  | Return Reuson                       | Mechanical failure                                    |                     |
| IDC Code<br>Quantity Retorn<br>n Doses<br>Add Vaccine                 | red 3<br>Clear                                                                                                    | Return Type                  | Return Only                 | ~                                  | Return Reuson                       | Mechanical failure                                    |                     |
| NDC Code<br>Quantity Return<br>n Doses<br>Add Vaccine<br>Contract Typ | Dee Vaccine Brand Name Unit Shi                                                                                                    | Return Type pping Size NDC C | Return Only ode Lot Number  | Quantity Returned in Dose          | Expiration                          | Mechanical failure                                    | eason               |

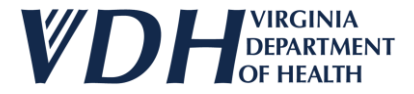

#### Select Add Vaccine Button to save the info.

| ANIZATION CONTACTS AGREEMENTS R                                                                                     | eview & Submit | Orders &<br>Inventory | <u>Orders History</u>      | <u>Returns &amp;</u><br><u>Wastages &amp;</u><br><u>Transfers</u> | <u>Returns &amp;</u><br><u>Wastages &amp;</u><br><u>Transfers</u><br><u>History</u> |                                         |
|----------------------------------------------------------------------------------------------------|----------------|-----------------------|----------------------------|-------------------------------------------------------------------|-------------------------------------------------------------------------------------|-----------------------------------------|
|                                                                                                    |                |                       |                            |                                                                   | <u>Expai</u>                                                                        | nd All Sections   Collapse All Sections |
| Returns                                                                                                    |                |                       |                            |                                                                   |                                                                                     |                                         |
| Vaccine Returns                                                                                                    |                |                       |                            |                                                                   |                                                                                     |                                         |
| used for non-hazardous vaccine for the purpose of collecting the excise tax cre<br>Select<br>Type Step 6<br>Vaccine | Brand Name     | Comirnaty®            |                            | Unit Shipping size                                                | 10 pack- 1 dose vial                                                                |                                         |
| NDC Code 00069-2362-10                                                                                              | Lot#           | 12345                 |                            | Expiration Date                                                   | 02/29/2024                                                                          |                                         |
| Quantity Returned 3                                                                                                 | Return Type    | Return Only           | ~                          | Return Reason                                                     | Mechanical failure                                                                  | ~                                       |
| Add Vaccine Clear                                                                                                   |                |                       |                            |                                                                   |                                                                                     |                                         |
| Contract Type Vaccine Brand Name Unit Shipping S                                                                    | ize NDC Coo    | de Lot Number         | Quantity Returned in Doses | Expiratio                                                         | on Date Return Ty                                                                   | ype Return Reason                       |
| No Records found                                                                                                    |                |                       |                            |                                                                   |                                                                                     |                                         |

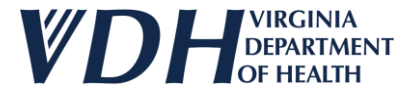

#### Once saved, the new vaccine return will appear on the screen.

| ZATION                                                                                 | <u>Contacts</u>                                                           | Agreements                                                   | <u>Review &amp; S</u>                          | Orders &<br>UBMIT Inventory                            | Orders History                    | <u>Returns &amp;</u><br><u>Wastages &amp;</u><br><u>Transfers</u> | <u>Wastages &amp;</u><br><u>Transfers</u><br><u>History</u> |                                    |
|----------------------------------------------------------------------------------------|---------------------------------------------------------------------------|--------------------------------------------------------------|------------------------------------------------|--------------------------------------------------------|-----------------------------------|-------------------------------------------------------------------|-------------------------------------------------------------|------------------------------------|
|                                                                                        |                                                                           |                                                              |                                                |                                                        |                                   |                                                                   | Expa                                                        | and All Sections   Collapse All Se |
| ns                                                                                     |                                                                           |                                                              |                                                |                                                        |                                   |                                                                   |                                                             |                                    |
| cine Retur                                                                             | 'ns                                                                       |                                                              |                                                |                                                        |                                   |                                                                   |                                                             |                                    |
| k to your UPS d<br>ed for non-haza                                                     | driver. Please allow thr<br>ardous vaccine for the                        | ee business days for the Orc<br>purpose of collecting the ex | Ier Center to process the<br>ccise tax credit. | vaccine return. Hazardous vaccine                      | e (open vials, broken vials, atta | iched needles) should be re                                       | eported as wastage but not                                  | returned. The return label is to   |
| lect the Vaccii<br>pe                                                                  | ne                                                                        | lult                                                         |                                                |                                                        |                                   |                                                                   |                                                             |                                    |
| elect the Vaccio<br>pe<br>accine                                                       | ne<br>Pediatric O Ad<br>Select Vaccine                                    | lult                                                         | ✓ Brand Nar                                    | ne Select Brand Name                                   | ~                                 | Unit Shipping size                                                | Select Unit Shipping siz                                    | e 🗸                                |
| Plect the Vacciu<br>pe<br>ccine<br>)C Code                                             | ne                                                                        | lult                                                         | ✓ Brand Nar<br>Lot#                            | ne Select Brand Name                                   | ~                                 | Unit Shipping size<br>Expiration Date                             | Select Unit Shipping siz                                    | e 🗸                                |
| elect the Vacci<br>pe<br>.ccine<br>)C Code<br>lantity Returne                          | ne  Pediatric O Ad Select Vaccine                                         |                                                              | ✓ Brand Nar<br>Lot#<br>Return Ty               | me Select Brand Name                                   | ~                                 | Unit Shipping size<br>Expiration Date<br>Return Reason            | Select Unit Shipping siz                                    | • • •                              |
| elect the Vacci<br>rpe<br>iccine<br>)C Code<br>Jantity Returne<br>Doses<br>Add Vaccine | ne<br>© Pediatric O Ad<br>Select Vaccine<br>Med S<br>Clear                | itep 7                                                       | ✓ Brand Nar<br>Lot#<br>Return Ty               | me Select Brand Name                                   | ~                                 | Unit Shipping size<br>Expiration Date<br>Return Reason            | Select Unit Shipping siz                                    | ve v                               |
| elect the Vacci<br>pe<br>DC Code<br>DC Code<br>Uantity Return<br>Doses<br>Add Vaccine  | ne<br>Pediatric O Ad<br>Select Vaccine<br>Med S<br>Clear<br>Sontract Type | tep 7                                                        | Brand Nar Lot# Return Ty Brand Name            | me Select Brand Name pe Return Only Unit Shipping Size | NDC Code Lot N                    | Unit Shipping size Expiration Date Return Reason                  | Select Unit Shipping siz                                    | urn Type Return Reason             |

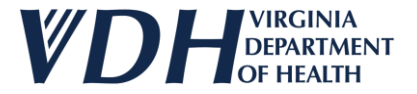

#### Select the red x.

| IZATION                                                                                      | <u>Contacts</u> <u>Agreement</u>                                                                                                    | <u>s R</u>                                       | eview & Submi                                          | <u>Orders &amp;</u><br>T <u>Inventory</u>                   | Orders Hist                                     | ORY                          | <u>Returns &amp;</u><br>Wastages &<br>Transfers   | <u>Returns &amp;</u><br>Wastages<br><u>Transfers</u><br><u>History</u> | <u>&amp;</u>                               |                                                   |
|----------------------------------------------------------------------------------------------|----------------------------------------------------------------------------------------------------|--------------------------------------------------|--------------------------------------------------------|-------------------------------------------------------------|-------------------------------------------------|------------------------------|---------------------------------------------------|------------------------------------------------------------------------|--------------------------------------------|---------------------------------------------------|
|                                                                                              |                                                                                                    |                                                  |                                                        |                                                             |                                                 |                              |                                                   |                                                                        | Expand All Section                         | ns   <u>Collapse All Secti</u>                    |
| turns                                                                                        |                                                                                                    |                                                  |                                                        |                                                             |                                                 |                              |                                                   |                                                                        |                                            |                                                   |
| available by email<br>box to your UPS dr<br>used for non-hazar<br>Select the Vaccine<br>Type | I in about 15-30 minutes after the return is app<br>river. Please allow three business days for the 0<br>rdous vaccine for the purpose of collecting the<br>Pediatric O Adult | roved by VDH<br>Order Center t<br>excise tax cre | . Check the spam fol<br>to process the vaccin<br>edit. | der before contacting the Or<br>e return. Hazardous vaccine | der Center, Place the<br>(open vials, broken vi | label on the<br>als, attache | box with a printed cop<br>d needles) should be re | iy of this form (see b<br>ported as wastage bi                         | elow) to serve as a<br>ut not returned. Th | packing slip. Give the<br>e return label is to be |
| Vaccine                                                                                      | Select Vaccine                                                                                                    | ~                                                | Brand Name                                             | Select Brand Name                                           |                                                 | ~                            | Unit Shipping size                                | Select Unit Shippir                                                    | ng size                                    | ~                                                 |
| NDC Code                                                                                     |                                                                                                    |                                                  | Lot#                                                   |                                                             |                                                 |                              | Expiration Date                                   |                                                                        |                                            |                                                   |
| Quantity Returned                                                                            | d                                                                                                    |                                                  | Return Type                                            | Return Only                                                 |                                                 | ~                            | Return Reason                                     | Select Return Rea                                                      | 00                                         |                                                   |
| in Doses                                                                                     |                                                                                                    |                                                  |                                                        |                                                             |                                                 |                              | Recurriccuson                                     | Delect Neturn Nea                                                      | 5011                                       | ~                                                 |
| Add Vaccine                                                                                  | Clear                                                                                                    |                                                  |                                                        |                                                             |                                                 |                              | Recard Reason                                     | Select Ketulin Kea                                                     | 5011                                       | ~                                                 |
| Add Vaccine                                                                                  | Clear<br>ntract Type Vaccine                                                                                                    | Brand Na                                         | me Un                                                  | it Shipping Size                                            | NDC Code                                        | Lot Numbe                    | Quantity<br>er Returned in<br>Doses               | Expiration Date                                                        | Return Type                                | ▼<br>Return Reason                                |

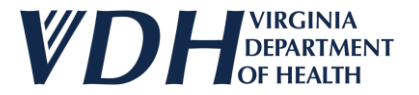

#### Select the Clear button to remove the info.

| ATION                                                                     | Contacts                                                    | Agreements                            | RE              | VIEW & SUBMI                              | Orders &<br>Inventory                                       | Orders Hist             | TORY                | <u>Returns &amp;</u><br>Nastages &<br>Iransfers                                                  | Wastages<br>Transfers<br>History        | <u>8</u>                       |                           |
|---------------------------------------------------------------------------|-------------------------------------------------------------|---------------------------------------|-----------------|-------------------------------------------|-------------------------------------------------------------|-------------------------|---------------------|--------------------------------------------------------------------------------------------------|-----------------------------------------|--------------------------------|---------------------------|
|                                                                           |                                                             |                                       |                 |                                           |                                                             |                         |                     |                                                                                                  |                                         | Expand All Section             | ons   <u>Collapse All</u> |
|                                                                           |                                                             |                                       |                 |                                           |                                                             |                         |                     |                                                                                                  |                                         |                                |                           |
| S                                                                         |                                                             |                                       |                 |                                           |                                                             |                         |                     |                                                                                                  |                                         |                                |                           |
| ine Retu                                                                  | rns                                                         |                                       |                 |                                           |                                                             |                         |                     |                                                                                                  |                                         |                                |                           |
| : The inform                                                              | nation reported on this                                     | form is recorded in CDC's o           | ordering system | n. Once entered, A                        | AcKesson will send a UPS Ret                                | urn Label via email fo  | or expired or s     | poiled (non-hazardou                                                                             | ) vaccine. If a return                  | label is not receiv            | ved via email, chec       |
| spam folde                                                                | r. The unique UPS retur                                     | n label will be emailed from          | m UPS Quantur   | n View [pkginfo@u<br>Check the spam fo    | ips.com] to the contact ema<br>Ider before contacting the O | il address. The subject | t of the emai       | l with the return labe                                                                           | will be titled "UPS L                   | abel Delivery, ." R            | eturn labels should       |
| to your UPS                                                               | driver. Please allow th                                     | ree business days for the Or          | rder Center to  | process the vaccir                        | ne return. Hazardous vaccine                                | open vials, broken v    | /ials, attache      | i needles) should be r                                                                           | eported as wastage b                    | ut not returned. T             | he return label is t      |
| d for non has                                                             | zardous vaccine for the                                     | purpose of collecting the o           | welco tow avad  | i.                                        |                                                             | 1 T T                   |                     | ,                                                                                                |                                         |                                |                           |
| u for non-ha                                                              | cardous vacenie for the                                     | purpose of contecting the e           | excise tax cred | IC.                                       |                                                             |                         |                     |                                                                                                  |                                         |                                |                           |
| ect the Vacc                                                              | ine                                                         | purpose of contecting the e.          | excise tax cred | π.                                        |                                                             |                         |                     |                                                                                                  |                                         |                                |                           |
| ect the Vacc<br>e                                                         | ine                                                         | dult                                  | excise tax creu | it.                                       |                                                             |                         |                     |                                                                                                  |                                         |                                |                           |
| ect the Vacc<br>e<br>cine                                                 | Pediatric O A     Select Vaccine                            | dult                                  |                 | Brand Name                                | Select Brand Name                                           |                         | ~                   | Unit Shipping size                                                                               | Select Unit Shippi                      | ng size                        | ~                         |
| ect the Vacc<br>be<br>ccine                                               | Pediatric O Ar     Select Vaccine                           | dult                                  |                 | Brand Name                                | Select Brand Name                                           |                         | ~                   | Unit Shipping size                                                                               | Select Unit Shippi                      | ng size                        | ~                         |
| ect the Vacc<br>ect the Vacc<br>cine<br>C Code                            | Pediatric O Ar     Select Vaccine                           | dult                                  |                 | Brand Name<br>Lot#                        | Select Brand Name                                           |                         | ~                   | Unit Shipping size<br>Expiration Date                                                            | Select Unit Shippi                      | ng size                        | ~                         |
| ect the Vacc<br>ect<br>cine<br>Code<br>ntity Return                       | Pediatric O Ad     Select Vaccine                           | dult                                  |                 | Brand Name<br>Lot#<br>Return Type         | Select Brand Name                                           |                         | <b>*</b>            | Unit Shipping size<br>Expiration Date<br>Return Reason                                           | Select Unit Shippi                      | ng size                        | <b>~</b>                  |
| ect the Vacc<br>e<br>cine<br>Code<br>antity Return<br>loses               | Pediatric O Ar     Select Vaccine                           | dult                                  |                 | Brand Name<br>Lot#<br>Return Type         | Select Brand Name                                           |                         | <b>~</b>            | Unit Shipping size<br>Expiration Date<br>Return Reason                                           | Select Unit Shippi                      | ng size                        | <b>~</b>                  |
| ect the Vacc<br>e<br>cine<br>Code<br>antity Return<br>loses<br>dd Vaccine | Pediatric O Ar Select Vaccine                               | dult                                  |                 | Brand Name<br>Lot#<br>Return Type         | Select Brand Name                                           |                         | <b>&gt;</b>         | Unit Shipping size<br>Expiration Date<br>Return Reason                                           | Select Unit Shippi                      | ng size                        | <b>~</b>                  |
| ect the Vacco<br>ecine<br>C Code<br>antity Return<br>Doses                | Pediatric O Ad     Select Vaccine                           | dult<br>Step                          | <u>→</u>        | Brand Name<br>Lot#<br>Return Type         | Select Brand Name                                           |                         | ✓                   | Unit Shipping size<br>Expiration Date<br>Return Reason                                           | Select Unit Shippi                      | ng size                        | ~<br>~                    |
| ect the Vacco<br>ecine<br>C Code<br>antity Return<br>Doses                | Pediatric O Ad<br>Select Vaccine                            | dult<br>Step                          | 9               | Brand Name<br>Lot#<br>Return Type         | Select Brand Name                                           |                         | <b>~</b>            | Unit Shipping size<br>Expiration Date<br>Return Reason<br>Quantity                               | Select Unit Shippi                      | ng size                        | <b>~</b>                  |
| ect the Vacc<br>ectine<br>C Code<br>antity Return<br>loses                | e Pediatric O Au<br>Select Vaccine<br>Clear                 | dult           Step           Vaccine | 9<br>Brand Nam  | Brand Name<br>Lot#<br>Return Type         | Select Brand Name Return Only                               | NDC Code                | V<br>V<br>Lot Numbe | Unit Shipping size<br>Expiration Date<br>Return Reason<br>Returned ir<br>Returned ir             | Select Unit Shippi                      | ng size<br>ason<br>Return Type | ✓<br>✓<br>Return Reaso    |
| Add Vaccine                                                               | e Pediatric O Au<br>Select Vaccine<br>Clear<br>ontract Type | dult           Vaccine                | 9<br>Brand Nam  | Brand Name<br>Lot#<br>Return Type<br>e Ur | Select Brand Name Return Only                               | NDC Code                | ✓<br>✓<br>Lot Numbe | Unit Shipping size<br>Expiration Date<br>Return Reason<br>er Quantity<br>er Returned ir<br>Doses | Select Unit Shippi<br>Select Return Rea | ng size                        | ✓<br>✓<br>Return Reasor   |

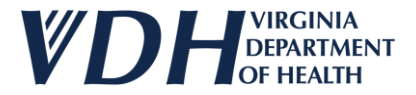

#### Once cleared, the screen will return to a blank form.

|                                                                                                |                                                                                                    |                                                                            | Orders &                                               |                                                                            | <u>Returns &amp;</u><br>Wastages &                                 | <u>Returns &amp;</u><br><u>Wastages &amp;</u><br><u>Transfers</u>                                                     |                                                      |  |
|------------------------------------------------------------------------------------------------|----------------------------------------------------------------------------------------------------|----------------------------------------------------------------------------|--------------------------------------------------------|----------------------------------------------------------------------------|--------------------------------------------------------------------|----------------------------------------------------------------------------------------------------|------------------------------------------------------|--|
| <u>IZATION</u>                                                                                 | <u>Contacts</u> <u>Agreements</u>                                                                                                    | REVIEW & SUBMIT                                                            | <u>Inventory</u>                                       | <u>Orders History</u>                                                      | TRANSFERS                                                          | HISTORY                                                                                                    |                                                      |  |
|                                                                                                |                                                                                                    |                                                                            |                                                        |                                                                            |                                                                    | Expand All Sectio                                                                                                    | ns   Collapse All Sections                           |  |
| rns                                                                                            |                                                                                                    |                                                                            |                                                        |                                                                            |                                                                    |                                                                                                    |                                                      |  |
| accine Returr                                                                                  | ns                                                                                                    |                                                                            |                                                        |                                                                            |                                                                    |                                                                                                    |                                                      |  |
| vailable by email<br>ox to your UPS d<br>sed for non-haza                                      | I in about 15-30 minutes after the return is approved to<br>Iriver. Please allow three business days for the Order G<br>ardous vaccine for the purpose of contecting the excise | by VDH. Check the spam fold<br>enter to process the vaccine<br>tax credit. | er before contacting the (<br>return. Hazardous vaccin | Order Center, Place the label on t<br>ne (open vials, broken vials, attacl | e box with a printed co<br>ed needles) <del>should be re</del>     | by of this form (see below) to serve as a ported as wastage but not returned. The ported as wastage but not returned. | a packing slip. Give the<br>he return label is to be |  |
| Type                                                                                           | Dedistric      Adult                                                                                                    |                                                                            |                                                        |                                                                            |                                                                    |                                                                                                    |                                                      |  |
| ype<br>/accine                                                                                 | Pediatric O Adult     Covid-19 (Age 12 years and older)                                                                                                    | ✓ Brand Name                                                               | Comirnaty®                                             | ~                                                                          | Unit Shipping size                                                 | 10 pack- 1 dose vial                                                                                                  |                                                      |  |
| Vaccine<br>NDC Code                                                                            | Pediatric O Adult     Covid-19 (Age 12 years and older)     00069-2362-10                                                                                                    | ✓ Brand Name<br>Lot#                                                       | Comirnaty®<br>12345                                    | ~                                                                          | Unit Shipping size<br>Expiration Date                              | 10 pack- 1 dose vial                                                                                                  |                                                      |  |
| Vaccine<br>NDC Code<br>Quantity Retorne                                                        | Pediatric O Adult     Covid-19 (Age 12 years and older)     00069-2362-10     3                                                                                                 | <ul> <li>Brand Name</li> <li>Lot#</li> <li>Return Type</li> </ul>          | Comirnaty®<br>12345<br>Return Only                     | <b>~</b>                                                                   | Unit Shipping size<br>Expiration Date<br>Return Reason             | 10 pack- 1 dose vial<br>02/29/2024<br>Mechanical failure                                                              |                                                      |  |
| Vaccine<br>NDC Code<br>Quantity Retorne<br>in Doses                                            | Pediatric O Adult     Covid-19 (Age 12 years and older)     00069-2362-10     3                                                                                                 | <ul> <li>Brand Name</li> <li>Lot#</li> <li>Return Type</li> </ul>          | Comirnaty®<br>12345<br>Return Only                     | ✓                                                                          | Unit Shipping size<br>Expiration Date<br>Return Reason             | 10 pack- 1 dose vial       02/29/2024       Mechanical failure                                                        |                                                      |  |
| Vaccine<br>Vaccine<br>NDC Code<br>Quantity Returne<br>in Doses<br>Add Vaccine                  | Pediatric O Adult Covid-19 (Age 12 years and older) 00069-2362-10 d 3 Clear                                                                                                    | Brand Name Lot# Return Type                                                | Comirnaty®<br>12345<br>Return Only                     | <b>▼</b>                                                                   | Unit Shipping size<br>Expiration Date<br>Return Reason             | 10 pack- 1 dose vial<br>02/29/2024<br>Mechanical failure                                                              |                                                      |  |
| Vaccine<br>Vaccine<br>NDC Cade<br>Quantity Returns<br>in Doses<br>Add Vaccine<br>Contract Type | e Vaccine Brand Name Unit Ship                                                                                                    | Brand Name Lot# Return Type  pping Size NDC Co                             | Comirnaty®<br>12345<br>Return Only<br>ode Lot Number   | ✓<br>✓<br>Quantity Returned in Doses                                       | Unit Shipping size<br>Expiration Date<br>Return Reason<br>Expirati | 10 pack- 1 dose vial       02/29/2024       Mechanical failure       on Date                                          | Return Reason                                        |  |

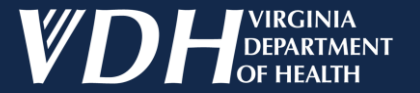

# Shipping and Other Details

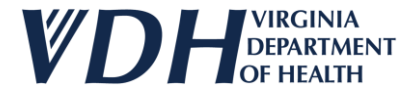

Input the Shipping and Other Details Info.

| Shipping and Other Details           |                                                          |                                                |   |                          |                    |         |
|--------------------------------------|----------------------------------------------------------|------------------------------------------------|---|--------------------------|--------------------|---------|
| Number of Labels 2                   | Label Shipping<br>Method                                 | EMAIL                                          | ~ | Label Recipient<br>Email | primtest@gmail.com |         |
| I have read the note above and under | rstand what qualifies as hazardous vaccine. I acknowledg | e that hazardous vaccine will not be returned. |   |                          |                    |         |
| Save                                 |                                                          |                                                |   |                          |                    |         |
|                                      |                                                          |                                                |   |                          |                    |         |
|                                      |                                                          |                                                |   |                          |                    | Sten 11 |

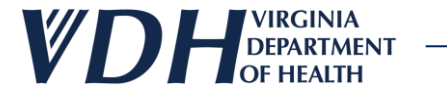

Check the verification box.

| Shipping and Other Details |                                 |                                         |          |                          |                    |   |
|----------------------------|---------------------------------|-----------------------------------------|----------|--------------------------|--------------------|---|
| Number of Labels 2         | Label Shipping<br>Method        | EMAIL                                   | ~        | Label Recipient<br>Email | primtest@gmail.com | ~ |
| Save                       | nazardous vaccine. I acknowledg | e that hazardous vaccine will not be re | eturned. |                          |                    |   |
|                            |                                 |                                         |          |                          |                    |   |
| Step 12                    |                                 |                                         |          |                          |                    |   |

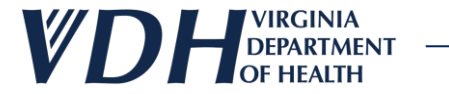

Select the Save button.

| Shipping and Other Details                                              |                          |                                              |      |                          |                    |          |
|-------------------------------------------------------------------------|--------------------------|----------------------------------------------|------|--------------------------|--------------------|----------|
| Number of Labels 2                                                      | Label Shipping<br>Method | EMAIL                                        | ~    | Label Recipient<br>Email | primtest@gmail.com | <b>~</b> |
| I have read the note above and understand what qualifies as hazardous v | accine. I acknowledg     | ge that hazardous vaccine will not be return | ned. |                          |                    |          |
| Save                                                                    |                          |                                              |      |                          |                    |          |
|                                                                         |                          |                                              |      |                          |                    |          |
|                                                                         |                          |                                              |      |                          |                    |          |
|                                                                         |                          |                                              |      |                          |                    |          |
| Step 13                                                                 |                          |                                              |      |                          |                    |          |

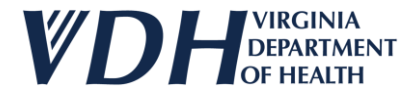

#### Select the Ok button.

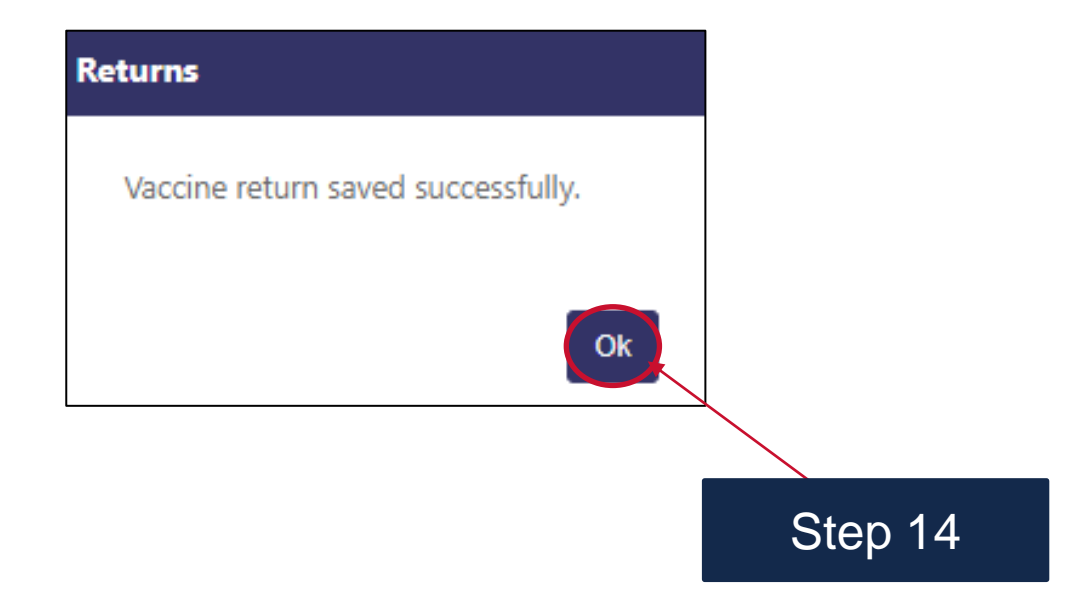

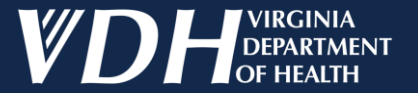

# Exporting & Printing New Vaccine Returns Details

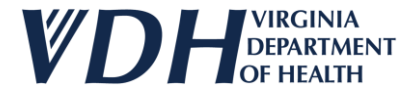

Next select the Returns & Wastages & Transfers History Tab.

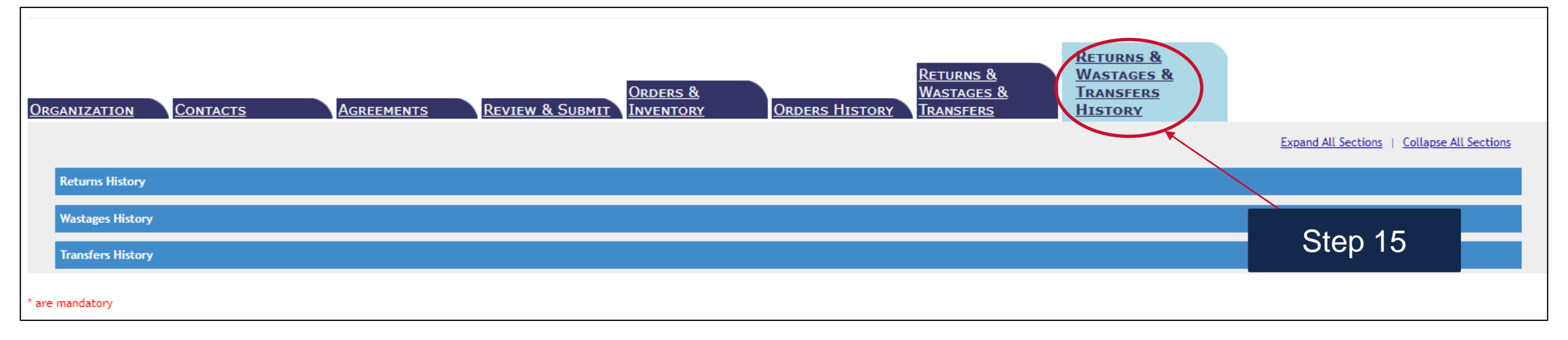

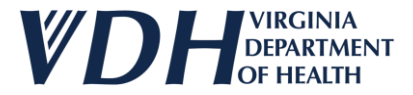

#### Select Pending from the Return Status dropdown.

| RGANIZATION CONTACTS        | Agreements                               | Review & Subm | <u>Orders &amp;</u><br>It <u>Inventory</u> Order | RETURNS & RETURNS & WAST<br>Wastages & Tran<br>Rs History Transfers History | <u>RNS &amp;</u><br>Ages &<br>SFERS<br>DRY |                                            |
|-----------------------------|------------------------------------------|---------------|--------------------------------------------------|-----------------------------------------------------------------------------|--------------------------------------------|--------------------------------------------|
|                             |                                          |               |                                                  |                                                                             | E                                          | xpand All Sections   Collapse All Sections |
| Returns History             |                                          |               |                                                  |                                                                             |                                            |                                            |
| Vaccine Returns History     |                                          |               |                                                  |                                                                             |                                            |                                            |
| Return Status               |                                          | Return 1      | Select Return Type                               | Label Recipient                                                             | Select Label Recipient Em                  | nail 🗸                                     |
| Reported By(Email)          |                                          | Date Fro      | om                                               | Date To                                                                     |                                            |                                            |
| Search Returns Clear        |                                          |               |                                                  |                                                                             |                                            |                                            |
| <u>Return Number</u>        | <u>Date</u><br><u>Reported</u> <u>Nu</u> | Step 16       | <u>bel Recipient Email</u>                       | <u>Reported By</u>                                                          | <u>Return Status</u>                       | <u>Return Type</u>                         |
| Details 7                   | 03/01/2024 1                             |               | ssi.test@gmail.com                               | jessi.test@gmail.com                                                        | Pending Review                             | Return Only                                |
| Details 6                   | 03/01/2024 1                             |               | jessi.test@gmail.com                             | jessi.test@gmail.com                                                        | Pending Review                             | Return Only                                |
| Details 5                   | 02/29/2024 1                             |               | jessi.test@gmail.com                             | jessi.test@gmail.com                                                        | Pending Review                             | Return Only                                |
| Details 4                   | 02/29/2024 1                             |               | jessi.test@gmail.com                             | jessi.test@gmail.com                                                        | Pending Review                             | Return Only                                |
| Details 11                  | 03/15/2024 1                             |               | jessi.test@gmail.com                             | jessi.test@gmail.com                                                        | Pending Review                             | Return Only                                |
| 1 to 5 of 5 Page Size: 10 🗸 | · · · ·                                  |               | · · · · · · · · · · · · · · · · · · ·            | ·                                                                           |                                            |                                            |
| Wastages History            |                                          |               |                                                  |                                                                             |                                            |                                            |

**Transfers History** 

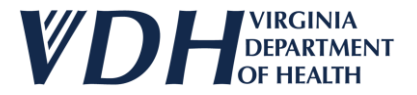

#### Select the Search returns button.

|                                                                                                    | Acheemente                                         | DEVIEW & SUBMIT                                                                             | ORDERS &                                                                                                    | RETURNS &<br>WASTAGES &<br>TRANSFERS                                                                                 | RETURN<br>WASTAG<br>TRANSF | <u>s &amp;</u><br><u>BES &amp;</u><br>E <u>RS</u>                                                  |                                                                                                    |
|----------------------------------------------------------------------------------------------------|----------------------------------------------------|---------------------------------------------------------------------------------------------|----------------------------------------------------------------------------------------------------|----------------------------------------------------------------------------------------------------|----------------------------|----------------------------------------------------------------------------------------------------|----------------------------------------------------------------------------------------------------|
| <u>CONTACTS</u>                                                                                                    | AGREEMENTS                                         |                                                                                             |                                                                                                    | IS TILS TOKY                                                                                                    | IIISTOR                    | <u>E</u>                                                                                           | xpand All Sections   Collapse All S                                                                             |
| rns History                                                                                                    |                                                    |                                                                                             |                                                                                                    |                                                                                                    |                            |                                                                                                    |                                                                                                    |
| ccine Returns History                                                                                                    |                                                    |                                                                                             |                                                                                                    |                                                                                                    |                            |                                                                                                    |                                                                                                    |
| eturn Status Pending Review                                                                                                    | 1                                                  | ✓ Return Type                                                                               | Select Return Type                                                                                                   | ~                                                                                                    | Label Recipient<br>Email   | Select Label Recipient En                                                                          | nail 🗸                                                                                                    |
| eported By(Email)                                                                                                    |                                                    | Date From                                                                                   |                                                                                                    |                                                                                                    | Date To                    |                                                                                                    |                                                                                                    |
| Search Returns Clear                                                                                                    |                                                    |                                                                                             |                                                                                                    |                                                                                                    |                            |                                                                                                    |                                                                                                    |
| Return: Number                                                                                                    | <u>Date</u><br><u>Reported</u> <u>Number Of La</u> | bels                                                                                        | Label Recipient Email                                                                                                | <u>Reported By</u>                                                                                                   |                            | <u>Return Status</u>                                                                               | <u>Return Type</u>                                                                                              |
|                                                                                                    |                                                    |                                                                                             |                                                                                                    |                                                                                                    |                            |                                                                                                    |                                                                                                    |
| Details 7                                                                                                    | 03/01/2024 1                                       | 1                                                                                           | jessi.test@gmail.com                                                                                                 | jessi.test@gmail.com                                                                                                 |                            | Pending Review                                                                                     | Return Only                                                                                                    |
| Details 7<br>Details 6                                                                                                    | 03/01/2024 1                                       | :<br>[                                                                                      | jessi.test@gmail.com<br>jessi.test@gmail.com                                                                         | jessi.test@gmail.com<br>jessi.test@gmail.com                                                                         |                            | Pending Review<br>Pending Review                                                                   | Return Only<br>Return Only                                                                                      |
| Details 7<br>Details 6<br>Details 5                                                                                                | 03/01/2024 1<br>03/01/2024 1                       |                                                                                             | jessi.test@gmail.com<br>jessi.test@gmail.com<br>jessi.test@gmail.com                                                 | jessi.test@gmail.com<br>jessi.test@gmail.com<br>jessi.test@gmail.com                                                 |                            | Pending Review           Pending Review           Pending Review                                   | Return Only<br>Return Only<br>Return Only                                                                       |
| Details     7       Details     6       Details     5       Details     4                                                          | 03/01/2024 1<br>03/01/2024 1<br>Step 17            | د<br>د<br>د<br>ز                                                                            | jessi.test@gmail.com<br>jessi.test@gmail.com<br>jessi.test@gmail.com<br>jessi.test@gmail.com                         | jessi.test@gmail.com<br>jessi.test@gmail.com<br>jessi.test@gmail.com<br>jessi.test@gmail.com                         |                            | Pending Review       Pending Review       Pending Review       Pending Review                      | Return Only       Return Only       Return Only       Return Only                                               |
| Details     7       Details     6       Details     5       Details     4       Details     11                                     | 03/01/2024 1<br>03/01/2024 1<br>Step 17            |                                                                                             | jessi.test@gmail.com<br>jessi.test@gmail.com<br>jessi.test@gmail.com<br>jessi.test@gmail.com<br>jessi.test@gmail.com | jessi.test@gmail.com<br>jessi.test@gmail.com<br>jessi.test@gmail.com<br>jessi.test@gmail.com<br>jessi.test@gmail.com |                            | Pending Review       Pending Review       Pending Review       Pending Review       Pending Review | Return Only       Return Only       Return Only       Return Only       Return Only       Return Only           |
| Details     7       Details     6       Details     5       Details     4       Details     11       to 5 of 5     Page Size: 10 ✓ | 03/01/2024 1<br>03/01/2024 1<br>Step 17            | :<br>:<br>:<br>:<br>:<br>:<br>:<br>:<br>:<br>:<br>:<br>:<br>:<br>:<br>:<br>:<br>:<br>:<br>: | jessi.test@gmail.com<br>jessi.test@gmail.com<br>jessi.test@gmail.com<br>jessi.test@gmail.com<br>jessi.test@gmail.com | jessi.test@gmail.com<br>jessi.test@gmail.com<br>jessi.test@gmail.com<br>jessi.test@gmail.com<br>jessi.test@gmail.com |                            | Pending Review<br>Pending Review<br>Pending Review<br>Pending Review<br>Pending Review             | Return Only         Return Only         Return Only         Return Only         Return Only         Return Only |
| Details 7<br>Details 6<br>Details 5<br>Details 4<br>Details 11<br>to 5 of 5 Page Size: 10 ✓                                        | 03/01/2024 1<br>03/01/2024 1<br>Step 17            |                                                                                             | jessi.test@gmail.com<br>jessi.test@gmail.com<br>jessi.test@gmail.com<br>jessi.test@gmail.com<br>jessi.test@gmail.com | jessi.test@gmail.com<br>jessi.test@gmail.com<br>jessi.test@gmail.com<br>jessi.test@gmail.com<br>jessi.test@gmail.com |                            | Pending Review Pending Review Pending Review Pending Review Pending Review                         | Return Only         Return Only         Return Only         Return Only         Return Only         Return Only |

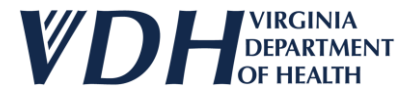

#### Select the Details link for your Vaccine Return.

| GANIZATION CONTACTS A        | <u>greements</u> <u>Review</u>               | ORD          | ers &<br>NTORY ORD | <u>Return</u><br>Wastag<br>Iransfi | <u>s &amp;</u><br><u>ES &amp;</u><br><u>ERS</u> | <u>Returns &amp;</u><br>Wastages &<br>Transfers<br>History |                   |                            |
|------------------------------|----------------------------------------------|--------------|--------------------|------------------------------------|-------------------------------------------------|------------------------------------------------------------|-------------------|----------------------------|
|                              |                                              |              |                    |                                    |                                                 |                                                            | Expand All Sectio | ns   Collapse All Sections |
| Returns History              |                                              |              |                    |                                    |                                                 |                                                            |                   |                            |
| Vaccine Returns History      |                                              |              |                    |                                    |                                                 |                                                            |                   |                            |
| Return Status Pending Review | ~                                            | Return Type  | Select Return Type |                                    | <ul> <li>Label Rec</li> <li>Email</li> </ul>    | ipient Select Label F                                      | Recipient Email   | ~                          |
| Reported By(Email)           |                                              | Date From    |                    |                                    | Date To                                         |                                                            |                   |                            |
| Search Returns Clear         |                                              |              |                    |                                    |                                                 |                                                            |                   |                            |
| <u>Return Number Da</u>      | <u>ate</u><br>ported <u>Number Of Labels</u> | <u>Label</u> | Recipient Email    | <u>Reported By</u>                 |                                                 | <u>Return Statu</u>                                        | <u>is Retur</u>   | <u>n Type</u>              |
| Details 7                    |                                              | jessi.       | test@gmail.com     | jessi.test@gm                      | ail.com                                         | Pending Revie                                              | ew Retur          | n Only                     |
| Details 6 Step               | 18                                           | jessi.       | test@gmail.com     | jessi.test@gm                      | ail.com                                         | Pending Revie                                              | ew Retur          | n Only                     |
| Details 5                    |                                              | jessi.       | test@gmail.com     | jessi.test@gm                      | ail.com                                         | Pending Revie                                              | ew Retur          | n Only                     |
| Details 4 02                 | /29/2024 1                                   | jessi.       | test@gmail.com     | jessi.test@gm                      | ail.com                                         | Pending Revie                                              | ew Retur          | n Only                     |
| Details 1 03                 | /15/2024 1                                   | jessi.       | test@gmail.com     | jessi.test@gm                      | ail.com                                         | Pending Revie                                              | ew Retur          | n Only                     |
| 1 to 3 of 5 Page Size: 10 🗸  |                                              |              |                    |                                    |                                                 |                                                            |                   |                            |
| Wastages History             |                                              |              |                    |                                    |                                                 |                                                            |                   |                            |
|                              |                                              |              |                    |                                    |                                                 |                                                            |                   |                            |

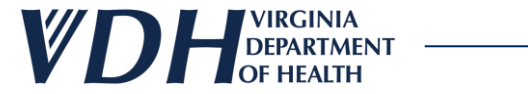

The Returns Details window appears. Select the Print button.

| Re | turn Details        |                                   |            |                             |            |                                  |                          |                      |                 |       |   |
|----|---------------------|-----------------------------------|------------|-----------------------------|------------|----------------------------------|--------------------------|----------------------|-----------------|-------|---|
|    | Details for         | Return Number: 11                 |            |                             |            |                                  |                          |                      |                 | -     | * |
|    | Contract<br>Type    | Vaccine                           | Brand Name | NDC Code                    | Lot Number | Quantity<br>Returned in<br>Doses | Expiration<br>Date       | Return Type          | Return Reason   |       |   |
|    | Pediatric           | Covid-19 (Age 12 years and older) | Spikevax™  | 80777-0102-95               | 1243       | 2                                | 03/14/2024               | Return Only          | Expired vaccine |       |   |
|    | Number of<br>Labels | 1                                 | La         | bel Shipping EMAII<br>ethod | L          | ~                                | Label Recipient<br>Email | jessi.test@gmail.com | ~               |       |   |
|    | Return Status       | Pending Review                    | ∨ Re       | viewed Date N/A             |            |                                  | Reviewed by              | N/A                  |                 |       |   |
|    | Review<br>Comments  |                                   |            |                             |            |                                  | li                       |                      |                 |       |   |
|    | Print               |                                   | Sten 19    |                             |            |                                  |                          |                      |                 | Ŧ     | r |
|    |                     |                                   |            |                             |            |                                  |                          |                      | C               | ancel |   |

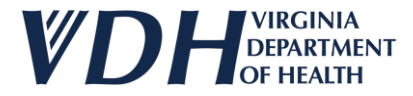

Your Vaccine Returns details will download as an excel file to your computer. Print it out and place it in the returns box you are sending.

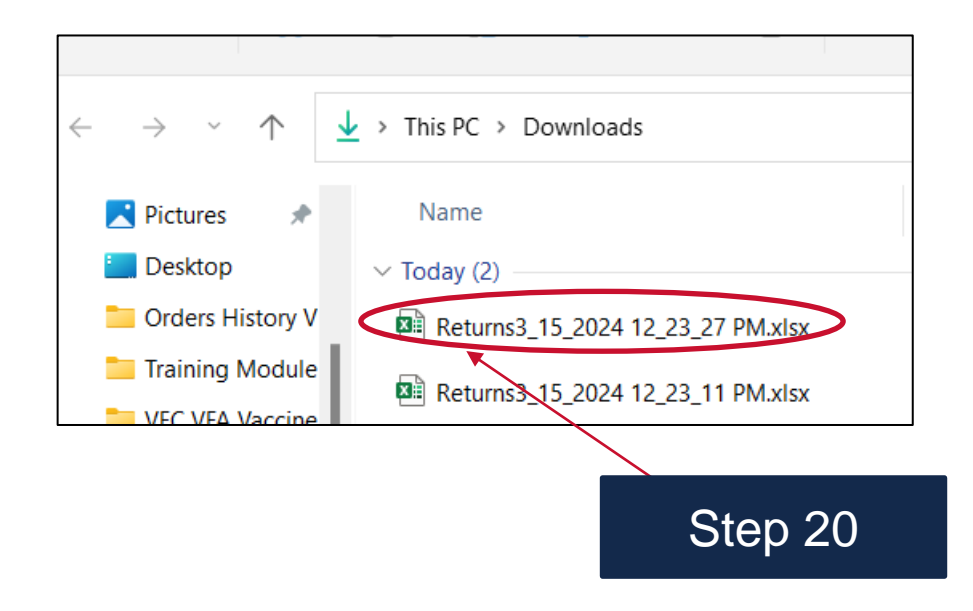

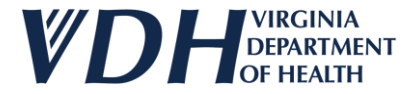

Select the Cancel button to exit the Return Details window.

| eturn Details       |                                                                     |            |                 |            |                                  |                    |             |                 |      |
|---------------------|---------------------------------------------------------------------|------------|-----------------|------------|----------------------------------|--------------------|-------------|-----------------|------|
| Details for         | Return Number: 11                                                   |            |                 |            |                                  |                    |             |                 |      |
| Contract<br>Type    | Vaccine                                                             | Brand Name | NDC Code        | Lot Number | Quantity<br>Returned in<br>Doses | Expiration<br>Date | Return Type | Return Reason   |      |
| Pediatric           | Covid-19 (Age 12 years and older)                                   | Spikevax™  | 80777-0102-95   | 1243       | 2                                | 03/14/2024         | Return Only | Expired vaccine |      |
| Number of<br>Labels | f 1 Label Shipping EMAIL V Label Recipient jessi.te<br>Method Email |            |                 |            | jessi.test@gmail.com             | ~                  |             |                 |      |
| Return Status       | Pending Review                                                      | ∨ Re       | viewed Date N/A |            |                                  | Reviewed by        | N/A         |                 |      |
| Review<br>Comments  |                                                                     |            |                 |            |                                  | li                 |             |                 |      |
| Print               |                                                                     |            |                 |            | _                                |                    |             |                 |      |
|                     |                                                                     |            |                 |            |                                  | Step               | 21          | Can             | Icel |

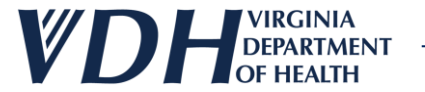

## **Live Demo**

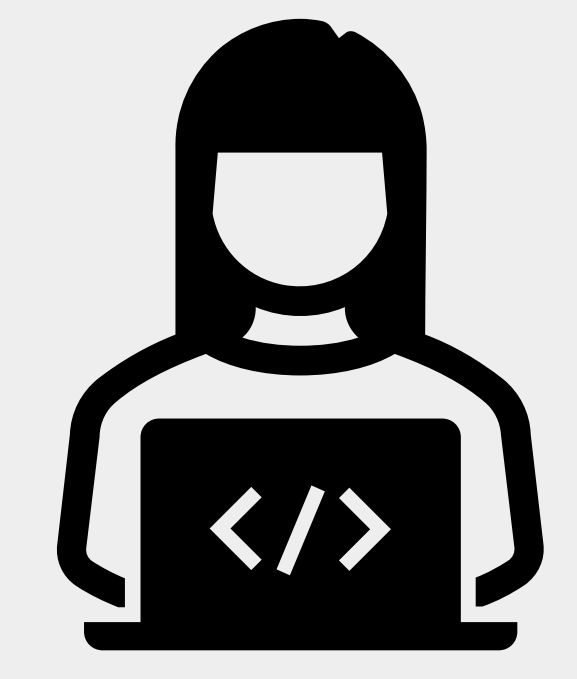

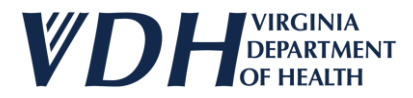

## **New Vaccine Returns Review**

As a reminder, as a Provider you should have full editing access to the following:

- Vaccine Returns
- Vaccine Returns Grid
- Shipping and Other Details
- Exporting & Printing New Vaccine Returns Details

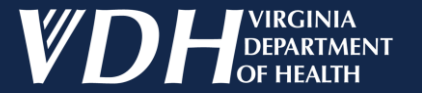

# **VFC/VFA Vaccine Ordering**

Orders History (VERIP)

## **Orders History (VERIP) Introduction**

As a Provider you should access to the following:

- Reviewing Orders
- Reviewing Order History Details

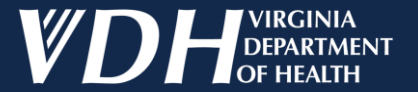

# **Reviewing Orders**

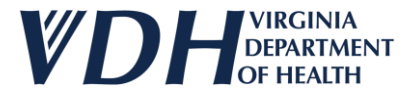

## **Orders History (VERIP)**

#### After logging in, select your organization by clicking on the pencil.

| Edit | Status  | Organization                                                                             | Organization Type Affiliation |                   | Region       | Program |
|------|---------|------------------------------------------------------------------------------------------|-------------------------------|-------------------|--------------|---------|
| 1    | Active  | Carilion Children's Tanglewood Center- Adolescent Medicine                               | Pediatrician                  |                   | South West   | VIIS    |
| 1    | Active  | Carilion Children's Pediatric Medicine - Rocky Mount Pediatrician Carilion Health System |                               | South West        | VIIS         |         |
| 1    | Active  | UVA Pediatrics Harrisonburg - Medical Avenue                                             | Pediatrician                  | UVA Health System | West Central | VIIS    |
| 1    | Active  | ROAHD-Roanoke City Health Department                                                     | Public Health                 |                   | South West   | VIIS    |
| 1    | Active  | CrossOver Healthcare Ministry Inc WEST END                                               | Free Clinic                   |                   | West Central | VIIS    |
|      | Active  | UVA Pediatrics Harrisonburg - McGaheysville                                              | Pediatrician                  | UVA Health System | West Central | VIIS    |
| /    | Pending | Jessi Test1                                                                              | Employee Health               |                   | West Central | VIIS    |

Step 1

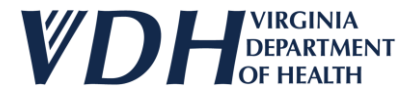

## **Orders History (VERIP)**

#### Select the Orders History Tab.

| Organization Contacts                                          | Agreements     | Review & Submit Invi | <u>ders &amp;</u><br>' <u>entory</u> | ORDERS HISTORY                   | R <u>eturns &amp; M</u><br>Vastages & Ti<br>Transfers H | <u>eturns &amp;</u><br>/astages 8<br>ransfers<br>istory | k        |      |
|----------------------------------------------------------------|----------------|----------------------|--------------------------------------|----------------------------------|---------------------------------------------------------|---------------------------------------------------------|----------|------|
| General                                                        |                |                      |                                      |                                  |                                                         |                                                         |          |      |
| Organization Name*                                             | Jessi Test1    |                      |                                      | Organization Type*               | Employee Health                                         |                                                         |          | ✓ 🥥  |
| VIIS Org Code<br>(for existing accounts)                       | 7886           |                      | 0                                    | Other (specify) **               |                                                         |                                                         |          |      |
| Are you a VFC/VFA Provider?*                                   | ● Yes ○ No @   |                      |                                      | If Yes, what is your VFC/VFA Pin | Stan 2                                                  |                                                         |          |      |
| Already exchange data electronically<br>with VIIS or want to?* | ⊖Yes ®No 🥝     |                      |                                      | Fax #<br>ex:(123) 456-7890       |                                                         |                                                         |          |      |
| Phone #*<br>ex:(123) 456-7890                                  | (767) 565-6545 |                      |                                      | Alt Phone #<br>ex:(123) 456-7890 |                                                         |                                                         | - [      |      |
| Physical Address                                               |                |                      |                                      |                                  |                                                         |                                                         |          |      |
| Address Line1*                                                 | Plum In        |                      |                                      | Address Line2                    |                                                         |                                                         |          |      |
| Zip*                                                           | 23059          | 0                    |                                      | City                             | GLEN ALLEN                                              | 0                                                       | State VA |      |
|                                                                |                |                      |                                      |                                  |                                                         |                                                         |          |      |
|                                                                |                |                      |                                      |                                  |                                                         |                                                         |          |      |
| ** Enter Other (specify) if Organization Type is Other         |                |                      |                                      |                                  |                                                         |                                                         |          |      |
| e mandatory                                                    |                |                      |                                      |                                  |                                                         |                                                         | Update   | Next |

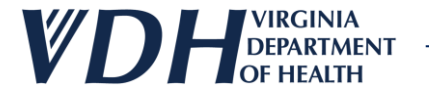

## **Orders History (VERIP)**

The Search Orders sub-section appears.

| ORGANIZATION CONTACTS AGREEMENTS REVIEW & SUBMIT IN | RDERS & <u>Wastages &amp;</u><br><u>Wentory</u> Orders History Transfers <u>History</u> |
|-----------------------------------------------------|-----------------------------------------------------------------------------------------|
| VERIP Orders     Non-VERIP Orders     Search Orders |                                                                                         |
| Ordering 20C Order Status<br>Orders From Orders To  | Select Order Status   Order Number                                                      |
|                                                     | Stop 2                                                                                  |
| * are mandatory                                     |                                                                                         |
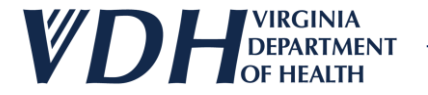

Fill out Search Orders sub sections. Select Search Orders Button.

| Organization Contacts                              | Agreements <u>Revi</u> | Step 4                                | Return<br>Wasta<br>Orders History Transf | RETURNS &<br>WASTAGES &<br>AGES & TRANSFERS<br>FFERS HISTORY |  |
|----------------------------------------------------|------------------------|---------------------------------------|------------------------------------------|--------------------------------------------------------------|--|
| Search Orders                                      |                        |                                       |                                          |                                                              |  |
| Ordering POC<br>Orders From<br>Search Orders Clear |                        | Order Status Pending Review Orders To | ~                                        | Order Number                                                 |  |
| * are mandatory                                    |                        |                                       |                                          |                                                              |  |
| Step 5                                             |                        |                                       |                                          |                                                              |  |

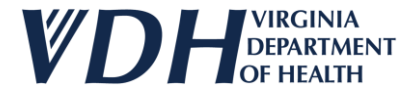

If you have orders fitting the status you searched, they will appear.

| Organization Contacts                                                    | Agreements                                         | Orders Review & Submit        | &<br>RY ORDERS HISTORY TRA                   | Returns &       Urns &     Wastages &       Stages &     Transfers       NSFERS     History |  |
|--------------------------------------------------------------------------|----------------------------------------------------|-------------------------------|----------------------------------------------|---------------------------------------------------------------------------------------------|--|
| VERIP Orders O Non-VERIP Orders  Search Orders                           |                                                    |                               |                                              |                                                                                             |  |
| Ordering POC Orders From Search Orders Cloar                             |                                                    | Order Status Per<br>Orders To | Iding Review                                 | Order Number                                                                                |  |
|                                                                          |                                                    |                               | 0-1                                          | Total Supporting Documents                                                                  |  |
| Order Number                                                             | Order Date                                         | Order Status                  | Urdening PUC                                 |                                                                                             |  |
| Order Number Details 25                                                  | Order Date<br>2/14/2024                            | Pending Review                | jessi.test@gmail.com                         | 2                                                                                           |  |
| Order Number           Details         25           Details         30   | Order Date           2/14/2024           2/22/2024 | Pending Review Pending Review | jessi.test@gmail.com                         | 2<br>1                                                                                      |  |
| Order Number           Details         25           Details         30   | Order Date           2/14/2024           2/22/2024 | Pending Review Pending Review | jessi.test@gmail.com                         | 2<br>1                                                                                      |  |
| Order Number       Details     25       Details     30   * are mandatory | Order Date           2/14/2024           2/22/2024 | Pending Review Pending Review | jessi.test@gmail.com<br>jessi.test@gmail.com |                                                                                             |  |

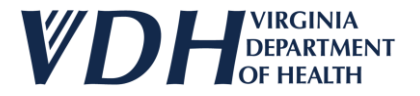

Before you Select Search Orders Button, you can clear the fields by clicking the Clear Button.

| Contacts           | Agreements                                                   | <u>Review &amp; Submit</u>                                       | Orders &<br>Inventory                                                                                                    | Orders History                                                              | <u>Returns &amp;</u><br>Wastages &<br><u>Transfers</u>                         | <u>Returns &amp;</u><br>Wastages &<br>Transfers<br><u>History</u>    |                                                                                                    |                                                                                                    |
|--------------------|--------------------------------------------------------------|------------------------------------------------------------------|----------------------------------------------------------------------------------------------------|-----------------------------------------------------------------------------|--------------------------------------------------------------------------------|----------------------------------------------------------------------|----------------------------------------------------------------------------------------------------|----------------------------------------------------------------------------------------------------|
| O Non-VERIP Orders |                                                              |                                                                  |                                                                                                    |                                                                             |                                                                                |                                                                      |                                                                                                    |                                                                                                    |
| rs                 |                                                              |                                                                  |                                                                                                    |                                                                             |                                                                                |                                                                      |                                                                                                    |                                                                                                    |
|                    |                                                              | Order Status                                                     | Pending Review                                                                                                    |                                                                             | ✓ Order                                                                        | r Number                                                             |                                                                                                    |                                                                                                    |
|                    |                                                              | Orders To                                                        |                                                                                                    |                                                                             |                                                                                |                                                                      |                                                                                                    |                                                                                                    |
| lers Clear         |                                                              |                                                                  |                                                                                                    |                                                                             |                                                                                |                                                                      |                                                                                                    |                                                                                                    |
|                    |                                                              |                                                                  |                                                                                                    |                                                                             |                                                                                |                                                                      |                                                                                                    |                                                                                                    |
|                    |                                                              |                                                                  |                                                                                                    |                                                                             |                                                                                |                                                                      |                                                                                                    |                                                                                                    |
| Step               | 7                                                            |                                                                  |                                                                                                    |                                                                             |                                                                                |                                                                      |                                                                                                    |                                                                                                    |
|                    | Contacts<br>O Non-VERIP Orders<br>rs<br>ers<br>Clear<br>Step | Contacts Agreements O Non-VERIP Orders  rs  clear  Clear  Step 7 | CONTACTS       AGREEMENTS       REVIEW & SUBMIT         O Non-VERIP Orders       order Status         rs       Order Status         ers       Order Status         Gear       Orders To         Step 7 | CONTACTS AGREEMENTS REVIEW & SUBMIT ORDERS & Inventory   O Non-VERIP Orders | CONTACTS AGREEMENTS REVIEW & SUBMIT DRDERS & DRDERS HISTORY O Non-VERIP Orders | CONTACTS AGREEMENTS REVIEW & SUBMIT ORDERS & ORDERS HISTORY RANSFERS | CONTACTS AGREEMENTS REVIEW & SUBBIT DRDERS & ORDERS & MASTAGES & TRANSFERS<br>INVENTORY ORDERS HISTORY ASSAGES & TRANSFERS<br>HISTORY<br>Non-VERIP Orders<br>rs<br>Clear<br>Clear<br>Clear<br>Step 7 | CONTACTS AGREEMENTS REVIEW & SUBMIT ORDERS & MASTAGES & MASTAGES & MASTA |

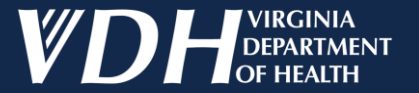

## **Reviewing Order Histories**

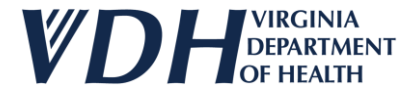

Orders Number panel appears, select a Details link.

| Ord   | GANIZATION       | <u>Contacts</u>  | Agreements | <u>Review &amp; Submit</u> | IRDERS &       | Orders History       | <u>Returns &amp;</u><br>Wastages &<br><u>Transfers</u> | Returns &<br>Wastages &<br>Transfers<br>History | <u>k</u>    |  |
|-------|------------------|------------------|------------|----------------------------|----------------|----------------------|--------------------------------------------------------|-------------------------------------------------|-------------|--|
|       | ● VERIP Orders ○ | Non-VERIP Orders |            |                            |                |                      |                                                        |                                                 |             |  |
|       | Search Orders    |                  |            |                            |                |                      |                                                        |                                                 |             |  |
|       | Ordering POC     |                  |            | Order Status               | Pending Review |                      | <b>~</b> (                                             | Order Number                                    |             |  |
|       | Orders From      |                  |            | Orders To                  |                |                      |                                                        |                                                 |             |  |
|       | Search Orders    | Clear            |            |                            |                |                      |                                                        |                                                 |             |  |
|       | Order            | Number           | Order Date | Order Status               |                | Ordering POC         |                                                        | Total Supportin                                 | g Documents |  |
| C     | Details 25       |                  | 2/14/2024  | Pending Review             |                | jessi.test@gmail.com |                                                        | 2                                               |             |  |
|       | Details 80       |                  | 2/22/2024  | Pending Review             |                | jessi.test@gmail.com |                                                        | 1                                               |             |  |
| * are | mandatory        | Step 8           |            |                            |                |                      |                                                        |                                                 |             |  |

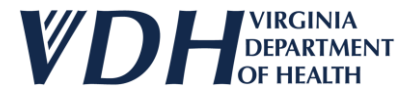

The Order History Details window appears. Select the Provider Details dropdown to review the sub-section.

| Order History Details              |        |                                            |
|------------------------------------|--------|--------------------------------------------|
| Order details for order number: 25 | Step 9 | xpand All Sections   Collapse All Sections |
| crovider Details                   |        |                                            |
| Pediatric Vaccine                  |        |                                            |
| Pediatric Vaccine Inventory        |        |                                            |
| Adult Vaccine                      |        |                                            |
| Adult Vaccine Inventory            |        |                                            |
| Supporting Documents               |        |                                            |
| Additional Information             |        |                                            |
| VTrcks Information                 |        |                                            |
|                                    |        |                                            |

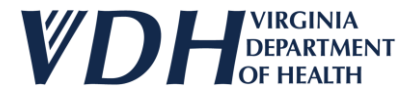

Step 10 Scroll down to review the Provider Details dropdown to review this sub-section.

| ler History Details                                                                                                    |                                                                               |                                                                                                |
|----------------------------------------------------------------------------------------------------|-------------------------------------------------------------------------------|------------------------------------------------------------------------------------------------|
| Order details for order number: 25                                                                                                    |                                                                               | Expand All Sections   Collapse All Sections                                                    |
| Provider Details                                                                                                    |                                                                               |                                                                                                |
| Re-Enrollment Details                                                                                                    |                                                                               |                                                                                                |
| Enrollment Due 02/14/2025<br>Date                                                                                                    |                                                                               |                                                                                                |
| *For an uninterrupted vaccine ordering experience and to avoid delays, please pl<br>ordering experience or to reinstate those privileges.                   | an and re-enroll into the VFC/VFA program by the due date. For those past due | ue, please contact VVSA team immediately to discuss next steps for an uninterrupted vaccine    |
| **All changes in key staff and provider details must be communicated to the VVS/<br>address and hours are necessary for vaccines to be delivered correctly. | program. Key staff include: the medical director or equivalent who signed the | e provider agreement, the vaccine coordinator, and the backup coordinator. Up-to-date shipping |
| Medical Director Informaion                                                                                                    |                                                                               |                                                                                                |
| Medical Director Med<br>First Name                                                                                                    | Medical Director Dir<br>Last Name                                             |                                                                                                |
| Shipping Address                                                                                                    |                                                                               |                                                                                                |
| Address Line1 Mandania dr                                                                                                    | Address Line2                                                                 | <b>Zip</b> 23059                                                                               |
|                                                                                                    | State GLEN ALLEN                                                              |                                                                                                |
|                                                                                                    |                                                                               | Cancel                                                                                         |

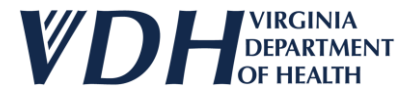

The Order History Details window appears. Select the Pediatric Vaccine dropdown to review the sub-section.

| 0 | er History Details                 |                                             |  |  |  |  |  |  |  |  |  |  |
|---|------------------------------------|---------------------------------------------|--|--|--|--|--|--|--|--|--|--|
|   | Order details for order number: 25 |                                             |  |  |  |  |  |  |  |  |  |  |
|   | Provider Details Step 11           | Expand All Sections   Collapse All Sections |  |  |  |  |  |  |  |  |  |  |
| K | Pediatric Vaccine                  |                                             |  |  |  |  |  |  |  |  |  |  |
|   | Pediatric Vaccine Inventory        |                                             |  |  |  |  |  |  |  |  |  |  |
|   | Adult Vaccine                      |                                             |  |  |  |  |  |  |  |  |  |  |
|   | Adult Vaccine Inventory            |                                             |  |  |  |  |  |  |  |  |  |  |
|   | Supporting Documents               |                                             |  |  |  |  |  |  |  |  |  |  |
|   | Additional Information             |                                             |  |  |  |  |  |  |  |  |  |  |
|   | VTrcks Information                 |                                             |  |  |  |  |  |  |  |  |  |  |
|   |                                    |                                             |  |  |  |  |  |  |  |  |  |  |

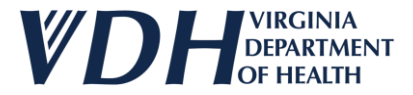

#### Scroll down to review the Pediatric Vaccine sub-section.

| rder details for      | order number: 25                           | Last Name Test                                              |                    | Email    | sectest@gmail.com  | Step 12 |
|-----------------------|--------------------------------------------|-------------------------------------------------------------|--------------------|----------|--------------------|---------|
| Phone                 | 6576565645                                 | -                                                           |                    |          |                    |         |
| ** Update Shipping    | Info link opens an email interface to send | an email to vvfc@vdh.virginia.gov and request an update. Ur | date Shipping Info |          |                    |         |
| ediatric Vaccine      |                                            |                                                             |                    |          |                    |         |
| Vaccine               |                                            |                                                             |                    |          |                    |         |
| Line#                 | Vaccine Brand Name                         | Unit Shipping Size                                          | NDC Code           | CPT Code | Quantity Requested |         |
| No Records ferro      |                                            |                                                             |                    |          |                    |         |
| ediatric Vaccine Inve | entory                                     |                                                             |                    |          |                    |         |
| dult Vaccine          |                                            |                                                             |                    |          |                    |         |
| dult Vaccine Invento  | ory                                        |                                                             |                    |          |                    |         |
| upporting Documer     | nts                                        |                                                             |                    |          |                    |         |

Cancel

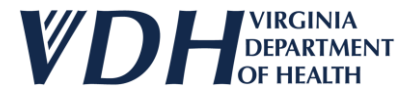

Select the Pediatric Vaccine Inventory dropdown to review the sub-section.

| Orc | ler History Details                      |                                      |                               |                                      |                                           |          |                    |   |
|-----|------------------------------------------|--------------------------------------|-------------------------------|--------------------------------------|-------------------------------------------|----------|--------------------|---|
|     | Order details for<br>First Name<br>Phone | order number: 2<br>Sec<br>6576565645 | 5                             | - Last Name                          | TEST                                      | Email    | sectest@gmail.com  |   |
|     | ** Update Shipping<br>Pediatric Vaccine  | Info link opens an em                | ail interface to send an emai | I to vvfc@vdh.virginia.gov and reque | st an update. <u>Update Shipping Info</u> |          |                    |   |
|     | Vaccine<br>Line#<br>No Records found     | Vaccine                              | Brand Name                    | Unit Shipping Size                   | NDC Code                                  | CPT Code | Quantity Requested |   |
|     | Pediatric Vaccine Inv<br>Adult Vaccine   | entory                               |                               |                                      |                                           |          |                    |   |
|     | Adult Vaccine Invent                     | ory<br>nts                           |                               |                                      |                                           |          |                    |   |
|     |                                          |                                      |                               |                                      |                                           |          |                    | • |

Cancel

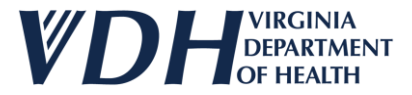

#### Scroll down to review the Pediatric Vaccine Inventory sub-section.

| Orde | er History Details        |                                       |                                       |                              |                                          |               |                          |         |     |
|------|---------------------------|---------------------------------------|---------------------------------------|------------------------------|------------------------------------------|---------------|--------------------------|---------|-----|
| (    | Order details for o       | order number: 25<br>Sec<br>6576565645 |                                       | Last Name                    | TEST                                     | Email         | sectest@gmail.com        |         |     |
|      | ** Update Shipping I      | <b>nfo</b> link opens an ema          | il interface to send an email to vvfo | @vdh.virginia.gov and reques | t an update. <u>Update Shipping Info</u> |               |                          |         |     |
| ł    | Pediatric Vaccine         |                                       |                                       |                              |                                          |               |                          | Step 14 |     |
|      | Line#<br>No Records found | Vaccine                               | Brand Name                            | Unit Shipping Size           | NDC Co                                   | le CPT Code   | Quantity Requested       |         |     |
| P    | Pediatric Vaccine Inver   | ntory                                 |                                       |                              |                                          |               |                          |         | •   |
| <    | Line# Va                  | accine Bi                             | rand Name Ur                          | it Shipping Size             | NDC Code                                 | Doses On Hand | Lot# Lot Expiration Date |         |     |
| 1    |                           |                                       |                                       |                              |                                          |               |                          |         | - L |

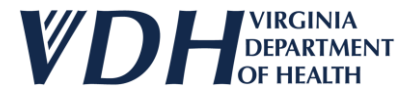

Select the Adult Vaccine dropdown to review the sub-section.

| rder details for order nun | nber: 25   |                    |          |               |      |                     |  |
|----------------------------|------------|--------------------|----------|---------------|------|---------------------|--|
| diatric Vaccine Inventory  | Step 15    |                    |          |               |      |                     |  |
| Line# Vaccine              | Brand Name | Unit Shipping Size | NDC Code | Doses On Hand | Lot# | Lot Expiration Date |  |
| No Records found           |            |                    |          |               |      |                     |  |
| dult Vaccine               |            |                    |          |               |      |                     |  |
| lult Vaccine Inventory     |            |                    |          |               |      |                     |  |
| pporting Documents         |            |                    |          |               |      |                     |  |
| ditional Information       |            |                    |          |               |      |                     |  |
| frcks Information          |            |                    |          |               |      |                     |  |
|                            |            |                    |          |               |      |                     |  |

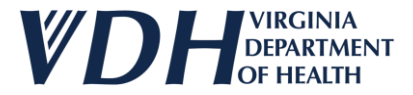

Scroll down to review the Adult Vaccine sub-section.

| Ord | er History Detai  | ils                |                 |                    |                      |               |              |                    |        |   |
|-----|-------------------|--------------------|-----------------|--------------------|----------------------|---------------|--------------|--------------------|--------|---|
| (   | Order details f   | for order num      | ber: 25         |                    |                      |               |              |                    |        |   |
|     | Pediatric Vaccine | Inventory          |                 |                    |                      |               |              |                    |        | • |
|     | Inventory         |                    |                 |                    |                      |               |              | Step 16            |        |   |
|     | Line#             | Vaccine            | Brand Name      | Unit Shipping Size | NDC Code             | Doses On Hand | Lot# Lot Exp | piration Date      |        |   |
|     | No Records fo     | ound               |                 |                    |                      |               |              |                    |        |   |
|     | Adult Vaccine     |                    |                 |                    |                      |               |              |                    |        |   |
|     | Vaccine           |                    |                 |                    |                      |               |              |                    | _      |   |
|     | Line# V           | laccine            |                 | Brand Name         | Unit Shipping Size   | NDC Code      | CPT Code     | Quantity Requested |        | ł |
|     |                   | Covid-19 (Age 12 y | ears and older) | Comirnaty®         | 10 pack- 1 dose vial | 00069-2362-10 | 91320        | 10                 | 2      |   |
|     | Adult Vaccine Inv | ventory            |                 |                    |                      |               |              |                    |        |   |
|     | Supporting Docu   | iments             |                 |                    |                      |               |              |                    | - 1    |   |
|     |                   |                    |                 |                    |                      |               |              |                    | •      | , |
|     |                   |                    |                 |                    |                      |               |              |                    | Cancel |   |

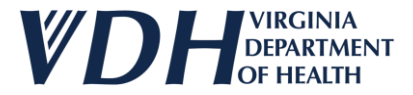

Select the Adult Vaccine Inventory dropdown to review the sub-section.

| Order Histo | ory Details           |                  |                    |                      |               |             |                    |     |   |
|-------------|-----------------------|------------------|--------------------|----------------------|---------------|-------------|--------------------|-----|---|
| Order       | details for order nun | nber: 25         |                    |                      |               |             |                    | — I |   |
| Pediatri    | c Vaccine Inventory   |                  |                    |                      |               |             |                    |     |   |
| Inve        | ntory                 |                  |                    |                      |               |             |                    |     |   |
| Line        | # Vaccine             | Brand Name       | Unit Shipping Size | NDC Code             | Doses On Hand | Lot# Lot Ex | piration Date      |     |   |
| No          | Records found         |                  |                    |                      |               |             |                    |     |   |
| Adult Va    | accine                |                  |                    |                      |               |             |                    |     |   |
| Vacc        | ine                   | Step             | 17                 |                      |               |             |                    |     |   |
| Line        | # Vaccine             |                  | Brand Name         | Unit Shipping Size   | NDC Code      | CPT Code    | Quantity Requested |     | 1 |
|             | 1 Covid-19 (Age 12    | years and older) | Comirnaty®         | 10 pack- 1 dose vial | 00069-2362-10 | 91320       | 10                 |     |   |
| Adult Va    | accine Inventory      | >*               |                    |                      |               |             |                    |     |   |
| Support     | ing Documents         |                  |                    |                      |               |             |                    |     |   |
|             |                       |                  |                    |                      |               |             |                    |     | • |
|             |                       |                  |                    |                      |               |             |                    | 0   |   |

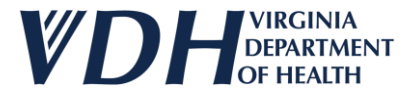

Scroll down to review the Adult Vaccine Inventory sub-section.

| r History Details                                                                  |                    |                    |             |               |                  |                     |
|------------------------------------------------------------------------------------|--------------------|--------------------|-------------|---------------|------------------|---------------------|
| Prder details for order number: 25<br>Line# vaccine Brand Name<br>No Records found | Unit Snipping Size | NDC CO             | ie Doses Un | Hano          | Lot# Lot Expirat | ción Date           |
| dult Vaccine                                                                       |                    |                    |             |               |                  |                     |
| Vaccine                                                                            |                    |                    |             |               |                  | Step 18             |
| Line# Vaccine                                                                      | Brand Name         | Unit Shipping S    | ize         | NDC Code      | CPT Code         | uany requested      |
| 1 Covid-19 (Age 12 years and older)                                                | Comirnaty®         | 10 pack- 1 dose    | vial        | 00069-2362-10 | 91320            | 10                  |
| dult Vaccine Inventory                                                             |                    |                    |             |               |                  |                     |
| Inventory                                                                          |                    |                    |             |               |                  |                     |
|                                                                                    | Brand Name         | Unit Shipping Size | NDC Code    | Doses On Har  | nd Lot#          | Lot Expiration Date |
| Line# Vaccine                                                                      |                    |                    |             |               |                  |                     |

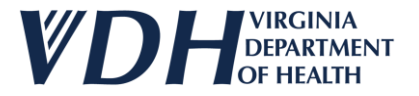

#### Select the Supporting Documents dropdown to review the sub-section.

| 1       Covid-19 (Age 12 years and older)       Comirnaty®       10 pack-1 dose vial       00069-2362-10       91320       10         ccine Inventory         Accine       Step 19         #       Vaccine       Brand Name       Unit Shipping Size       NDC Code       Doses On Hand       Lot#       Lot Expiration Date         1       Covid-19 (Age 12 years and older)       Comirnaty®       10 pack-1 dose vial       00069-2362-10       2       123       01/29/2024 | 10 pack- 1 dose vial     00069-2362-10     91320     10       Unit Shipping Size     NDC Code     Doses On Hand     Lot#     Lot Expiration Date | Step 19                                    | 10 pack- 1 dose vial           | 00069-2362-10 | 91320 10 |                     |
|----------------------------------------------------------------------------------------------------|----------------------------------------------------------------------------------------------------|--------------------------------------------|--------------------------------|---------------|----------|---------------------|
| Step 19         #       Vaccine       Brand Name       Unit Shipping Size       NDC Code       Doses On Hand       Lot#       Lot Expiration Date         1       Covid-19 (Age 12 years and older)       Comirmaty®       10 pack-1 dose vial       00069-2362-10       2       123       01/29/2024                                                                                                    | Unit Shipping Size NDC Code Doses On Hand Lot# Lot Expiration Date                                                                               | Step 19                                    |                                |               |          |                     |
| Step 19         Itory       Step 19         # Vaccine       Brand Name       Unit Shipping Size       NDC Code       Doses On Hand       Lot#       Lot Expiration Date         1       Covid-19 (Age 12 years and older)       Comirnaty®       10 pack-1 dose vial       00069-2362-10       2       123       01/29/2024                                                                                                    | Unit Shipping Size NDC Code Doses On Hand Lot# Lot Expiration Date                                                                               | Sten 19                                    |                                |               |          |                     |
| Vaccine     Brand Name     Unit Shipping Size     NDC Code     Doses On Hand     Lot#     Lot Expiration Date       1     Covid-19 (Age 12 years and older)     Comirnaty®     10 pack-1 dose vial     00069-2362-10     2     123     01/29/2024                                                                                                    | Unit Shipping Size NDC Code Doses On Hand Lot# Lot Expiration Date                                                                               |                                            |                                |               |          |                     |
| Vaccine         Brand Name         Unit Shipping Size         NDC Code         Doses On Hand         Lot#         Lot Expiration Date           1         Covid-19 (Age 12 years and older)         Comirnaty®         10 pack-1 dose vial         00069-2362-10         2         123         01/29/2024                                                                                                    | Unit Shipping Size NDC Code Doses On Hand Lot# Lot Expiration Date                                                                               |                                            |                                |               |          |                     |
| 1 Covid-19 (Age 12 years and older) Comirnaty  10 pack-1 dose vial  00069-2362-10  2  123  01/29/2024  ag Documents                                                                                                    |                                                                                                    | ne Brand Name U                            | Unit Shipping Size NDC Code    | Doses On Hand | Lot#     | Lot Expiration Date |
| ag Documents                                                                                                    | 10 pack- 1 dose vial 00069-2362-10 2 123 01/29/2024                                                                                              | -19 (Age 12 years and older) Comirnaty® 10 | 10 pack- 1 dose vial 00069-236 | -10 2         | 123      | 01/29/2024          |
| ng Documents                                                                                                    |                                                                                                    |                                            |                                |               |          |                     |
|                                                                                                    |                                                                                                    |                                            |                                |               |          |                     |
|                                                                                                    |                                                                                                    |                                            |                                |               |          |                     |
| I Information                                                                                                    |                                                                                                    |                                            |                                |               |          |                     |
|                                                                                                    |                                                                                                    |                                            |                                |               |          |                     |
|                                                                                                    |                                                                                                    |                                            |                                |               |          |                     |
| al Information                                                                                                    |                                                                                                    |                                            |                                |               |          |                     |
|                                                                                                    |                                                                                                    |                                            |                                |               |          |                     |
| al Information                                                                                                    |                                                                                                    |                                            |                                |               |          |                     |

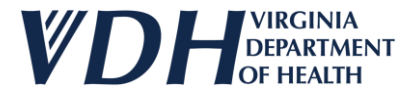

#### Scroll down to review the Supporting Documentations sub-section.

| entory     | Vaccine                           | Brand Name     | Unit Shipping Size   | NDC Code      | Doses On Hand | Lot#        | Lot Expiration Date |
|------------|-----------------------------------|----------------|----------------------|---------------|---------------|-------------|---------------------|
| 1          | Covid-19 (Age 12 years and older) | Comirnaty®     | 10 pack- 1 dose vial | 00069-2362-10 | 2             | 123         | 01/29/2024          |
| rting Docu | iments                            |                |                      |               |               |             |                     |
| oad Doc    | uments                            |                |                      |               |               |             |                     |
| ne#        | Document Type                     | Document Na    | me                   | Uploaded By   |               | Uploaded On |                     |
| 1          | Refrigerator Data Logger Report   | Inventory test | doc.docx             | Jessi test    |               | 02/23/2024  |                     |
| 2          | Refrigerator Data Logger Report   | Inventory test | doc.pdf              | Jessi test    |               | 02/23/2024  |                     |
|            |                                   |                |                      |               |               |             |                     |
| nal Inforn | nation                            |                |                      |               |               |             |                     |
| Informatio | on                                |                |                      |               |               |             |                     |

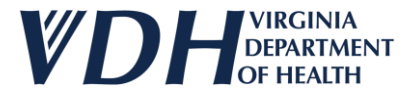

#### Select the Additional dropdown to review the sub-section.

| Line#              | Vaccine                           | Brand Name        | Unit Shipping Size   | NDC Code      | Doses On Hand | Lot#        | Lot Expiration Dat |
|--------------------|-----------------------------------|-------------------|----------------------|---------------|---------------|-------------|--------------------|
| 1                  | Covid-19 (Age 12 years and older) | Comirnaty®        | 10 pack- 1 dose vial | 00069-2362-10 | 2             | 123         | 01/29/2024         |
| pload Doc<br>Line# | Document Type                     | 21                | e                    | Uploaded By   |               | Uploaded On |                    |
| 1                  | Refrigerator Data Logger Report   | Inventory test do | o <u>cdocx</u>       | Jessi test    |               | 02/23/2024  |                    |
| 2                  | Refrigerator Data Logger Report   | Inventory test do | <u>c.pdf</u>         | Jessi test    | (             | 02/23/2024  |                    |
|                    |                                   |                   |                      |               | · · · ·       |             |                    |
| itional Infor      | mation                            |                   |                      |               |               |             |                    |
|                    |                                   |                   |                      |               |               |             |                    |

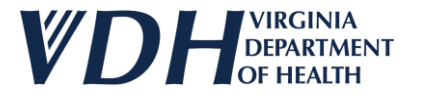

#### Scroll down to review the Additional Information sub-section.

| _      | nents                                         |                          |             | Step        | 22 |
|--------|-----------------------------------------------|--------------------------|-------------|-------------|----|
| Docu   | uments                                        |                          |             |             |    |
|        | Document Type                                 | Document Name            | Uploaded By | Uploaded On |    |
| 1      | Refrigerator Data Logger Report               | Inventory test doc.docx  | Jessi test  | 02/23/2024  |    |
| 2      | Refrigerator Data Logger Report               | Inventory test doc.pdf   | Jessi test  | 02/23/2024  |    |
| nform  | tault Fund Tune Split Requirements Defined in |                          |             |             | l  |
| Inform | fault Fund Type Split Requirements Defined in | n VTrckS (For LHDs Only) |             |             |    |
| Inform | fault Fund Type Split Requirements Defined in | n VTrckS (For LHDs Only) |             | 1:          |    |

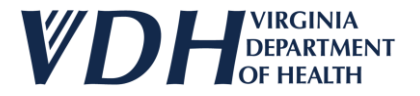

#### Scroll down to review the VTrcks Information dropdown sub-section.

| Order History Detail | ls                              |                         |             |             |        |
|----------------------|---------------------------------|-------------------------|-------------|-------------|--------|
| Order details f      | for order number: 25            |                         |             |             |        |
| Supporting Docu      | ments                           |                         |             |             |        |
| Upload Docu          | uments                          |                         |             |             |        |
| Line#                | Document Type                   | Document Name           | Uploaded By | Uploaded On |        |
| 1                    | Refrigerator Data Logger Report | Inventory test doc.docx | Jessi test  | 02/23/2024  |        |
| 2                    | Refrigerator Data Logger Report | Inventory test doc.pdf  | Jessi test  | 02/23/2024  |        |
| Additional Inform    | efault Fund Type Step 23        | (For LHDs Only)         |             |             |        |
| Comments             |                                 |                         |             | 4           |        |
| VTrcks Informatio    | on                              |                         |             |             |        |
|                      |                                 |                         |             |             | -      |
|                      |                                 |                         |             |             | Cancel |

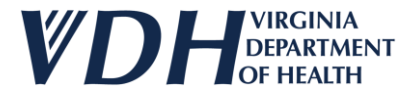

#### Scroll down to review the VTrcks Information sub-section.

| 1       Refrigerator Data Logger Report       Inventory test doc.docx       Jessi test       02/23/2024         2       Refrigerator Data Logger Report       Inventory test doc.pdf       Jessi test       02/23/2024       Stepp                                                                                                    |
|----------------------------------------------------------------------------------------------------|
| 2       Refrigerator Data Logger Report       Inventory test doc.pdf       Jessi test       02/23/2024       Step         Information       e the Default Fund Type Split Requirements Defined in VTrckS (For LHDs Only)       ************************************                                                                                                    |
| I Information  the Default Fund Type Split Requirements Defined in VTrckS (For LHDs Only)  minition  re Let Explicition Data Shipperd, Output the Shipperd In Dates Under Line Split, Shipperd Tracking Number, Currier, Manufacturer, Expedited Shipperd, Wireles, VTrackS Output                                                                                                    |
| Information the Default Fund Type Split Requirements Defined in VTrckS (For LHDs Only) Imation Tradion Tradion |
| er the Default Fund Type Split Requirements Defined in VTrckS (For LHDs Only)                                                                                                    |
| rmation                                                                                                    |
| rmation                                                                                                    |
| rmation                                                                                                    |
| ormation                                                                                                    |
| ormation                                                                                                    |
| ormation                                                                                                    |
| ormation                                                                                                    |
| Lat Evizition Data Data Chinned Owner Order Line Euffilled Order Line Solit Shinnert Tracking Number Carrier Manufacturer Evendited Shinnert Market Order Number Wird Coder Number Wird Coder Number                                                                                                    |
| a concapitation pare page supped suppled in poses. Order the runned order the solid supplement racking number of carrier manufacturer expedited supplement vircks order number of the solid supplement of the solid supplement of t                                                                                                    |
|                                                                                                    |
| found                                                                                                    |
|                                                                                                    |
| s found                                                                                                    |

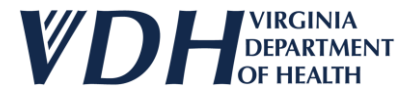

#### Select the Expand All Sections button to open all the dropdown menus.

| der details for o                                                                                                    | order number: 25                                                                                                    |                                                                                                    |                                                                                               | Stop 2                                                                         | Expand All Sections 1 Hollanse All S                                                                                             | ections |
|----------------------------------------------------------------------------------------------------|----------------------------------------------------------------------------------------------------|----------------------------------------------------------------------------------------------------|-----------------------------------------------------------------------------------------------|--------------------------------------------------------------------------------|----------------------------------------------------------------------------------------------------|---------|
| vider Details                                                                                                    |                                                                                                    |                                                                                                    |                                                                                               | Step 2:                                                                        |                                                                                                    | cuons   |
| Re-Enrollment D                                                                                                    | Details                                                                                                    |                                                                                                    |                                                                                               |                                                                                |                                                                                                    |         |
|                                                                                                    | 02/14/2025                                                                                                    |                                                                                                    |                                                                                               |                                                                                |                                                                                                    |         |
| Date                                                                                                    | 02/14/2025                                                                                                    |                                                                                                    |                                                                                               |                                                                                |                                                                                                    |         |
| Throniment Due<br>Date<br>**For an uninterrupt<br>ordering experience                                                                                             | ted vaccine ordering experience and to avoid dela                                                                                                    | ays, please plan and re-enroll into the                                                                                                   | VFC/VFA program by the due date. For those                                                    | oast due, please contact VVSA team in                                          | nmediately to discuss next steps for an uninterrupted vaccine                                                                    |         |
| **For an uninterrupt<br>ordering experience<br>**All changes in key<br>address and hours a                                                                        | ted vaccine ordering experience and to avoid dela<br>or to reinstate those privileges.<br>staff and provider details must be communicated<br>are necessary for vaccines to be delivered correctly                                               | ays, please plan and re-enroll into the<br>d to the VVSA program. Key staff inclu<br>y.                                                   | VFC/VFA program by the due date. For those ude: the medical director or equivalent who sig    | past due, please contact VVSA team in<br>ned the provider agreement, the vacci | nmediately to discuss next steps for an uninterrupted vaccine<br>ine coordinator, and the backup coordinator. Up-to-date shippi  | 9       |
| **For an uninterrupt<br>ordering experience<br>**All changes in key<br>address and hours a<br>Medical Directo                                                     | ted vaccine ordering experience and to avoid dela<br>or to reinstate those privileges.<br>staff and provider details must be communicated<br>are necessary for vaccines to be delivered correctly<br>r Informaion                               | ays, please plan and re-enroll into the<br>d to the VVSA program. Key staff inclu<br>y.                                                   | VFC/VFA program by the due date. For those ude: the medical director or equivalent who sig    | bast due, please contact VVSA team in<br>ned the provider agreement, the vacci | nmediately to discuss next steps for an uninterrupted vaccine<br>ine coordinator, and the backup coordinator. Up-to-date shippi  | 9       |
| **For an uninterrupt<br>ordering experience<br>**All changes in key<br>address and hours a<br>Medical Director<br>First Name                                      | ted vaccine ordering experience and to avoid dela<br>e or to reinstate those privileges.<br>staff and provider details must be communicated<br>are necessary for vaccines to be delivered correctly<br>r Informaion                             | ays, please plan and re-enroll into the<br>d to the VVSA program. Key staff inclu<br>y.<br>Medical Director<br>Last Name                  | VFC/VFA program by the due date. For those ude: the medical director or equivalent who sig    | bast due, please contact VVSA team in<br>ned the provider agreement, the vacci | nmediately to discuss next steps for an uninterrupted vaccine<br>ine coordinator, and the backup coordinator. Up-to-date shippi  | g       |
| **For an uninterrupt<br>ordering experience<br>**All changes in key<br>address and hours a<br>Medical Director<br>First Name<br>whipping Address                  | ted vaccine ordering experience and to avoid dela<br>e or to reinstate those privileges.<br>staff and provider details must be communicated<br>are necessary for vaccines to be delivered correctly<br>r Informaion<br>Med                      | ays, please plan and re-enroll into the<br>d to the VVSA program. Key staff inclu<br>y.<br>Medical Director<br>Last Name                  | VFC/VFA program by the due date. For those ude: the medical director or equivalent who sig    | bast due, please contact VVSA team in<br>ned the provider agreement, the vacci | nmediately to discuss next steps for an uninterrupted vaccine<br>ine coordinator, and the backup coordinator. Up-to-date shippi  | g       |
| **For an uninterrupt<br>ordering experience<br>**All changes in key<br>address and hours a<br>Medical Director<br>First Name<br>Chipping Address<br>Address Line1 | ted vaccine ordering experience and to avoid dela<br>e or to reinstate those privileges.<br>staff and provider details must be communicated<br>are necessary for vaccines to be delivered correctly<br>r Informaion<br>Med<br>ss<br>Mandarin dr | ays, please plan and re-enroll into the<br>d to the VVSA program. Key staff inclu<br>y.<br>Medical Director<br>Last Name<br>Address Line2 | VFC/VFA program by the due date. For those<br>ude: the medical director or equivalent who sig | bast due, please contact VVSA team in<br>ned the provider agreement, the vacci | nmediately to discuss next steps for an uninterrupted vaccine<br>ine coordinator, and the backup coordinator. Up-to-date shippin | g       |

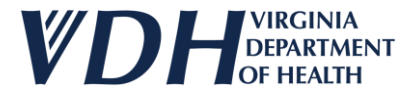

Step 26

Select the Collapse All Sections button to close all the dropdown menus.

| rder details for order number<br>ovider Details<br>Re-Enrollment Details<br>Enrollment Due 02/14/2025<br>Date 02/14/2025<br>**For an uninterrupted vaccine order<br>ordering experience or to reinstate<br>**All changes in key staff and provia<br>address and hours are necessary for<br>Medical Director Informaio<br>Medical Director Med<br>First Name                                                                                                    | er: 25<br>Pring experience and to avoid delays, ple<br>those privileges.        | lease plan and re-enroll into the VF             | FC/VFA program by the due date. Fc                                                                                                    | or those past due, please contact VVSA tea  | <u>Expand All</u>                          | Sections Collapse All Sections |
|----------------------------------------------------------------------------------------------------|---------------------------------------------------------------------------------|--------------------------------------------------|----------------------------------------------------------------------------------------------------|---------------------------------------------|--------------------------------------------|--------------------------------|
| ovider Details          Re-Enrollment Details         Enrollment Due       02/14/2025         Date         **For an uninterrupted vaccine ordering experience or to reinstate         **All changes in key staff and providering address and hours are necessary for         Medical Director Information         Medical Director Information         Medical Director Information         Medical Director Information         Medical Director Information         Medical Director Information | ering experience and to avoid delays, ple<br>those privileges.                  | lease plan and re-enroll into the VF             | FC/VFA program by the due date. Fc                                                                                                    | or those past due, please contact VVSA team | m immediately to discuss next steps for an | uninterrupted vaccine          |
| Re-Enrollment Details Enrollment Due 02/14/2025 Date **For an uninterrupted vaccine orde ordering experience or to reinstate **All changes in key staff and provi address and hours are necessary fo Medical Director Informaio Medical Director Med First Name                                                                                                    | ering experience and to avoid delays, ple<br>those privileges.                  | lease plan and re-enroll into the VF             | FC/VFA program by the due date. Fc                                                                                                    | or those past due, please contact VVSA tear | m immediately to discuss next steps for an | uninterrupted vaccine          |
| Enrollment Due 02/14/2025<br>Date<br>**For an uninterrupted vaccine ordering experience or to reinstate<br>**All changes in key staff and provia<br>address and hours are necessary for<br>Medical Director Information<br>Medical Director Med<br>First Name                                                                                                    | ering experience and to avoid delays, ple<br>those privileges.                  | lease plan and re-enroll into the VF             | FC/VFA program by the due date. Fo                                                                                                    | or those past due, please contact VVSA tear | n immediately to discuss next steps for an | uninterrupted vaccine          |
| **For an uninterrupted vaccine order<br>ordering experience or to reinstate<br>**All changes in key staff and provia<br>address and hours are necessary for<br>Medical Director Informaio<br>Medical Director Med<br>First Name                                                                                                    | ering experience and to avoid delays, plo<br>those privileges.                  | lease plan and re-enroll into the VF             | FC/VFA program by the due date. Fo                                                                                                    | or those past due, please contact VVSA tear | m immediately to discuss next steps for an | uninterrupted vaccine          |
| **All changes in key staff and provise<br>address and hours are necessary fo<br>Medical Director Information<br>Medical Director Med<br>First Name                                                                                                    |                                                                                 | h = V/VCA in the surgery Marco staff in all of a | and the second second sec |                                             |                                            |                                |
| Medical Director Informaio<br>Medical Director Med<br>First Name                                                                                                    | der details must be communicated to th<br>r vaccines to be delivered correctly. | në vivsa program. Key statt include              | e: the medical director or equivalent                                                                                                    | who signed the provider agreement, the v    | accine coordinator, and the backup coordi  | inator. Up-to-date shipping    |
| Medical Director Med<br>First Name                                                                                                    | n                                                                               |                                                  |                                                                                                    |                                             |                                            | )                              |
|                                                                                                    |                                                                                 | Medical Director                                 | Dir                                                                                                    |                                             |                                            |                                |
| Shipping Address                                                                                                    |                                                                                 |                                                  |                                                                                                    |                                             |                                            |                                |
| Address Line1 Mandarin dr                                                                                                    |                                                                                 | Address Line2                                    |                                                                                                    | Zip                                         | 23059                                      |                                |
| City V/A                                                                                                    |                                                                                 | State                                            |                                                                                                    |                                             |                                            |                                |

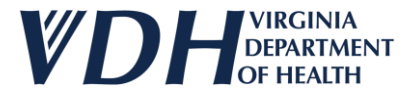

#### Select the Cancel button to close the Order History Details window.

| r History Details                           |                                                                                                    |                               |                                                             |                         |                                                    |                       |
|---------------------------------------------|----------------------------------------------------------------------------------------------------|-------------------------------|-------------------------------------------------------------|-------------------------|----------------------------------------------------|-----------------------|
| order details for o                         | order number: 25                                                                                                  |                               |                                                             |                         |                                                    |                       |
|                                             |                                                                                                    |                               |                                                             |                         | Expand All Sections                                | Collapse All Sections |
| rovider Details                             |                                                                                                    |                               |                                                             |                         |                                                    | _                     |
| Re-Enrollment D                             | Details                                                                                                    |                               |                                                             |                         |                                                    |                       |
| Enrollment Due<br>Date                      | 02/14/2025                                                                                                    |                               |                                                             |                         |                                                    |                       |
| **For an uninterrupt<br>ordering experience | ed vaccine ordering experience and to avoid delays, please<br>or to reinstate those privileges.                   | plan and re-enroll into the   | e VFC/VFA program by the due date. For those past due, plea | ase contact VVSA team   | immediately to discuss next steps for an uninterru | ipted vaccine         |
| **All changes in key<br>address and hours a | staff and provider details must be communicated to the VV<br>re necessary for vaccines to be delivered correctly. | SA program. Key staff inclu   | ude: the medical director or equivalent who signed the prov | ider agreement, the vac | ccine coordinator, and the backup coordinator. Up  | -to-date shipping     |
| Medical Director                            | r Informaion                                                                                                    |                               |                                                             |                         |                                                    |                       |
| Medical Director<br>First Name              | Med                                                                                                    | Medical Director<br>Last Name | Dir                                                         |                         |                                                    | Step 2                |
| Shipping Addres                             | ss                                                                                                    |                               |                                                             |                         |                                                    |                       |
| Address Line1                               | Mandarin dr                                                                                                    | Address Line2                 |                                                             | Zip                     | 23059                                              |                       |
| City                                        | VΔ                                                                                                    | Stata                         | GLEN ΔΗ ΕΝ                                                  |                         |                                                    |                       |
|                                             |                                                                                                    |                               |                                                             |                         |                                                    | Cancel                |

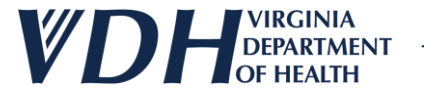

#### **Live Demo**

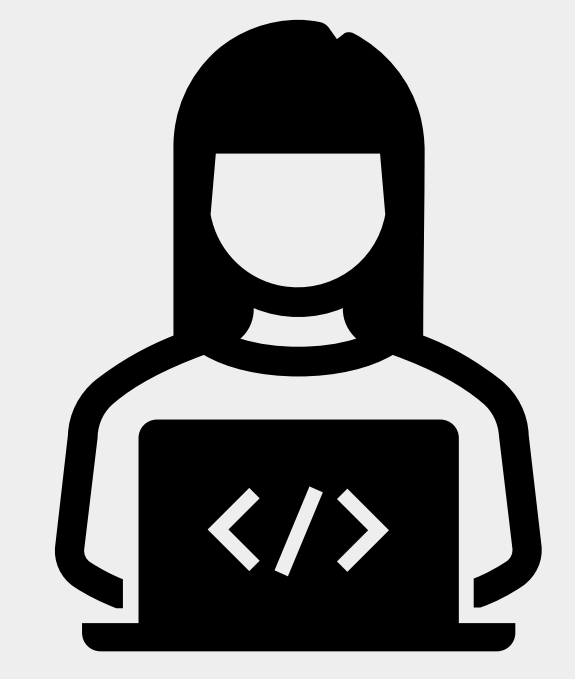

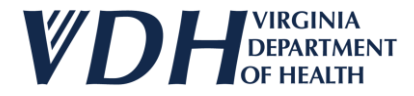

### **Orders History (VERIP) Review**

As a Provider you should access to the following:

- Reviewing Orders
- Reviewing Order History Details

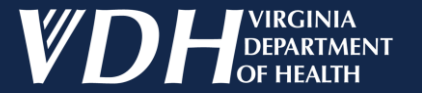

# **VFC/VFA Vaccine Ordering**

**Returns History** 

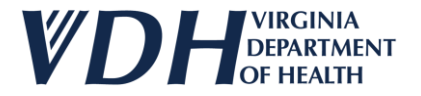

#### **Returns History Introduction**

As a Provider you should have access to the following:

Reviewing Returns History

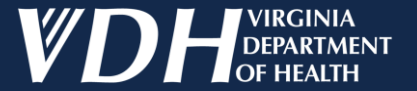

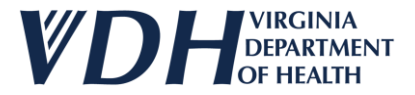

After logging in, select your organization by clicking on the pencil.

| Edit | Status  | Organization                                               | Organization Type | Affiliation            | Region       | Program |
|------|---------|------------------------------------------------------------|-------------------|------------------------|--------------|---------|
| 1    | Active  | Carilion Children's Tanglewood Center- Adolescent Medicine | Pediatrician      |                        | South West   | VIIS    |
| 1    | Active  | Carilion Children's Pediatric Medicine - Rocky Mount       | Pediatrician      | Carilion Health System | South West   | VIIS    |
| 1    | Active  | UVA Pediatrics Harrisonburg - Medical Avenue               | Pediatrician      | UVA Health System      | West Central | VIIS    |
| 1    | Active  | ROAHD-Roanoke City Health Department                       | Public Health     |                        | South West   | VIIS    |
| 1    | Active  | CrossOver Healthcare Ministry Inc WEST END                 | Free Clinic       |                        | West Central | VIIS    |
|      | Active  | UVA Pediatrics Harrisonburg - McGaheysville                | Pediatrician      | UVA Health System      | West Central | VIIS    |
| /    | Pending | Jessi Test1                                                | Employee Health   |                        | West Central | VIIS    |

Step 1

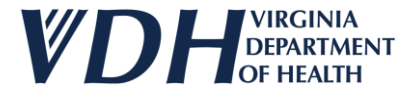

#### Select the Returns and Wastage Transfers History Tab.

| Organization Contacts                                          | Agreements Review & Submit Inven | <u>ers &amp;</u><br>Ntory | Orders History                   | Returns & WA<br>Wastages & Tr<br>Transfers Mu | <u>TURNS &amp;</u><br>A <u>STAGES &amp;</u><br>ANSFERS<br>STORY |          |                         |
|----------------------------------------------------------------|----------------------------------|---------------------------|----------------------------------|-----------------------------------------------|-----------------------------------------------------------------|----------|-------------------------|
| General                                                        |                                  |                           |                                  |                                               |                                                                 |          |                         |
| Organization Name*                                             | Jessi Test1                      |                           | Organization Type*               | Employee Health                               |                                                                 |          | ✓ @                     |
| VIIS Org Code<br>(for existing accounts)                       | 7886                             | 0                         | Other (specify) **               |                                               |                                                                 |          |                         |
| Are you a VFC/VFA Provider?*                                   | ● Yes ○ No 🥥                     |                           | If Yes, what is your VFC/VFA Pin | 7886                                          |                                                                 |          | Step 2                  |
| Already exchange data electronically<br>with VIIS or want to?* | ○Yes ● No @                      |                           | Fax #<br>ex:(123) 456-7890       |                                               |                                                                 |          |                         |
| Phone #*<br>ex:(123) 456-7890                                  | (767) 565-6545                   |                           | Alt Phone #<br>ex:(123) 456-7890 |                                               |                                                                 | -        |                         |
| Physical Address                                               |                                  |                           |                                  |                                               |                                                                 |          |                         |
| Address Line1*                                                 | Plum In                          |                           | Address Line2                    |                                               |                                                                 |          |                         |
| Zip*                                                           | 23059                            |                           | City                             | GLEN ALLEN                                    | 0                                                               | State VA | $\overline{\mathbf{o}}$ |
| ** Enter Other (specify) if Organization Type is Other         |                                  |                           |                                  |                                               |                                                                 |          |                         |
|                                                                |                                  |                           |                                  |                                               |                                                                 |          |                         |
| * are mandatory                                                |                                  |                           |                                  |                                               |                                                                 | Update   | Next                    |

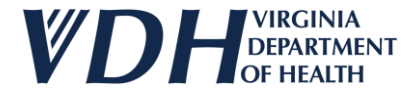

Select the Returns History dropdown.

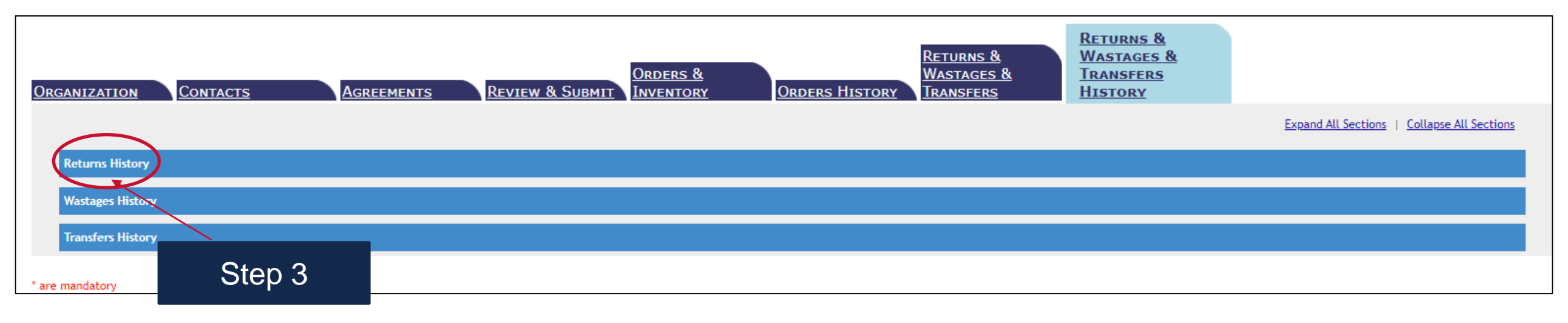

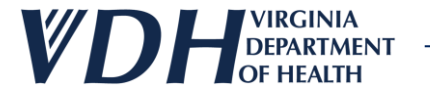

Review the Returns History sub sections.

| Returns History              |               |                    |                          |                              |
|------------------------------|---------------|--------------------|--------------------------|------------------------------|
| Vaccine Returns History      |               |                    |                          |                              |
| Return Status Pending Review | ✓ Return Type | Select Return Type | Label Recipient<br>Email | Select Label Recipient Email |
| Reported By(Email)           | Date From     |                    | Date To                  |                              |
| Search Returns Clear         |               |                    |                          |                              |
|                              |               |                    |                          |                              |
|                              |               |                    |                          |                              |
|                              |               |                    |                          | Stop 4                       |
|                              |               |                    |                          | - SIED 4                     |

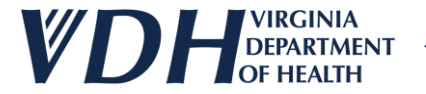

Select the Search Returns button to search for your Vaccine Returns History.

| turns History<br>Vaccine Returns                      | History              |                         |                    |                                     |                              |
|-------------------------------------------------------|----------------------|-------------------------|--------------------|-------------------------------------|------------------------------|
| Return Status<br>Reported By(Email)<br>Search Returns | Pending Review Clear | ✓ Return Type Date From | Select Return Type | Label Recipient<br>Email<br>Date To | Select Label Recipient Email |
|                                                       | Step 5               |                         |                    |                                     |                              |

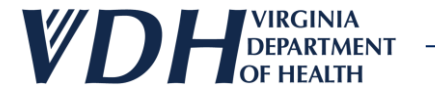

Select the Clear button, to clear your search.

| Returns History                                                                |                          |                    |                                     |                              |
|--------------------------------------------------------------------------------|--------------------------|--------------------|-------------------------------------|------------------------------|
| Return Status     Pending Review       Reported By(Email)       Search Returns | Return Type<br>Date From | Select Return Type | Label Recipient<br>Email<br>Date To | Select Label Recipient Email |
| Step 6                                                                         |                          |                    |                                     |                              |

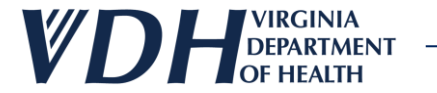

The Vaccine Returns History panel will appear.

| turns History Vaccine Returns History Return Status Reported By(Email) Search Returns Clear | n Status 🗸                        | Return Type     Select Return Type       Date From | ✓ Label Recipient<br>Email<br>Date To | Select Label Recipient Er | mail 🗸                  |
|---------------------------------------------------------------------------------------------|-----------------------------------|----------------------------------------------------|---------------------------------------|---------------------------|-------------------------|
| Return Number                                                                               | Date Number Of Labels<br>Reported | Label Recipient Email                              | Reported By                           | Return Status             | Return Typ <del>c</del> |
| Details 17                                                                                  | 02/21/2024 2                      | primtest@gmail.com                                 | jessi.test@gmail.com                  | Pending Review            | Return Only             |
| Details 17                                                                                  | 02/21/2024 2                      | primtest@gmail.com                                 | jessi.test@gmail.com                  | Pending Review            | Return Only             |

Step /
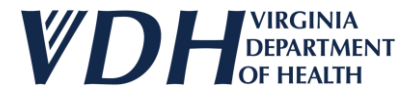

## **Returns History**

Select the Details link to view details.

| Ret | urns History       |                      |                  |                  |             |        |                    |                      |                          |                              |             |   |
|-----|--------------------|----------------------|------------------|------------------|-------------|--------|--------------------|----------------------|--------------------------|------------------------------|-------------|---|
| V   | accine Returns H   | istory               |                  |                  |             |        |                    | <br>                 |                          |                              |             |   |
|     | Return Status      | Select Return Status |                  | ~                | Return Type |        | Select Return Type | <br>~                | Label Recipient<br>Email | Select Label Recipient Email |             | ~ |
|     | Reported By(Email) |                      |                  |                  | Date From   |        |                    |                      | Date To                  |                              |             |   |
|     | Search Returns     | Clear                |                  |                  |             |        |                    |                      |                          |                              |             |   |
|     | Return Nu          | mber                 | Date<br>Reported | Number Of Labels |             | Label  | Recipient Email    | Reported By          |                          | Return Status                | Return Type |   |
|     | Details 1          |                      | 02/21/2024       | 2                |             | primte | est@gmail.com      | jessi.test@gmail.con | 1                        | Pending Review               | Return Only |   |
|     |                    |                      |                  |                  |             |        |                    |                      |                          |                              |             | ) |

Step 8

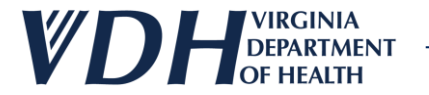

### **Returns History**

The Return Details window appears.

| ſ      | Return Details      |                                                 |            | 8 & 2 K F 2 F K K K K          |            |                                  |                          |                    |                    |     |
|--------|---------------------|-------------------------------------------------|------------|--------------------------------|------------|----------------------------------|--------------------------|--------------------|--------------------|-----|
|        | Details for         | Return Number: 17                               |            |                                |            |                                  |                          |                    |                    | *   |
|        | Contract<br>Type    | Vaccine                                         | Brand Name | NDC Code                       | Lot Number | Quantity<br>Returned in<br>Doses | Expiration<br>Date       | Return Type        | Return Reason      |     |
| Step 9 | diatric             | Covid-19 (Age <mark>1</mark> 2 years and older) | Comirnaty® | 00069-2362-10                  | 12345      | 2                                | 02/29/2024               | Return Only        | Mechanical failure |     |
|        | Number of<br>Labels | 2                                               |            | Label Shipping EMAIL<br>Method | -          | ~                                | Label Recipient<br>Email | primtest@gmail.com | ~                  |     |
|        | Return Status       | Pending Review                                  | ~          | Reviewed Date N/A              |            |                                  | Reviewed by              | N/A                |                    |     |
|        | Review<br>Comments  |                                                 |            |                                |            |                                  | 1                        |                    |                    |     |
|        |                     |                                                 |            |                                |            |                                  |                          |                    |                    | -   |
|        |                     |                                                 |            |                                |            |                                  |                          |                    | Can                | cel |

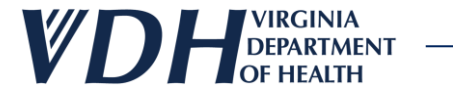

### **Returns History**

Select the Cancel button to close the window.

| eturn Details       |                                   |            |                      |                 |            |                                  |                          |                    |                    |     |
|---------------------|-----------------------------------|------------|----------------------|-----------------|------------|----------------------------------|--------------------------|--------------------|--------------------|-----|
| Details for         | Return Number: 17                 |            |                      |                 |            |                                  |                          |                    |                    | *   |
| Contract<br>Type    | Vaccine                           | Brand Name | NDO                  | C Code          | Lot Number | Quantity<br>Returned in<br>Doses | Expiration<br>Date       | Return Type        | Return Reason      |     |
| Pediatric           | Covid-19 (Age 12 years and older) | Comirnaty® | 000                  | 069-2362-10     | 12345      | 2                                | 02/29/2024               | Return Only        | Mechanical failure |     |
| Number of<br>Labels | 2                                 |            | Label Ship<br>Method | pping EMAII     | L          | ~                                | Label Recipient<br>Email | primtest@gmail.com | ~                  |     |
| Return Status       | Pending Review                    | ~          | Reviewed             | <b>Date</b> N/A |            |                                  | Reviewed by              | N/A                |                    |     |
| Review<br>Comments  |                                   |            |                      |                 |            |                                  | 1                        |                    |                    | ſ   |
|                     |                                   |            |                      |                 |            |                                  |                          |                    |                    |     |
|                     |                                   |            |                      |                 |            |                                  |                          |                    | Can                | cel |

0

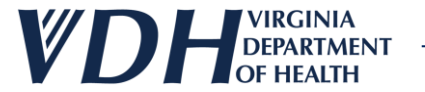

### **Live Demo**

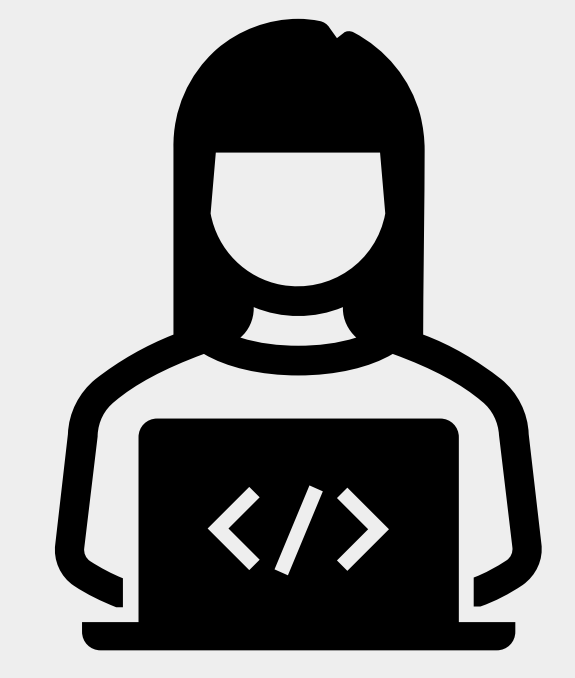

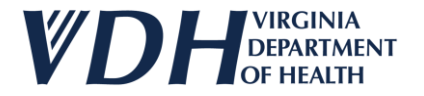

### **Returns History Review**

As a Provider you should have access to the following:

Reviewing Returns History

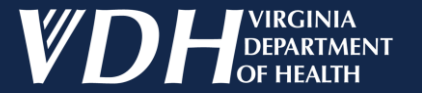

# **VFC/VFA Vaccine Ordering**

**Transfers History** 

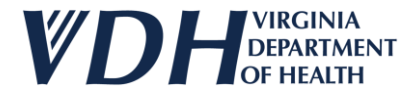

## **Transfers History Introduction**

As a Provider you should have access to the following:

Reviewing Transfers History

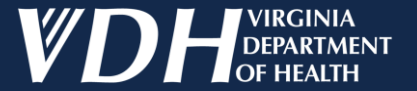

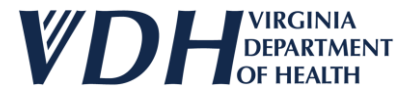

After logging in, select your organization by clicking on the pencil.

| Edit | Status  | Organization                                               | Organization Type | Affiliation            | Region       | Program |
|------|---------|------------------------------------------------------------|-------------------|------------------------|--------------|---------|
| 1    | Active  | Carilion Children's Tanglewood Center- Adolescent Medicine | Pediatrician      |                        | South West   | VIIS    |
| 1    | Active  | Carilion Children's Pediatric Medicine - Rocky Mount       | Pediatrician      | Carilion Health System | South West   | VIIS    |
| 1    | Active  | UVA Pediatrics Harrisonburg - Medical Avenue               | Pediatrician      | UVA Health System      | West Central | VIIS    |
| 1    | Active  | ROAHD-Roanoke City Health Department                       | Public Health     |                        | South West   | VIIS    |
| 1    | Active  | CrossOver Healthcare Ministry Inc WEST END                 | Free Clinic       |                        | West Central | VIIS    |
|      | Active  | UVA Pediatrics Harrisonburg - McGaheysville                | Pediatrician      | UVA Health System      | West Central | VIIS    |
| /    | Pending | Jessi Test1                                                | Employee Health   |                        | West Central | VIIS    |

Step 1

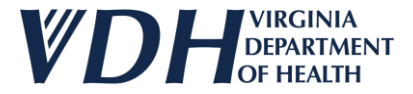

### Select the Returns and Wastage Transfers History Tab.

| ORGANIZATION CONTACTS                                          | <u>Agreements</u> <u>Review &amp; Submit</u> Inventor | Y ORDERS HISTORY                 | <u>Returns &amp;</u><br><u>Wastages &amp;</u><br><u>Transfers</u><br><u>History</u> |             |
|----------------------------------------------------------------|-------------------------------------------------------|----------------------------------|-------------------------------------------------------------------------------------|-------------|
| General                                                        |                                                       |                                  |                                                                                     |             |
| Organization Name*                                             | Jessi Test1                                           | Organization Type*               | Employee Health                                                                     | ~ @         |
| VIIS Org Code<br>(for existing accounts)                       | 7886                                                  | Other (specify) **               |                                                                                     | 01000       |
| Are you a VFC/VFA Provider?*                                   | ● Yes ○ No @                                          | If Yes, what is your VFC/VFA Pin | 7886                                                                                | Step 2      |
| Already exchange data electronically<br>with VIIS or want to?* | ⊖Yes ●No 🥥                                            | Fax #<br>ex:(123) 456-7890       |                                                                                     |             |
| Phone #*<br>ex:(123) 456-7890                                  | (767) 565-6545 -                                      | Alt Phone #<br>ex:(123) 456-7890 |                                                                                     | -           |
| Physical Address                                               |                                                       |                                  |                                                                                     |             |
| Address Line1*                                                 | Plum In                                               | Address Line2                    |                                                                                     | @           |
| Zip*                                                           | 23059                                                 | City                             | GLEN ALLEN 😡 Sta                                                                    | ite VA      |
|                                                                |                                                       |                                  |                                                                                     |             |
|                                                                |                                                       |                                  |                                                                                     |             |
| ** Enter Other (specify) if Organization Type is Other         |                                                       |                                  |                                                                                     |             |
| are mandatory                                                  |                                                       |                                  |                                                                                     | Update Next |
|                                                                |                                                       |                                  |                                                                                     |             |

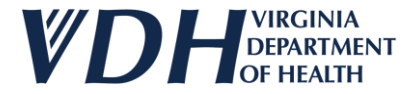

Select the Transfers History dropdown.

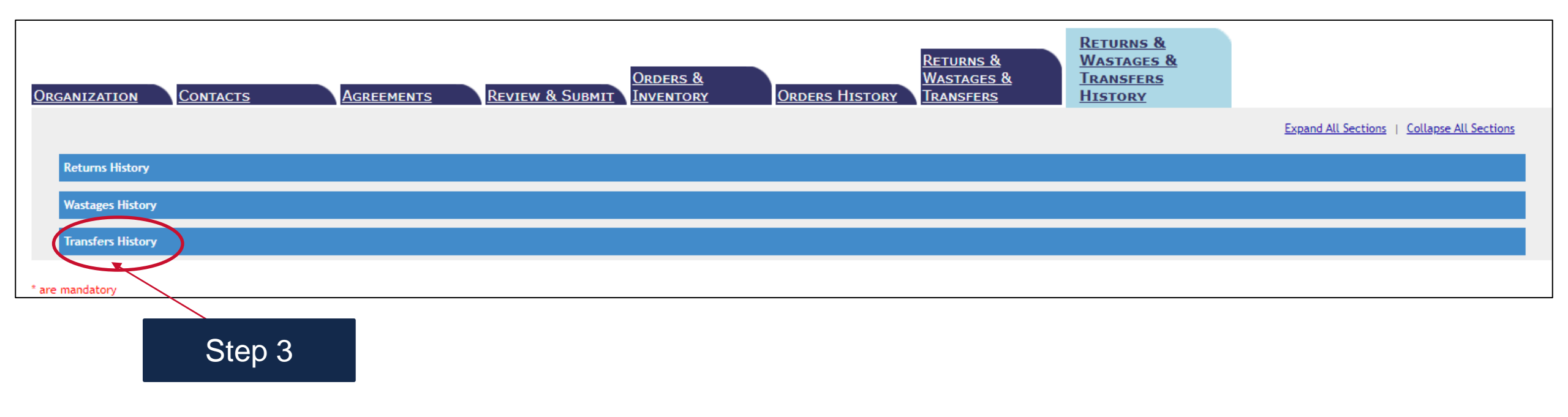

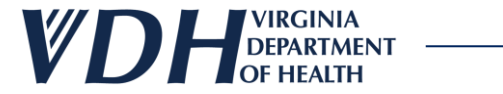

Review the Transfers History sub sections.

| Transfers History           Vaccine Transfers History                                          |           |                         |      |
|------------------------------------------------------------------------------------------------|-----------|-------------------------|------|
| Transfer Status     Pending Review       Reported By(Email)       Search Transfers       Clear | Date From | Date To Transfer to PIN |      |
| e mandatory                                                                                    |           | St                      | ep 4 |

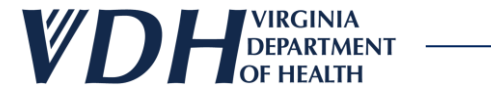

Select the Search Transfers button.

| Transfers History           Vaccine Transfers | History        |                                    |     |       |
|-----------------------------------------------|----------------|------------------------------------|-----|-------|
| Transfer Status<br>Reported By(Email)         | Pending Review | Date From     Transfer to Provider | Dat | te To |
| Search Transfers                              | Clear          |                                    |     |       |
| mandatory                                     |                |                                    |     |       |
|                                               | Step 5         |                                    |     |       |

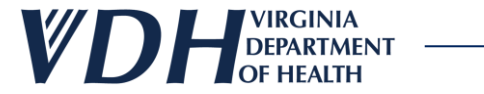

The Transfer Number panel will appear.

| Search Transfer     Date Reported     Reported By     Transfer Status     Transfer to PIN       Details     9     02/15/2024     jessi.test@gmail.com     Pending Review     P104 | Transfer to Provider Name<br>UVA Pediatrics Harrisonburg - Medical Avenue |
|----------------------------------------------------------------------------------------------------|---------------------------------------------------------------------------|
|                                                                                                    |                                                                           |

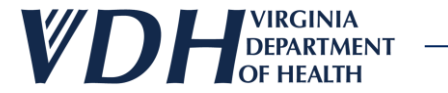

Select the Clear button, to clear your search.

| Transfers History              |                      |                 |
|--------------------------------|----------------------|-----------------|
| Vaccine Transfers History      |                      |                 |
| Transfer Status Pending Review | Date From            | Date To         |
| Reported By(Email)             | Transfer to Provider | Transfer to PIN |
| Search Transfers Clear         |                      |                 |
| are mandatory                  | _                    |                 |
| Step 7                         |                      |                 |

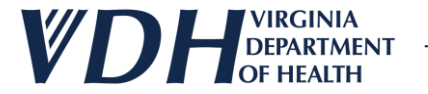

Select the Details link to view details.

| Transfers History                            |                      |                 |                                              |
|----------------------------------------------|----------------------|-----------------|----------------------------------------------|
| Vaccine Transfers History                    |                      |                 |                                              |
| Transfer Status Pending Review               | Date From            |                 | Date To                                      |
| Reported By(Email)                           | Transfer to Provider |                 | Transfer to PIN                              |
| Search Transfers Clear                       |                      |                 |                                              |
| Transfer Date Reported Reported By<br>Number | Transfer Status      | Transfer to PIN | Transfer to Provider Name                    |
| Details 9 02/15/2024 jessi.test@gmail.com    | Pending Review       | P104            | UVA Pediatrics Harrisonburg - Medical Avenue |
|                                              |                      |                 |                                              |

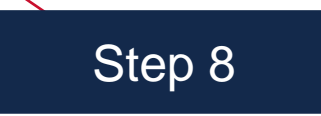

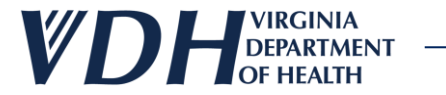

The Transfers Details window appears.

| Pediatric       Covid-19 (Age 5 years through 11 years)       COVID-19 Vaccine       59267-4331-02       10 pack-1 dose vial       1141F       16       05/03/2024       Non vaccine product       001A       ESHD-EASTERN SHORE HEALTH DISTRICT-ACCOMACK       101 Main St       GLEN ALLEN       23059         Transfer Status       Pending Review       Reviewed Date N/A       Reviewed Date N/A       Reviewed by       N/A |   | Contract<br>Type         | Vaccine                                       | Brand<br>Name       | NDC<br>Code       | Shipping<br>Size        | Lot Number    | Transferred<br>in Doses | Expiration<br>Date | Transfer<br>Reason        | Provider<br>PIN | Provider<br>Name                                             | Provider<br>Address | City          | Zip   | Transferre<br>Date |
|----------------------------------------------------------------------------------------------------|---|--------------------------|-----------------------------------------------|---------------------|-------------------|-------------------------|---------------|-------------------------|--------------------|---------------------------|-----------------|--------------------------------------------------------------|---------------------|---------------|-------|--------------------|
| Transfer Status     Pending Review     Reviewed Date N/A     Reviewed by     N/A                                                                                                    |   | Pediatric                | Covid-19 (Age 5<br>years through<br>11 years) | COVID-19<br>Vaccine | 59267-<br>4331-02 | 10 pack- 1<br>dose vial | 1141F         | 16                      | 05/03/2024         | Non<br>vaccine<br>product | 001A            | ESHD-<br>EASTERN<br>SHORE<br>HEALTH<br>DISTRICT-<br>ACCOMACK | 101 Main<br>St      | GLEN<br>ALLEN | 23059 | 05/07/202          |
|                                                                                                    | 1 | ransfer Stat             | tus Pending Revi                              | iew                 |                   | ~ Rev                   | iewed Date N/ | /Α                      |                    |                           | Re              | viewed by                                                    | N/A                 |               |       |                    |
| Additional Admin Comments for CDC And<br>Provider                                                                                                    | F | Additional A<br>Provider | dmin Comments                                 | for CDC And         |                   |                         |               |                         |                    |                           |                 |                                                              |                     |               |       |                    |

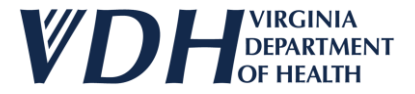

Select the Cancel button to close the window.

| irans     | ier Detai            | s                                             |                     |                   |                          |              |                                     |                    |                           |                 |                                                              |                     |               |       |                     |        |
|-----------|----------------------|-----------------------------------------------|---------------------|-------------------|--------------------------|--------------|-------------------------------------|--------------------|---------------------------|-----------------|--------------------------------------------------------------|---------------------|---------------|-------|---------------------|--------|
| D         | etails fo            | r Transfer Nu                                 | mber:7              |                   |                          |              |                                     |                    |                           |                 |                                                              |                     |               |       |                     | -      |
|           | Contract<br>Type     | Vaccine                                       | Brand<br>Name       | NDC<br>Code       | Unit<br>Shipping<br>Size | Lot Number   | Quantity<br>Transferred<br>in Doses | Expiration<br>Date | Transfer<br>Reason        | Provider<br>PIN | Provider<br>Name                                             | Provider<br>Address | City          | Zip   | Transferred<br>Date |        |
|           | Pediatric            | Covid-19 (Age 5<br>years through<br>11 years) | COVID-19<br>Vaccine | 59267-<br>4331-02 | 10 pack- 1<br>dose vial  | 1141F        | 16                                  | 05/03/2024         | Non<br>vaccine<br>product | 001A            | ESHD-<br>EASTERN<br>SHORE<br>HEALTH<br>DISTRICT-<br>ACCOMACK | 101 Main<br>St      | GLEN<br>ALLEN | 23059 | 05/07/2024          |        |
| Tra       | nsfer Stat           | Pending Rev                                   | iew                 |                   | ✓ Rev                    | iewed Date N | Ά                                   |                    |                           | Re              | viewed by                                                    | N/A                 |               |       |                     |        |
| Ad<br>Pro | ditional A<br>ovider | dmin Comments                                 | for CDC And         |                   |                          |              |                                     |                    |                           |                 |                                                              |                     |               |       |                     |        |
|           | Print                |                                               |                     |                   |                          |              |                                     |                    |                           |                 |                                                              |                     | li            |       |                     |        |
|           |                      |                                               |                     |                   |                          |              |                                     |                    |                           |                 |                                                              |                     |               |       |                     | ncel   |
|           |                      |                                               |                     |                   |                          |              |                                     |                    |                           |                 |                                                              |                     |               |       |                     | liteer |

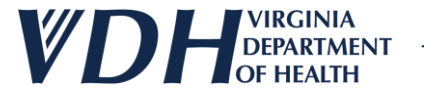

### **Live Demo**

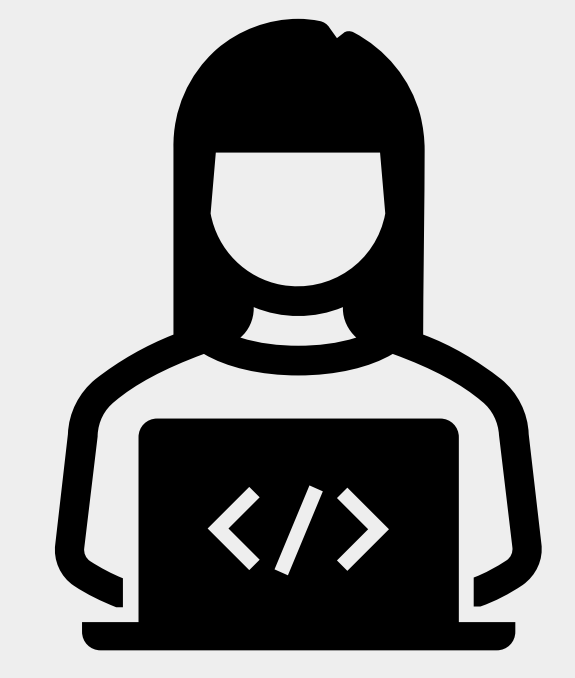

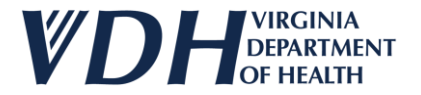

### **Transfers History Review**

As a Provider you should have access to the following:

Reviewing Transfers History

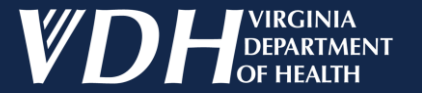

# **VFC/VFA Vaccine Ordering**

Wastages History

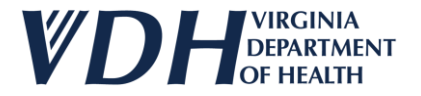

### Wastages History Introduction

As a Provider you should have access to the following:

Reviewing Wastages History

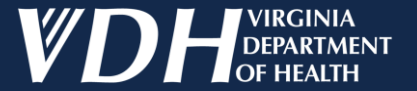

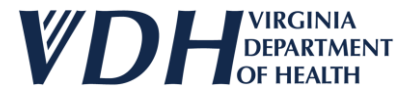

### After logging in, select your organization by clicking on the pencil.

| Edit | Status  | Organization                                               | Organization Type Affiliation |                        | Region       | Program |
|------|---------|------------------------------------------------------------|-------------------------------|------------------------|--------------|---------|
| 1    | Active  | Carilion Children's Tanglewood Center- Adolescent Medicine | Pediatrician                  |                        | South West   | VIIS    |
| 1    | Active  | Carilion Children's Pediatric Medicine - Rocky Mount       | Pediatrician                  | Carilion Health System | South West   | VIIS    |
| 1    | Active  | UVA Pediatrics Harrisonburg - Medical Avenue               | Pediatrician                  | UVA Health System      | West Central | VIIS    |
| /    | Active  | ROAHD-Roanoke City Health Department                       | Public Health                 |                        | South West   | VIIS    |
| /    | Active  | CrossOver Healthcare Ministry Inc WEST END                 | Free Clinic                   |                        | West Central | VIIS    |
|      | Active  | UVA Pediatrics Harrisonburg - McGaheysville                | Pediatrician                  | UVA Health System      | West Central | VIIS    |
| /    | Pending | Jessi Test1                                                | Employee Health               |                        | West Central | VIIS    |

Step 1

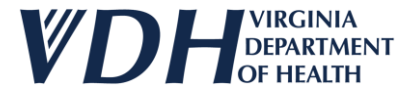

### Select the Returns and Wastage Transfers History Tab.

| RGANIZATION CONTACTS                                           | Agreements Review & Submit Inven | <u>ers &amp;</u><br>ntory | Orders History                   | Returns &<br>Wastages &<br>Transfers Histor | <u>IS &amp;</u><br><u>GES &amp;</u><br><u>ERS</u><br>Y |        |
|----------------------------------------------------------------|----------------------------------|---------------------------|----------------------------------|---------------------------------------------|--------------------------------------------------------|--------|
| eneral                                                         |                                  |                           |                                  |                                             |                                                        |        |
| Organization Name*                                             | Jessi Test1                      |                           | Organization Type*               | Employee Health                             |                                                        | ✓ 🥥    |
| VIIS Org Code<br>(for existing accounts)                       | 7886                             |                           | Other (specify) **               |                                             |                                                        |        |
| Are you a VFC/VFA Provider?*                                   | ● Yes ○ No 🥥                     |                           | If Yes, what is your VFC/VFA Pin | 7886                                        |                                                        | step 2 |
| Already exchange data electronically<br>with VIIS or want to?* | ○Yes ●No @                       |                           | Fax #<br>ex:(123) 456-7890       |                                             |                                                        |        |
| Phone #*<br>ex:(123) 456-7890                                  | (767) 565-6545                   |                           | Alt Phone #<br>ex:(123) 456-7890 |                                             |                                                        | -      |
| ysical Address                                                 |                                  |                           |                                  |                                             |                                                        |        |
| Address Line1*                                                 | Plum In                          |                           | Address Line2                    |                                             |                                                        |        |
| Zip*                                                           | 23059                            |                           | City                             | GLEN ALLEN                                  | State VA                                               | 0      |
|                                                                |                                  |                           |                                  |                                             |                                                        |        |
| Enter Other (specify) if Organization Type is Other            |                                  |                           |                                  |                                             |                                                        |        |
| nandatory                                                      |                                  |                           |                                  |                                             | Update                                                 | Next   |

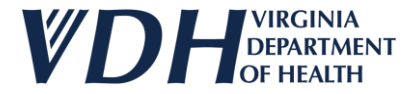

Select the Wastages History dropdown.

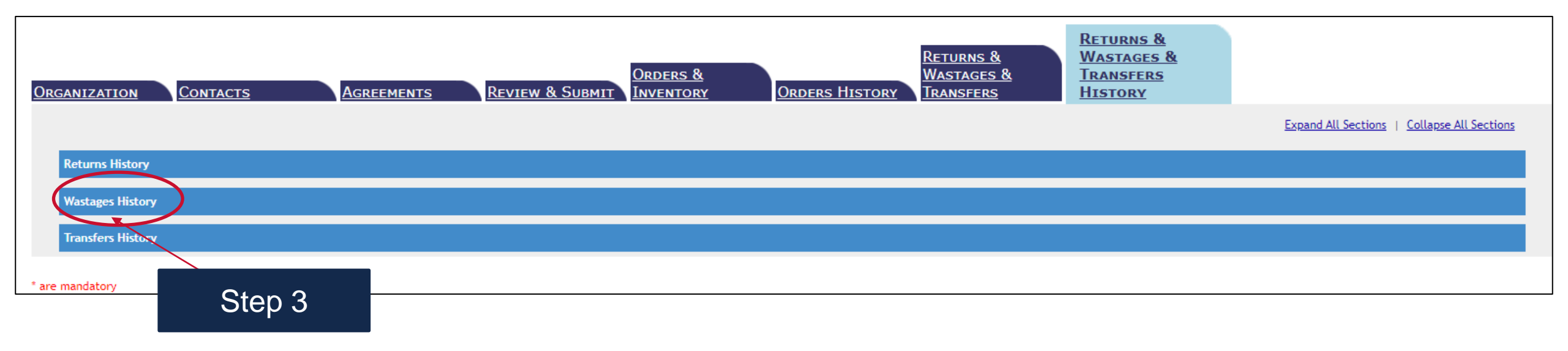

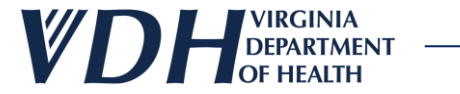

Review the Wastages History sub sections.

| Wastages History                                                           |                   |        |
|----------------------------------------------------------------------------|-------------------|--------|
| Wastage Status     Pending Review     D       Reported By(Email)     Clear | Date From Date To |        |
|                                                                            |                   | Step 4 |

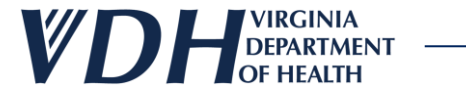

Select the Search Wastages button.

| Wastages History                                                                                                    |                   |  |  |  |  |  |  |  |
|----------------------------------------------------------------------------------------------------|-------------------|--|--|--|--|--|--|--|
| Vaccine wastages History         Wastage Status       Pending Review         Reported Bv(Email)         Search Wastages       Clear | Date From Date To |  |  |  |  |  |  |  |
| Step 5                                                                                                    |                   |  |  |  |  |  |  |  |

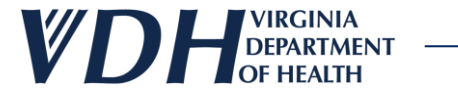

The Wastage Number panel will appear.

| astages History    |                       |             |  |         |               |                     |                |
|--------------------|-----------------------|-------------|--|---------|---------------|---------------------|----------------|
| Vaccine Wastages   | History               |             |  |         |               |                     |                |
| Wastage Status     | Select Wastage Status | ✓ Date From |  | Date To |               |                     |                |
| Reported By(Email) |                       |             |  |         |               |                     |                |
| Search Wastages    | Cloar                 |             |  |         |               |                     |                |
| Wastage N          | Number                |             |  |         | Date Reported | Reported by         | Wastage Status |
| Details 8          |                       |             |  |         | 02/14/2024    | jessi.test@gmall.c  | om Complete    |
|                    |                       |             |  |         |               |                     |                |
|                    |                       |             |  |         |               |                     |                |
|                    |                       |             |  |         |               |                     |                |
|                    |                       |             |  |         |               |                     |                |
|                    |                       |             |  |         |               | <b>O</b> ( <b>O</b> |                |
|                    |                       |             |  |         |               | Step 6              |                |
|                    |                       |             |  |         |               |                     |                |
|                    |                       |             |  |         |               |                     |                |

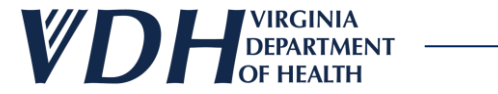

Select the Clear button, to clear your search.

| Wastages History              |           |         |
|-------------------------------|-----------|---------|
| Vaccine Wastages History      |           |         |
| Wastage Status Pending Review | Date From | Date To |
| Reported By(Email)            |           |         |
| Search Wastages Clear         |           |         |
|                               |           |         |
| Step 7                        |           |         |

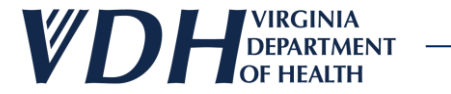

Select the Details link to view details.

| ۷ | astages History    |                       |   |           |  |         |               |                      |                |   |
|---|--------------------|-----------------------|---|-----------|--|---------|---------------|----------------------|----------------|---|
|   | Vaccine Wastages   | History               |   |           |  |         |               |                      |                | _ |
|   | Wastage Status     | Select Wastage Status | ~ | Date From |  | Date To |               |                      |                |   |
|   | Reported By(Email) |                       |   |           |  |         |               |                      |                |   |
|   | Search Wastages    | Clear                 |   |           |  |         |               |                      |                |   |
|   | Wastage N          | lumber                |   |           |  |         | Date Reported | Reported By          | Wastage Status |   |
| ( | Details 8          |                       |   |           |  |         | 02/14/2024    | jessi.test@gmail.com | Complete       |   |
|   |                    |                       |   |           |  |         |               |                      |                |   |
|   |                    |                       |   |           |  |         |               |                      |                |   |
|   |                    | Step 8                |   |           |  |         |               |                      |                |   |

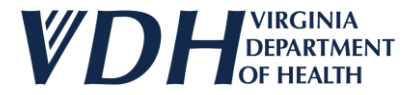

The Wastages Details window appears.

| $\langle$ | Wastage Detail               | Is                                |                            |                     |            |                          |                      |                     |       |  |
|-----------|------------------------------|-----------------------------------|----------------------------|---------------------|------------|--------------------------|----------------------|---------------------|-------|--|
|           | Details for Wastage Number:8 |                                   |                            |                     |            |                          |                      |                     |       |  |
|           | Contract<br>Type             | Vaccine                           | Brand Name                 | NDC Code            | Lot Number | Quantity Wasted in Doses | Expiration Date      | Wastage Reason      |       |  |
|           | Pediatric                    | Covid-19 (Age 12 years and older) | Comirnaty®                 | 00069-2362-10       | 1234       | 2                        | 02/13/2024           | Broken Vial/Syringe |       |  |
|           | Wastage Stat                 | us Complete                       | <ul> <li>Review</li> </ul> | red Date 02/14/2024 |            | Reviewed by Jes          | sica.Renslow@vdh.vir | ginia.gov           |       |  |
|           | Review<br>Comments           |                                   |                            |                     |            |                          |                      |                     |       |  |
| Step 9    |                              |                                   |                            |                     |            | 11                       |                      |                     |       |  |
|           |                              |                                   |                            |                     |            |                          |                      |                     |       |  |
|           |                              |                                   |                            |                     |            |                          |                      |                     |       |  |
|           |                              |                                   |                            |                     |            |                          |                      |                     | -     |  |
|           |                              |                                   |                            |                     |            |                          |                      |                     | incel |  |
|           |                              |                                   |                            |                     |            |                          |                      | Ca                  |       |  |

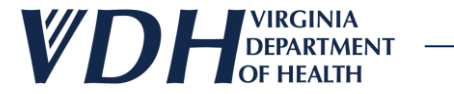

#### Select the Cancel button to close the window.

| Wastage Details    |                                   |            |                   |            |                          |                      |                     |       |         |
|--------------------|-----------------------------------|------------|-------------------|------------|--------------------------|----------------------|---------------------|-------|---------|
| Details for V      | Vastage Number:8                  |            |                   |            |                          |                      |                     | -     |         |
| Contract<br>Type   | Vaccine                           | Brand Name | NDC Code          | Lot Number | Quantity Wasted in Doses | Expiration Date      | Wastage Reason      |       |         |
| Pediatric          | Covid-19 (Age 12 years and older) | Comirnaty® | 00069-2362-10     | 1234       | 2                        | 02/13/2024           | Broken Vial/Syringe |       |         |
| Wastage Status     | Complete                          | ✓ Reviewe  | d Date 02/14/2024 |            | Reviewed by Jess         | ica.Renslow@vdh.virg | jinia.gov           |       |         |
| Review<br>Comments |                                   |            |                   |            | 1.                       |                      |                     |       |         |
|                    |                                   |            |                   |            |                          |                      |                     |       |         |
|                    |                                   |            |                   |            |                          |                      |                     |       |         |
|                    |                                   |            |                   |            |                          |                      |                     |       | Step 10 |
|                    |                                   |            |                   |            |                          |                      | Ci                  | incel |         |

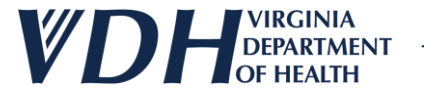

### **Live Demo**

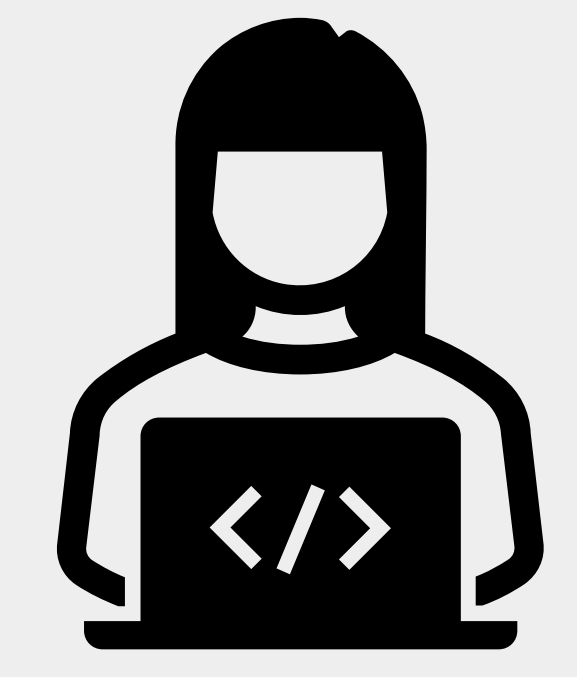

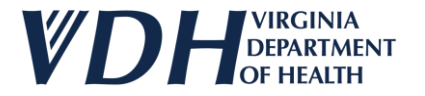

### **Wastages History Review**

As a Provider you should have access to the following:

Reviewing Wastages History

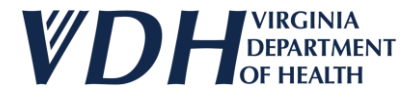

### **VFC/VFA Vaccine Ordering Review**

As a Provider you should have access to the following:

- Logging In
- Basic Navigation
- New Vaccine Orders
- New Vaccine Transfers
- New Vaccine Wastages
- New Vaccine Returns
- Returns History
- Wastages History
- Transfers History